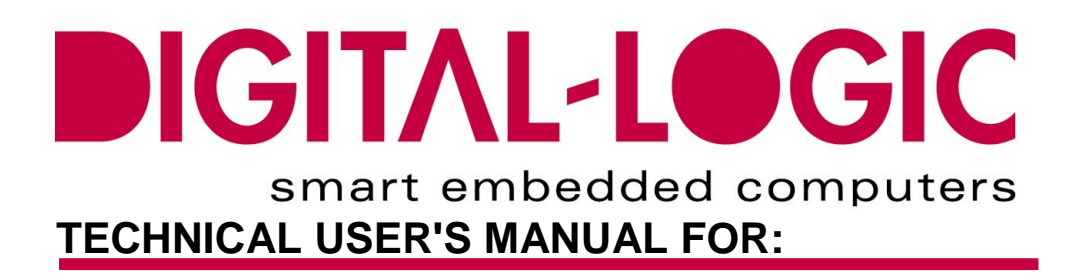

# MPCX48/A

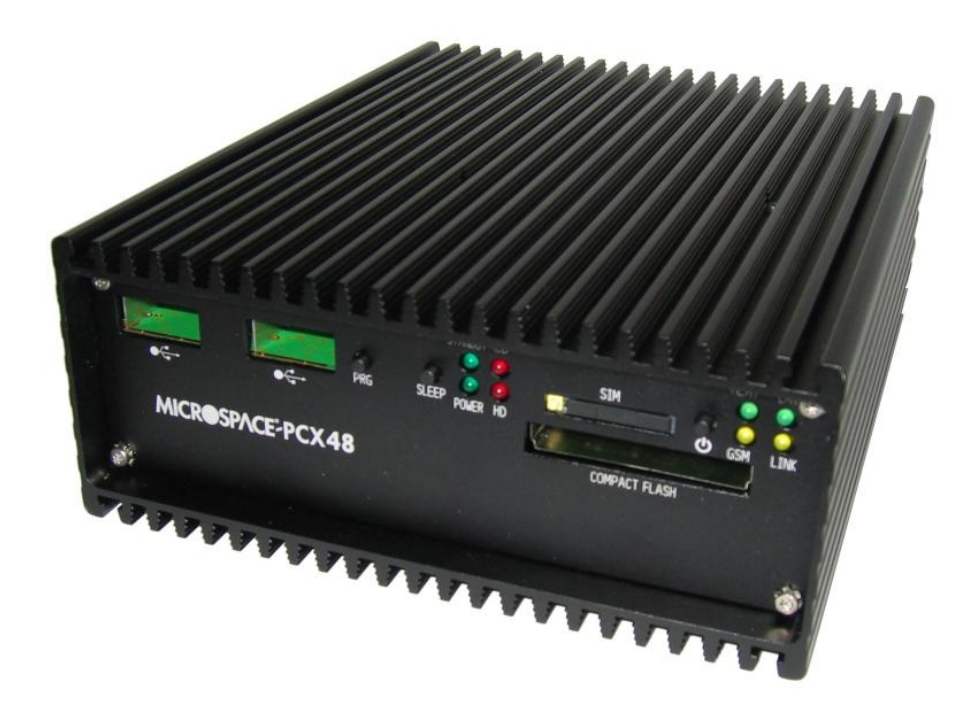

 Nordstrasse 11/F

 CH- 4542 Luterbach

 Tel.:
 ++41 (0)32 681 58 00

 Fax:
 ++41 (0)32 681 58 01

 Email:
 support@digitallogic.com

 Homepage:
 http://www.digitallogic.com

#### COPYRIGHT © 1998-2007 BY DIGITAL-LOGIC AG

No part of this document may be reproduced, transmitted, transcribed, stored in a retrieval system, in any form or by any means, electronic, mechanical, optical, manual, or otherwise, without the prior written permission of DIGITAL-LOGIC AG.

The software described herein, together with this document, are furnished under a license agreement and may be used or copied only in accordance with the terms of that agreement.

#### ATTENTION:

All information in this manual and the product are subject to change without prior notice.

#### **REVISION HISTORY:**

| MPCX48  | Bios    | Doc.    | Date/Vis:   | Modification:                                        |  |
|---------|---------|---------|-------------|------------------------------------------------------|--|
| Version | Version | Version |             | Remarks, News, Attention:                            |  |
| V0.1    | V2.9    | V0.1    | 07.2005 KUF | Initial Version                                      |  |
| V1.0    | V2.9    | V1.0    | 10.2005 KUF | Basic Version                                        |  |
| V1.0    | V2.9    | V1.0A   | 10.2005 DAR | Final Version                                        |  |
| V1.0    | V2.9    | V1.0B   | 11.2005 DAR | New bios setup pictures, Bios MPCX48 3.0,            |  |
|         |         |         |             | ComSwitch                                            |  |
| V1.0    | V2.9    | V1.0C   | 01.2006 DAR | Digital I/O pinout, corrected, additional driver de- |  |
|         |         |         |             | scription added                                      |  |
| V1.0    | V3.01   | V1.0D   | 02.2006 DAR | Linux driver for COM-Switch and DIO, Bios V3.01 /    |  |
|         |         |         |             | Links added                                          |  |
| V1.0    | V3.03   | V1.0E   | 03.2006 DAR | Bios V3.03                                           |  |
| V1.0    | V3.04   | V1.0F   | 03.2006 DAR | Sound driver, Bios 3.04                              |  |
| V1.0    | V3.04   | V1.0G   | 06.2006 DAR | Chapter 3.8 /6 /7 supplemented                       |  |
| V1.0    | V3.04   | V1.0H   | 09.2006 DAR | Chapter 2.8                                          |  |
| V1.0    | V3.05   | V1.0I   | 11.2006 DAR | Add chapter 2.7 and 2.8 to chapter 2.7, Bios 3.05    |  |
| V1.0    | V3.05   | V1.0J   | 12.2006 DAR | Minor corrections                                    |  |
| V1.0    | V3.05   | V1.0K   | 02.2007 DAR | Minor corrections                                    |  |

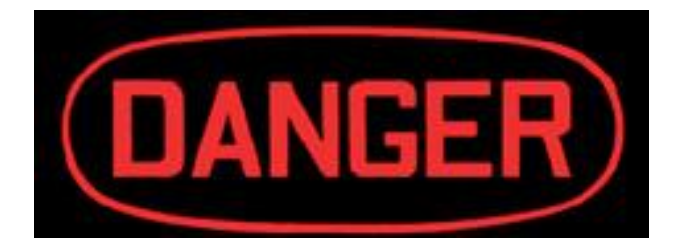

## Read the safety regulation in chapter 3 before you start the system

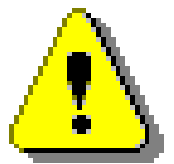

## ATTENTION

1. All information in this manual and the product are subject to change without prior notice. 2. Read this manual prior installation of the product.

## **Table of Contents**

| 1 | PR                    | EFACE                                              | 8   |
|---|-----------------------|----------------------------------------------------|-----|
|   | 1.1                   | How to use this Manual                             | 8   |
|   | 1.2                   | Trademarks                                         | 8   |
|   | 1.3                   | Disclaimer                                         | 8   |
|   | 1.4                   | Who should use this Productinformation             | 8   |
|   | 1.5                   | Recycling Information                              | 8   |
|   | 1.6                   | Limited Warranty                                   | 9   |
|   | 1.7                   | EC – Declaration of conformity                     | 10  |
| 2 |                       |                                                    |     |
| 2 |                       |                                                    |     |
|   | 2.1                   | Features of the MPCX48/A                           | 11  |
|   | 2.2                   | Optional Features of the MPCX48/A                  | 11  |
|   | 2.3                   | Specifications                                     | 12  |
|   | 2.4                   | Operating temperature with different functions:    | 16  |
|   | 2.5                   | I nermoscan                                        | 17  |
|   | 2.0                   | Ordering Codes                                     | 10  |
|   | 2.1                   |                                                    | 19  |
|   | 2.7.                  | Combined as A Options                              | 19  |
|   | 2.1.4                 | 2 Combination of Options                           | 20  |
|   | 2.1.                  | Polated Application Notes                          | 21  |
|   | 2.0                   | Related Application Notes                          | 22  |
|   | 2.5                   |                                                    | 22  |
| 3 | SA                    | FETY REGULATIONS                                   | 23  |
|   | 3.1                   | Safety: PowerOn indicator                          | 24  |
|   | 3.2                   | Safety: Coded and marked connectors                | 24  |
|   | 3.3                   | Safety: Protection of the supply input current     | 24  |
|   | 3.4                   | Safety: Wrong polarisation on the power input      | 24  |
|   | 3.5                   | Safety: Protection of the output currents          | 24  |
|   | 3.6                   | Safety: Protection of overcurrent in the relay's   | 24  |
|   | 3.7                   | Safety: Load Dump Protection in 12V/24V systems    | 24  |
|   | 3.8                   | Safety: Ground potential                           | 25  |
|   | 3.9                   | Safety: Power On/Off switch                        | 25  |
|   | 3.10                  | Safety: Batteries inside the device                | 25  |
|   | 3.11                  | Safety: Mobile Antenna                             | 25  |
|   | 3.12                  | Safety: Station Antenna                            | 26  |
|   | 3.13                  | Safety: Protection from high voltages              | 27  |
|   | 3.14                  | Safety: Protection of the smartcard for the GSM    | .27 |
|   | 3.15                  | Safety: Protection against overtemperature         | 28  |
|   | 3.16                  | Mechanical Safety: System mounting                 | 28  |
|   | 3.17                  | Mechanical Safety: Protection against broken glas  | 28  |
|   | 3.18                  | Environmental Safety: Protection against corrosion | 28  |
|   | 3.19                  | Environmental Safety: At 25° no not surfaces       | .29 |
|   | 3.20                  | Environmental Safety: No release of toxic s        | 29  |
|   | ১.८।<br>১.১১          | Environmental Safety: Laser devices                | 29  |
|   | ა. <b>ZZ</b><br>ა.ა.ა | Environmental Safety: Noise emmission              | 29  |
|   | 3.23<br>2.24          | Environmental Salety: nazardous atmospheres        | 29  |
|   | 3.24<br>2.25          | Safety, Independent Software                       | 20  |
|   | 3.20                  | Safety: Necycling the computersystem               | 30  |
|   | 3 27                  | Safety: Operators security                         | 30  |
|   | 3.28                  | Recorded Data Safety:                              | 30  |
|   | 0.20                  |                                                    |     |
| 4 | MP                    | CX48 FUNCTIONS                                     | 31  |
|   | 4.1                   | Operating Elements on the frontside                | 31  |
|   | 4.1.1                 | 1 Connectors                                       | 31  |
|   | 4.1.2                 | 2 Indicator LED's                                  | 32  |
|   | 4.1.3                 | 3 Operating Buttons                                | 33  |
|   | 4.1.4                 | 4 Programmable function with the frontside buttons | 34  |

| 4.2        | Start Up Modes                                         | 35              |
|------------|--------------------------------------------------------|-----------------|
| 4.2        | 2.1 Automotive-Mode (Remote ON/OFF with INGITION-Input | 35              |
| 4.2        | 2 Desktop-Mode                                         |                 |
| 4 2        | 3 Wake From GSM Mode                                   | 37              |
| 43         | Operating elements on the rearside:                    | 38              |
| <b></b>    | Operating clinetics on actor                           | 20              |
| 4.0        |                                                        |                 |
| 4.3        | 3.2 PORT I Connector COM1/3 of CANT                    |                 |
| 4.3        | 3.3 PORT 2 Connector COM2/4 or CAN2 <sup>*</sup>       |                 |
| 4.3        | 3.4 PORT 3 Connector (LPT1, Option: Dig.I/O or COM3/4) | 41              |
| 4.3        | 3.5 Connectorsignals: LVDS:                            | 43              |
| 4.3        | 3.6 Connectorsignals: DVI-D:                           | 44              |
| 4.3        | 3.7 Connectorsignals: VGA-Analog:                      | 44              |
| 4.3        | 3.8 Connectorsignals: USB                              | 45              |
| 4.3        | 3.9 Connectorsignals: SVideo:                          |                 |
| 4 3        | 10 Connectorsignals: TV1/2 Input:                      | 45              |
| 1.0        | 11 Connectorsignals: Sound                             |                 |
| 4.0        |                                                        | 40              |
| 4.3        | 3.12 Connectorsignals: LAN:                            | 40              |
| 4.4        | Power Supply                                           | 47              |
| 4.5        | DC-Powerinput Specifications                           | 47              |
| 4.5        | 5.1 Nominal DC-Powerinput voltage                      | 47              |
| 4.5        | 5.2 DC-Powerinput voltage specification                | 47              |
| 4.5        | 5.3 DC-Powercable Specifications                       | 48              |
| 4.6        | Storage devices (Optional)                             | 49              |
| 4.6        | 6.1 Harddisk 2.5" for MPCX48A (standard temp, range)   |                 |
| 4 6        | Harddisk 2.5" for Extended Temperature (MPCX48)        | ۲۵<br>۵۷        |
| ч.с<br>И 6 | MicroDrive and CompartElash                            | <del>4</del> 5  |
| 4.0        | 3.3 Microbitve and Compactnast                         | 50              |
| 4.0        | 5.4 Solid State Flashdisk Drive                        | 50              |
| 4.7        | Serial and Parallel Interfaces                         | 51              |
| 4.7        | 7.1 Serial Interfaces                                  | 51              |
| 4.7        | 7.2 Parallel Interface                                 | 52              |
| 4.8        | Controllers                                            | 53              |
| 4.8        | 3.1 INTEL Processor Pentium-M                          | 53              |
| 4.9        | INTEL 855GM: Grafic-Memory-Control Hub                 | 55              |
| 4 9        | 9.1 Processor Host Interface                           | 55              |
| <u>4</u> C | 2 Intel 855GM GMCH Internal Graphics                   | 56              |
| 1.0        |                                                        | 56              |
| 4.0        | Addrose Decede Delicion                                | 50<br>56        |
| 4.8        | 9.4 Address Decode Policies                            |                 |
| 4.10       | IO CONTROL HUB INTEL-ICH4 / ICH4M                      | 5/              |
| 4.1        | 10.1 Addressing PCI Devices on the MPCX48:             | 59              |
| 4.1        | 10.2 Interrupt Controllers                             | 60              |
| 4.1        | 10.3 Device Manager / IRQ usage                        | 60              |
| 4.11       | Display Properties                                     | 61              |
| 4.12       | AC97 Sound                                             | 63              |
| 4.13       | USB V2.0                                               | 64              |
| 4 1 4      | LCD PanelLink (DVI)                                    | 65              |
| 1 1        | 14.1 D/I-Integrated (D/I-D) <sup>.</sup>               | aa              |
| 4.1        | 14.2 Conoral Description:                              | 00<br>67        |
| 4.1        |                                                        | 0/              |
| 4.15       |                                                        | 68              |
| 4.1        | 15.1 WLAN MINIPCI Modul:                               | 68              |
| 4.16       | GPS Receiver TU30-410-031 Option                       | 69              |
| 4.17       | Option GSM / GPRS                                      | 71              |
| 4.1        | 17.1 Changing of the SIM-Card                          | 71              |
| 4.18       | Option: External Active cooler                         | 72              |
| 4,19       | Option: External cooler from airconditioner            |                 |
| 1 20       | Thermal Specifications                                 | 72              |
| 4.20       |                                                        |                 |
| 5 0        | PERATING SYSTEMS COMPATIBILITY                         | 74              |
| 51         | Microsoft Windows                                      | 74              |
| 5.2        | Microsoft Windows $CE 12/50$                           | ······/ ¬<br>7/ |
| 5.2        | MICLOSUL WIIIUUWS CL 4.2 / J.V                         |                 |
|            |                                                        | 74              |
| 5.3        |                                                        | 74              |
| <b>5.3</b> | LINUX                                                  | <b>74</b><br>74 |

|    | 5.4          | Realtime OS                            | 74       |
|----|--------------|----------------------------------------|----------|
| 6  | DR           | IVER INSTALLATION                      | 76       |
| •  | 6.1          | Windows 2000 & XP                      |          |
|    | 6.1.         | 1 Chipset:                             | 76       |
|    | 6.1.2        | .2 VGA / CRT                           | 77       |
|    | 6.1.3        | .3 LAN / Ethernet                      | 77       |
|    | 6.1.4        | 4 Video Input BT878                    | 78       |
|    | 6.1.         | .5 AC97-SOUND                          | 80       |
|    | 6.1.0        | 6 Int15 emulator                       |          |
|    | 6.1.         | ./ DIO (Digital I/O                    | 81       |
|    | 6.1.0<br>6.2 | 8 Intel Wian ProSet/Wireless           | 82<br>02 |
|    | <b>0.2</b>   | 1 VGA Dualbead mode for CRT and DV/I   | ວວ<br>ຊາ |
|    | 6.2.         | 2 I/O kernel driver                    |          |
|    | 6.2.3        | 3 Linux SM855 Wachtdog support         |          |
|    | 6.2.4        | 4 Linux SM855 reading temperature      |          |
| -  | 00           |                                        | 07       |
| 1  | SO           |                                        |          |
|    | 7.1          | Windows Int15 Tool                     |          |
|    | 7.1.         | 1 Int15 Windows Software               |          |
|    | 1.Z<br>7 3   | DIO (Digital I/O)                      | 00<br>22 |
|    | 7.3<br>7.4   | Ignition Shutdown Software             |          |
|    | 7.5          | GSM / GPRS Tools                       |          |
|    | 7.5.         | 1 Phone tool                           | 90       |
|    | 7.5.2        | 2 Module Demo                          | 90       |
|    | 7.6          | GPS Diagnostic Tool                    | 91       |
|    | 7.7          | Video Framegrabber tools               | 92       |
|    | 7.7.         | .1 AMCap 878A for WINDOWS              | 92       |
|    | 7.7.2        | .2 Video Framegrabber 878A for WINDOWS | 93       |
|    | 7.8          | Identification Utility                 | 95       |
|    | 7.8.7        | 1 Processor Frequency Utility          |          |
|    | 7.8.         | 2 Frequency Display                    |          |
|    | 1.0.         |                                        | 95       |
| 8  | BIC          | DS                                     | 96       |
|    | 8.1          | BIOS-History                           | 96       |
|    | 8.2          | PMPIC-BIOS-History                     | 97       |
|    | 8.3          | Activate the BIOS setup                | 97       |
|    | 8.4          | Phoenix BIOS function keys             | 97       |
|    | 8.5          | Key <esc></esc>                        |          |
|    | 8.0<br>0 7   | Ney <f2></f2>                          |          |
|    | 0./<br>8.8   | Download CORE-DIOS                     | 90<br>QQ |
|    | 89           | BIOS Settings                          | 100      |
|    | 8.9.1        | 1 Quick guide:                         |          |
|    | 8.9.2        | 2 Main                                 |          |
|    | 8.9.3        | .3 Advanced                            | 105      |
|    | 8.9.4        | 4 Intel                                | 110      |
|    | 8.9.         | 5 Security                             | 114      |
|    | 8.9.0        | .6 Power                               | 115      |
|    | 8.9.         | .7 Boot                                | 115      |
|    | 8.9.8        | 8 Exit                                 | 116      |
| 9  | INT          | FERFACES AND ADDRESSMAP                | 117      |
| -  | 9.1          | Digital 3Bit Outputs (Relais Option)   | 117      |
|    | 9.2          | Digital 3Bit Inputs (Option)           | 118      |
|    | 9.2.1        | 1 Ignition Input sensitivity           | 119      |
|    |              | MENGIONE                               | 400      |
| 10 |              |                                        | 120      |
|    | 10.1         | Dimensions length                      |          |
|    | 10.2         | Dimensions top view                    | 121      |

| 10.3  | Dimensions mounting holes       |     |
|-------|---------------------------------|-----|
| 10.4  | Dimensions front view           |     |
| 10.5  | Dimensions rear view            |     |
| 10.6  | Dimensions mounting nuts        |     |
| 10.7  | Dimensions holder plate for nut |     |
| 11 Q8 | &A – QUESTIONS AND ANSWERS:     | 125 |
| 12 IN | DEX                             | 127 |

## 1 <u>PREFACE</u>

This manual is for integrators and programmers of systems based on the MPCX-Computer family. It contains information on hardware requirements, interconnections, and details of how to program the system. The specifications given in this manual were correct at the time of printing; advances mean that some may have changed in the meantime.

#### 1.1 How to use this Manual

This manual is written for the system integrator and the application programmer.

### 1.2 <u>Trademarks</u>

MICROSPACE, smartModule DIGITAL-LOGIC AG DOS Vx.y, Windows Dicrosoft Inc.

### 1.3 <u>Disclaimer</u>

DIGITAL-LOGIC AG makes no representations or warranties with respect to the contents of this manual and specifically disclaims any implied warranty of merchantability or fitness for any particular purpose. DIGITAL-LOGIC AG shall under no circumstances be liable for incidental or consequential damages or related expenses resulting from the use of this product, even if it has been notified of the possibility of such damage. DIGITAL-LOGIC AG reserves the right to revise this publication from time to time without obligation to notify any person of such revisions

#### 1.4 Who should use this Productinformation

- Electronic engineers or system engineers with know-how in PC-technology.
- Without electronic know-how we expect you to have questions. This manual assumes, that you have a general knowledge of PC-electronics.
- Because of the complexity and the variability of PC-technology, we can't give any warranty that the product will work in any particular situation or combination.
- Pay attention to the electrostatic discharges. Use a CMOS protected workplace.
- Power supply OFF when you are working on the board or connecting any cables or devices.

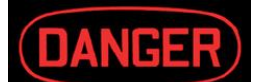

## Read the safety regulation in chapter 3

## 1.5 <u>Recycling Information</u>

#### Hardware:

| - Print:      | epoxy with glass fiber<br>wires are of tin-plated copper                     |
|---------------|------------------------------------------------------------------------------|
| - Components: | ceramics and alloys of gold, silver<br>check your local electronic recycling |
| - Batteries:  | NiMH-Batteriies and Lithium Batteries inside the Computer                    |
| - Housing:    | Aluminium alloy                                                              |

## 1.6 <u>Limited Warranty</u>

DIGITAL-LOGIC AG warrants the hardware and software products it manufactures and produces to be free from defects in materials and workmanship for one year following the date of shipment from DIGITAL-LOGIC AG, Switzerland. This warranty is limited to the original purchaser of product and is not transferable.

During the one year warranty period, DIGITAL-LOGIC AG will repair or replace, at its discretion, any defective product or part at no additional charge, provided that the product is returned, shipping prepaid, to DIGITAL-LOGIC AG. All replaced parts and products become property of DIGITAL-LOGIC AG.

#### Before returning any product for repair, customers are required to contact the company.

This limited warranty does not extend to any product which has been damaged as a result of accident, misuse, abuse (such as use of incorrect input voltages, wrong cabling, wrong polarity, improper or insufficient ventilation, failure to follow the operating instructions that are provided by DIGITAL-LOGIC AG or other contingencies beyond the control of DIGITAL-LOGIC AG), wrong connection, wrong information or as a result of service or modification by anyone other than DIGITAL-LOGIC AG. Neither, if the user has not enough knowledge of these technologies or has not consulted the product manual or the technical support of DIGITAL-LOGIC AG and therefore the product has been damaged.

Except, as expressly set forth above, no other warranties are expressed or implied, including, but not limited to, any implied warranty of merchantability and fitness for a particular purpose, and DIGITAL-LOGIC AG expressly disclaims all warranties not stated herein. Under no circumstances will DIGITAL-LOGIC AG be liable to the purchaser or any user for any damage, including any incidental or consequential damage, expenses, lost profits, lost savings, or other damages arising out of the use or inability to use the product.

#### 1.7 EC – Declaration of conformity

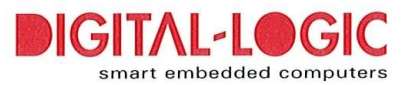

Monat, Jahr: 04/2006

Month, Year:

#### EG – Konformitätserklärung EC-Declaration of Conformity

Dokument Nr.: 014/06 Document No.

Hersteller: DIGITAL-LOGIC AG Manufacturer

Anschrift:Nordstrasse 11/FAddressCH-4542 Luterbach, Switzerland

Produktbezeichnung: Microspace-PCX48 Name of product, type or model

Diese EG-Konformitätserklärung ersetzt die Konformitätserklärung 89/336/EWG vom 03.05.1989 This EC-Declaration of conformity replaces the EC-Declaration of conformity No. 89/336/EWG of 03.05.1989

|              | Nummer / Kurztitel | Eingehaltene Vorschriften                                           |
|--------------|--------------------|---------------------------------------------------------------------|
|              |                    |                                                                     |
|              | EN 55022           | Limits and methods of measurement of radio disturbance characteris- |
|              |                    | tics of information technology equipment. Class-B                   |
| $\mathbf{X}$ | EN 60555-2         | Disturbances in supply systems caused by household appliances and   |
|              |                    | similar electrical equipment "Harmonics"                            |
| $\mathbf{X}$ | EN 50081-1         | Generic emission standard part 1                                    |
|              |                    | Residual, commercial, and light industry                            |
| $\mathbf{X}$ | EN 50082-1         | Generic immunity standard part 1                                    |
|              |                    | Residual, commercial, and light industry                            |
| $\mathbf{X}$ | EN 50081-2         | Generic emission standard part 2                                    |
|              |                    | Industrial environment                                              |
| $\mathbf{X}$ | EN 50082-2         | Generic immunity standard part 2                                    |
|              |                    | Industrial environment                                              |
| X            | CE-marking         | EC conformity marking                                               |

I Zutreffendes ist angekreuzt

I marked, if applicable

Zur Erfüllung obiger Normen sind gefilterte Kabel, gefilterte Netzteile und ein EMV konformes Gehäuse notwendig. (Siehe dazu das Produkte Handbuch) To fulfill the above norm filtered cables, filtered power supply, and an EMV conformed housing is necessary. (See also the product manual)

| Aussteller:<br><i>Issuer</i>                                                      | Leiter Qualitätsm<br>Director Quality M | nanagement<br><i>Aanagement</i>                                           |  |
|-----------------------------------------------------------------------------------|-----------------------------------------|---------------------------------------------------------------------------|--|
| Ort, Datum:<br><i>Place, date</i>                                                 | <u>CH-Luterbach, 10.</u>                | ). April 2006.                                                            |  |
| Konformitätsbeauftragter der<br>DIGITAL-LOGIC AG<br>Representative for conformity |                                         |                                                                           |  |
|                                                                                   | Felix Kunz                              | (CEO & Leiter Qualitätsmanagement)<br>(CEO & Director Quality Management) |  |

M:\Formular\Form\Vorlagen\Konformitätserklärungen\EG-Konformitätserklärung\_014.doc

## 2 OVERVIEW

## 2.1 Features of the MPCX48/A

The MICROSPACE-PCX48 is a miniaturized PC system incorporating the major elements of a PC/AT compatible computer. It includes standard PC/AT compatible elements, such as:

- PENTIUM-M CPU
- 0k or 512k-Cache
- SDRAM Memory 256 1024Mbyte (DDR-DIMM200)
- Digital I/O and Analog Inputs
- Videocontroller XVGA with up to 64Mbyte Videomemory (DVI, LVDS, Analog)
- USB2 controller 6 channels
- LAN 100/10Base-T controller
- Compact Flash Drive
- Monitoring of all supplies
- Watchdog functions

## 2.2 Optional Features of the MPCX48/A

The MICROSPACE-PCX48 has a set of option, they must be ordered for assembly:

- CD/DVD-Drive
- Harddisk: 20GB up to 80GB
- GSM MC55 GPRS modem/phone (uses COM2 / no voice transmission)
- GPS receiver (uses COM1)
- Wireless-LAN (WLAN)
- Preheating for negative temperatures with harddisks or CD/DVD
- PC/104plus Expansionbus (1 Slot)
- 3x relay Output with 60V/2A and 3x Optoisolated Input up to 30V

## 2.3 <u>Specifications</u>

#### CPU:

| CPU Module           | <u>SmartModule-C100 (Intel Celeron-M-100)</u><br>Upgrade to SmartModule-C373 |  |  |
|----------------------|------------------------------------------------------------------------------|--|--|
| Compatibility:       | Pentium                                                                      |  |  |
| 1. Level Cache:      | 16k data and 16k code                                                        |  |  |
| 2. Level Cache:      | 0kByte (upgrade to 512kByte with Celeron-M-C373)                             |  |  |
| Physical Addressing: | 35 lines                                                                     |  |  |
| FSB:                 | 400MHz                                                                       |  |  |
| Math. Coprocessor:   | Integrated                                                                   |  |  |
| Clock Rates:         | 600MHz Celeron-M-100                                                         |  |  |
|                      | 1000MHz Celeron-M-373                                                        |  |  |
| Main Memory:         | 256 Mbyte, (expandable up to 1Gbyte) DDRDIMM200pin                           |  |  |

#### Power Management:

|       | Available                                        | ACPI functions                                                                                                    |
|-------|--------------------------------------------------|----------------------------------------------------------------------------------------------------|
| Chips | ets:                                             |                                                                                                    |
|       | MPCX48:                                          | INTEL 855GME                                                                                                    |
|       | LAN:                                             | INTEL 82C551ER (ICH4 integrated)                                                                                                    |
|       | Audio:                                           | ICH4, AC97, 6chAudio                                                                                                    |
|       | Video:                                           | 855GME with max.64Mb shared Video RAM                                                                                                    |
|       | WLAN-Option:                                     | MiniPCI Intel Pro 2200BG                                                                                                    |
|       | DVI:                                             | Chrontel 7010 DVI Controller                                                                                                    |
|       | LAN:<br>Audio:<br>Video:<br>WLAN-Option:<br>DVI: | INTEL 82C551ER (ICH4 integrated)<br>ICH4, AC97, 6chAudio<br>855GME with max.64Mb shared Video RAM<br>MiniPCI Intel Pro 2200BG<br>Chrontel 7010 DVI Controller |

#### Powersupply:

| Supply Input:                    | Automotive-Mode<br>Nom. 12VDC, eff<br>Nom. 24VDC, eff                                            | :<br>ective 13.8V (12-14V)<br>ective 27.6V (24V-28\                                        | /)                                                                                                    |
|----------------------------------|--------------------------------------------------------------------------------------------------|--------------------------------------------------------------------------------------------|----------------------------------------------------------------------------------------------------|
|                                  | Desktop-Mode:<br>Nom. 18VDC (red                                                                 | commended range 12                                                                         | V to 24V),                                                                                            |
| Protection:<br>Protection:       | Minimum = 8Volt<br>Overvoltage* = 20<br>limiter activated a<br>EMI filtered<br>Load dump resista | (max. duration = 30se<br>8 to 60VDC ,<br>t 31VDC (+/-1.0V) Inve<br>ant, wrong polarity res | c)<br>erse polarity protected<br>istent                                                               |
| Specification:<br>Supply Output: | DVI:<br>LVDS Backlight:<br>LVDS Digital:<br>USB:                                                 | 5VDC, 0.1Amp.<br>DC-in, 0.5Amp<br>5VDC, 0.5Amp<br>4 x 5VDC, 0.5Amp                         | 0.1Amp. Overcurrent prot.<br>0.5Amp fuse protected<br>0.5Amp fuse protected<br>0.75Amp fuse protected |

| Power Consumption:        |                                                              |  |  |
|---------------------------|--------------------------------------------------------------|--|--|
| At nom. 12V               | Typical 3.0 Amp., at standard operation, without peripherals |  |  |
| At nom. 24V               | Typical 1.5 Amp., at standard operation, without peripherals |  |  |
|                           |                                                              |  |  |
| Standby                   | Typical 100mA at 12Volt                                      |  |  |
| Poweroff                  | Typical <5mA at 12Volt (without the option wake on LAN)      |  |  |
|                           | -                                                            |  |  |
| Option Harddisk Preheat:  |                                                              |  |  |
| Power:                    | At 12V DC-Supply: 12watts                                    |  |  |
|                           | At 24V DC-Supply: 24watts                                    |  |  |
| Preheating start:         | Below –20℃ ambient temperatur                                |  |  |
| Preheating time:          | tbd                                                          |  |  |
| Physical Characteristics: | 7                                                            |  |  |
|                           |                                                              |  |  |
| Dimensions:               | Length: 190 mm without Cover                                 |  |  |
|                           | Length: 200 mm with Cover                                    |  |  |
|                           | Depth: 160 mm                                                |  |  |
|                           | Height: 66 mm                                                |  |  |
| Weight:                   | 2.8kg                                                        |  |  |
| Mech.Tolerances           | Following ISO DIN 2768-m                                     |  |  |
|                           | ISO DIN 2768-L                                               |  |  |
|                           | ISO DIM 2768-Part-6                                          |  |  |

#### Massstorage: (OPTIONS)

| Std.Harddisk<br>Amb.Temp.range:      | 40GB / 80GB (MPCX48)<br>600MHz-CPU: 0℃ to +50℃<br>1.0GHz-CPU: 0℃ to +45℃                                                                                    |
|--------------------------------------|----------------------------------------------------------------------------------------------------|
| Ext.Temp.Harddisk<br>Amb.Temp.range: | 20GB / 40GB (MPCX48A)<br>600MHz-CPU: -20℃ to +60℃, with p reheating option starting –40℃<br>1.0GHz-CPU: -20℃ to +60℃, with preheating opti on starting –40℃ |
| CD / DVD                             | Optional                                                                                                    |
| CD / DVD<br>Amb.Temp.range           | 600MHz-CPU: 0℃ to +50℃<br>1.0GHz-CPU: 0℃ to +40℃                                                                                                    |
|                                      |                                                                                                    |
| StdCompactflash:                     | Capacity: 16MB up to 4Gbyte (and more)<br>0℃ to +50℃,                                                                                                    |
| ExtCompactflash (E48):               | Capacity: 16MB up to 4Gbyte (and more)<br>-40℃ up to +70℃                                                                                                   |
|                                      | _                                                                                                    |
| ating Environment:                   |                                                                                                    |
| Relative Humidity:                   | 5: 90% non condensing<br>C: IEC68-2-30 at -20°to +50℃ operating<br>M: MIL-STD-810E meth. 501.3, 502.3 at –20°to +50 ℃ operating                             |
| Vibration operating:                 | C: IEC68-2-6 10-50Hz, 0.075mm and 55-500Hz, 1.0G<br>M: MIL-STD-810E meth 506.3, 510.3 procedure-III<br>10-50Hz, 0.075mm and 55-500Hz, 1.0G                  |
| Vibratian nananaratina               |                                                                                                    |

#### Opera

| Relative Humidity:      | 5: 90% non condensing                                        |
|-------------------------|--------------------------------------------------------------|
|                         | C: IEC68-2-30 at -20°to +50℃ operating                       |
|                         | M: MIL-STD-810E meth. 501.3, 502.3 at −20°to +50 ℃ operating |
| Vibration operating:    | C: IEC68-2-6 10-50Hz, 0.075mm and 55-500Hz, 1.0G             |
|                         | M: MIL-STD-810E meth 506.3, 510.3 procedure-III              |
|                         | 10-50Hz, 0.075mm and 55-500Hz, 1.0G                          |
| Vibration nonoperating: | C: IEC68-2-6 10-50Hz, 0.15mm and 55-500Hz, 2.0G              |
|                         | M: MIL-STD-810E meth 506.3, 510.3 procedure-III              |
|                         | 10-50Hz, 0.15mm and 55-500Hz, 2.0G                           |
| Shock operating:        | C: IEC68-2-27 15G, 11ms ½ sine                               |
|                         | M: MIL-STD-810E meth 516.4                                   |
|                         | 15G, 11ms, ½ sine                                            |
| Shock nonoperating:     | C: IEC68-2-27 50G, 11ms, ½ sine                              |
|                         | M: MIL-STD-810E meth 516.4                                   |
|                         | 50G, 11ms, ½ sine                                            |
| Altitude                | C: IEC68-2-13 4571meter operating                            |
|                         | M: MIL-STD-810E meth 506.3, 510.3 procedure-III (Drip)       |
| Temperature operating   | C: IEC68-2-1,2,14: -20℃ to +50℃*                             |
| 1)                      | M: MIL-STD-810E meth. 501.3, 502.3: -20℃ to +50℃             |
| Temperature storage     | C: IEC68-2-1,2,14: -40℃ to +85℃                              |
| 1)                      | M: MIL-STD-810E meth. 501.3, 502.3: -40℃ to +85℃             |

\* depending from the peripherals and the harddisk/CD are installed, see table below.

#### EMI / EMC (IEC1131-2 refer MIL 461/462):

| ESD Electro Static Discharge:        | IEC 801-2, EN<br>Metallic protect<br>Separate Grou<br>15 kV single p | 55101-2, VDE 0843/0847 Part 2<br>tion needed<br>und Layer included<br>eak      |
|--------------------------------------|----------------------------------------------------------------------|--------------------------------------------------------------------------------|
| REF Radiated Electromagnetic Field:  | IEC 801-3, VD<br>not tested                                          | E 0843 Part 3, IEC770 6.2.9.                                                   |
| EFT Electric Fast Transient (Burst): | IEC 801-4, EN<br>250V - 4kV, 50<br>Grade 2: 1KV                      | 50082-1, VDE 0843 Part 4<br>) ohms, Ts=5ns<br>Supply, 500 I/O, 5Khz            |
| SIR Surge Immunity Requirements:     | IEC 801-5, IEE<br>Supply:<br>I/O:<br>FD, CRT:                        | E587, VDE 0843 Part 5<br>2 kV, 6 pulse/minute<br>500 V, 2 pulse/minute<br>none |
| High-frequency radiation:            | EN55022                                                              |                                                                                |
| Complies:                            | MIL-STD-461                                                          | D, CE & FCC Class B                                                            |

| ESD Electro Static Discharge:     | IEC 801-2, EN55101-2, VDE 0843/0847 Part 2<br>Metallic protection needed<br>Separate Ground Layer included<br>15 kV single peak |
|-----------------------------------|----------------------------------------------------------------------------------------------------|
| Security:                         | ]                                                                                                    |
| Car / trucks:<br>UL<br>ETL<br>SEV | E1 020148<br>In progress, finished end of Okt 2005<br>301                                                                       |
| Safety                            | AR385-16                                                                                                    |

| CPU/Peripheral:                  | Option:    | Minimum | Maximum      | Remarks                        |
|----------------------------------|------------|---------|--------------|--------------------------------|
|                                  |            | Temp.:  | Temp.        |                                |
|                                  |            |         |              |                                |
| 600MHz CPU – C100                |            |         |              |                                |
| CompactFlash E48                 |            | -40℃    | +70℃         |                                |
| Solid State Drive 2.5" E48       |            | -40℃    | +70℃         |                                |
| MicroDrive IBM std.              |            | -20°C   | +50℃         |                                |
| Harddisk 2.5" -E28.              |            | -20°C   | <b>℃</b> 00+ |                                |
| Harddisk 2.5" -E28.              | Preheating | -40℃    | <b>℃</b> 00+ |                                |
| DVD/CD                           |            | 30      | +40℃         | Not avilable in the MPCX48A    |
| Harddisk 2.5" standad temp range |            | +5      | +40°C        | Not avilable in the MPCX48     |
|                                  |            |         |              |                                |
| 1000MHz CPU – C373               |            |         |              |                                |
| CompactFlash E48                 |            | -40℃    | +60℃         |                                |
| Solid State Drive 2.5" E48       |            | -40℃    | +60℃         |                                |
| MicroDrive IBM std.              |            | -20°C   | +50℃         |                                |
| Harddisk 2.5" 20GB-E28.          |            | -20°C   | +60℃         |                                |
| Harddisk 2.5" 20GB-E28.          | Preheating | -40℃    | +60℃         |                                |
| DVD/CD                           |            | 30      | +40℃         | Not avilable in the<br>MPCX48A |
| Harddisk 2.5" standad temp range |            | +5      | +40℃         | Not avilable in the MPCX48     |

## 2.4 Operating temperature with different functions:

With the optionally available harddisk-drive for extended temperatures model: HTA422020F9ATJ0 Travelstar A4K20-20 refer to the description in chapter 4.6

## 2.5 <u>Thermoscan</u>

Will follow in a later version of this manual

## 2.6 <u>Ordering Codes</u>

| MPCX-48:                                                                                             | MicroSpace PC with CPU Celeron-M-100, 2x COM, 1x LPT, 6x USB, MiniPCI socket, PC/104-socket, 256MB-SDRAM, CompactFlash                           | 814300                                                   |
|----------------------------------------------------------------------------------------------------|----------------------------------------------------------------------------------------------------|----------------------------------------------------------|
| CPU upgrade:<br>SM855-C373                                                                           | Upgrade to SM855 C373 (1GHz), 512kB Cache                                                                                                    | 814305                                                   |
| <b>Memory upgrade:</b><br>Upgrade 512MB<br>Upgrade 1GB                                               | Upgrade from 256MB to 512MByte DDR-RAM<br>Upgrade from 256MB to 1Gbyte DDR-RAM                                                                   | 807361<br>807362                                         |
| Harddisk upgrade:<br>40GB Standard<br>20GB Extended<br>Preheat-Option                                | Harddisk $0^{\circ}$ to +50°C operating temperatur<br>Harddisk with -20 to +70°C operating temperature<br>Harddisk Preheat for -40°C operating   | 814310<br>81 4311<br>814345                              |
| <b>Options:</b><br>Plastic-Cover                                                                     | Dust protection for the frontelements                                                                                                    | 814325                                                   |
| GPS-Receiver                                                                                         | Navigation                                                                                                    | 814335                                                   |
| GSM – GPRS<br>GSM – EDGE<br>WakeFromGSM                                                              | With MC55 Siemens Modul, VCC4, NF<br>With MC75 Siemens Modul, VCC4, NF<br>WakeFrom GSM Option                                                    | 814340<br>814341<br>814242                               |
| WLAN-Modul                                                                                           | MiniPCI Intel Pro BG2200                                                                                                    | 814330                                                   |
| Digital I/O<br>Can (2x)<br>Canpiggy 251 opto<br>2x CAN & 2xCOM<br>COM 3 and COM 4<br>USB Boot Device | 3x Relais Output, 3x Optoinput<br>CAN Interface<br>CAN Module<br>CAN and COM Interface<br>Dual COM Interface<br>Bootable USB Stick (DOS & LINUX) | 814320<br>814371<br>814272<br>814370<br>814375<br>814350 |
| Cables/Adapters:                                                                                     |                                                                                                    |                                                          |

| AC Adapter 110/220V | Power supply for MPCX47/48                 |        |
|---------------------|--------------------------------------------|--------|
| -                   | with the ignition signal enabled           | 814380 |
|                     | (the 812141 supply will no longer be used) |        |

## 2.7 Options for MPCX48/MPCX48A

#### 2.7.1 Option Overview

The MICROSPACE-MPCX48/A has different assembly options.

Ask the factory for the detailed information about the current available options and combination of options.

There are soldering and assembly options available:

| Option              | Soldering     | Assembly                                |
|---------------------|---------------|-----------------------------------------|
|                     |               |                                         |
|                     |               | Modular option                          |
| GSM Module MC45     |               | Coax connector configured               |
|                     |               | Antennacable                            |
|                     |               | - Uses COM2                             |
|                     |               | Modular option                          |
| GSM Module MC75     |               | Coax connector configured antenna cable |
|                     |               | Uses USB port                           |
|                     |               | Modular option                          |
| GPS                 |               | Coax connector configured               |
|                     |               | Antennacable                            |
|                     |               | Uses COM1                               |
|                     |               |                                         |
| Harddisk            |               | Different capacity                      |
| Harddisk preheating | Solder option |                                         |
|                     |               |                                         |
| Digital Input       | Solder option | No LPT1 available                       |
| Digital Output      | Solder option | No LPT1 available                       |
|                     |               |                                         |
| WLAN-Option         |               | MiniPCI Module                          |
|                     |               |                                         |
| MSMC104+            | Solder option | Vevtor CAN                              |
| MSMCA104+           | Solder option | Peak CAN                                |
| MSMCX104+           | Solder option | COM3 / COM4                             |
|                     |               |                                         |
|                     |               |                                         |
|                     |               |                                         |
|                     |               |                                         |

All Serialconnectors (COM1 and COM2), they are not longer available while an option is installed, are disabled with a special cover. The cover prevents to connect a disabled interface.

This expansion board may be integrated to expans the functionality of the MPCX48. This integration is initialized with a customized partnumber for the MPCX48, to include all documents for the production and the testplans.

#### 2.7.2 <u>Combination of Options</u>

Since the different options may influence each other, this chapter defines the exact combination of the standard options. If an option is not available from standard, then the MPCX48 must be customized. The customisation process needs a unique product number for the MPCX48 with extra costs for initialisation and documentation of this custom product number.

#### 2.7.2.1 Combination of Options for MPCX48

The following table shows all possible combinations of options for a standard MPCX48 and the use of the affected connectors. Options which are not listed in the table (eg. WLAN) are independent and can always be assembled.

Concerned connectors: Port1-3, USB Port 4 / Concerned signals: COM1-4, CAN 1/2, LPT, Dig. out, USB 4

| Options             |                        |              |         |                 |                      |                            |                | Wiring                |                       |                      |
|---------------------|------------------------|--------------|---------|-----------------|----------------------|----------------------------|----------------|-----------------------|-----------------------|----------------------|
| CD/DVD              | 2xCAN (Vector or Peak) | 2xCAN, 2xCOM | COM 3/4 | GPS (uses COM1) | GSM-GPRS (uses COM2) | GSM-EDGE (uses USB Port 4) | 3x Digital Out | ormally used for COM1 | ormally used for COM2 | ormally used for LPT |
| 814315 or<br>814316 | 814371 or<br>814369    | 814370       | 814375  | 814335          | 814343               | 814341                     | 814320         | Port 1 n              | Port 2 n              | Port 3 n             |
| -                   | -                      | -            | -       | ор              | -                    | ор                         | -              | COM1*                 | COM2                  | LPT                  |
| -                   | -                      | -            | -       | ор              | -                    | ор                         | Х              | COM1*                 | COM2                  | Dig. out             |
| -                   | -                      | -            | -       | ор              | Х                    | -                          | -              | COM1*                 | COM2*                 | LPT                  |
| -                   | -                      | -            | -       | ор              | Х                    | -                          | Х              | COM1*                 | COM2*                 | Dig. out             |
| -                   | -                      | -            | Х       | -               | -                    | ор                         | -              | COM1                  | COM2                  | COM3&4               |
| -                   | -                      | -            | Х       | -               | Х                    | -                          | -              | COM1                  | COM2*                 | COM3&4               |
| -                   | -                      | -            | Х       | -               | Х                    | -                          | X              | COM3                  | COM4                  | Dig. out             |
| -                   | -                      | -            | Х       | Х               | -                    | ор                         | -              | COM1*                 | COM2                  | COM3&4               |
| -                   | -                      | -            | Х       | Х               | -                    | ор                         | X              | COM3                  | COM4                  | Dig. out             |
| -                   | -                      | -            | X       | X               | X                    | -                          | -              | COM3                  | COM4                  | LPT                  |
| -                   | -                      | -            | X       | X               | Х                    | -                          | X              | COM3                  | COM4                  | Dig. out             |
| -                   | -                      | X            | -       | X               | -                    | ор                         | -              | CAN1                  | CAN2                  | COM 3&4              |
| -                   | -                      | X            | -       | ор              | X                    | -                          | -              | CAN1                  | CAN2                  | COM 3&4              |
| -                   | X                      | -            | -       | ор              | X                    | -                          | X              | CAN1                  | CAN2                  | Dig. Out             |
| -                   | X                      | -            | -       | ор              | -                    | ор                         | X              | CAN1                  | CAN2                  | Dig. Out             |
| -                   | X                      | -            | -       | -               | -                    | ор                         | -              | CAN1                  | CAN2                  | COM1&2               |
| -                   | X                      | -            | -       | -               | X                    | -                          | -              | CAN1                  | CAN2                  | COM1&2*              |
| -                   | X                      | -            | -       | X               | -                    | ор                         | -              | CAN1                  | CAN2                  | COM1*&2              |
| -                   | X                      | -            | -       | X               | X                    | -                          | -              | CAN1                  | CAN2                  | LPT                  |
| X                   | -                      | -            | -       | ор              | -                    | -                          | -              | COM1*                 | COM2                  | LPT                  |
| X                   | -                      | -            | -       | ор              | -                    | -                          | X              | COM1*                 | COM2                  | Dig. out             |

x assembled

not assembled

op optionally assembled (possible to assemble this option without influence of the wiring) \* switched COM1 is switched to GPS or external connector by software COM2 is switched to GSM-EDGE or external connector by software.

#### 2.7.2.2 Combination of Options for MPCX48A

A harddisk is always assemled in the MPCX48A. All PC104 / PC104+ boards (CAN, COM3&4), optical drives and HD preheating are not available. For options GPS, GSM-GPRS, GSM-EDGE, 3x Digital Out see table below. All other options (eg. WLAN) are independent and can always be assembled.

|                 | options              |                                                    |                |                       | wiring                | 9                    |
|-----------------|----------------------|----------------------------------------------------|----------------|-----------------------|-----------------------|----------------------|
| GPS (uses COM1) | GSM-GPRS (uses COM2) | GSM-GPRS (uses COM2)<br>GSM-EDGE (uses USB Port 4) | 3x Digital Out | ormally used for COM1 | ormally used for COM2 | ormally used for LPT |
| 814335          | 814343               | 814343<br>814341                                   | 814320         | Port 1                | Port 2                | Port 3 n             |
| ор              | -                    | - ор                                               | -              | COM1*                 | COM2                  | LPT                  |
| ор              | -                    | - ор                                               | X              | COM1*                 | COM2                  | Dig. out             |
| ор              | X                    | x -                                                | -              | COM1*                 | COM2*                 | LPT                  |
| ор              | X                    | х -                                                | X              | COM1*                 | COM2*                 | Dig. out             |

x assembled

not assembled

op optionally assembled (possible to assemble this option without influence of the wiring) \* switched COM1 is switched to GPS or external connector by software COM2 is switched to GSM-EDGE or external connector by software.

#### 2.7.3 <u>Customized Port3 connector definition</u>

For customized use of the PORT3, the 25pin or 37pin HiDens connector must be used in first priority. The customization process includes the following steps:

- Definition of the functionality and evaluation of a Digital-Logic PC/104plus expansion board to fullfill the customers demand.
- Open a new Custom-MPCX48 partnumber, charging the customer for the initialization costs.
- Definition of the pinout of the 25/37pin connector, finalize the documentation
   1. Priority: Customization of the Port 3
   2. Priority: Customization of the Port 1 and Port 2
- 1 MPCX48 sample to send to the customer for validation and send back to Digital-Logic as a production sample (with a written approval from the customer) for the production start and the sample archive.

#### 2.8 **Related Application Notes**

| # | Description |
|---|-------------|
|   |             |
|   |             |
|   |             |
|   |             |
|   |             |
|   |             |

<sup>→</sup> Application Notes are available at <a href="http://www.digitallogic.com">http://www.digitallogic.com</a> -> support, or on any Application CD from DIGITAL-LOGIC.

## 2.9 Packing List

Check the packing list after opening the box:

- MICROSPACE-PCX48
- Users Manual
  CD with drivers and documentations

A picture of the contents will follows in the next revision of this manual.

## 3 **SAFETY REGULATIONS**

The verification of the safety is followed to the guideline adapted from the US Army Communication and Electronics Command Supplement (119 version) 1 to AR385-16.

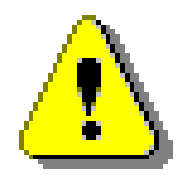

This sign indicates an important information.

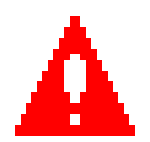

This sign indicates an information that may injure the health.

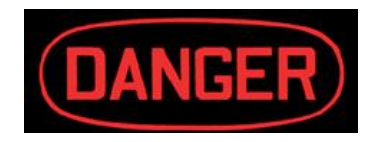

This sign indicates an information that may destroy the device.

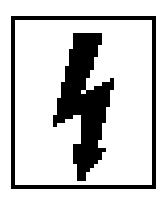

This sign indicates voltages above 28Volts.

## 3.1 <u>Safety: PowerOn indicator</u>

The green Power indicator is located in the front of the computersystem [MIL-STD-1472D].

#### 3.2 <u>Safety: Coded and marked connectors</u>

All connectors (plugs and receptacles) are coded and marked to prevent insertion of the wrong plug into a receptacle or other mating unit [MIL-STD-1472D]. Depending of the mounted replicator unit, the connectors are PC-Style, DSUB or MIL versions.

The male connectors are deenergized when disconnected [MIL-STD-454M].

### 3.3 <u>Safety: Protection of the supply input current</u>

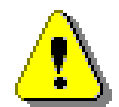

The computersystem protects the internal supply from overcurrent by an internal fuse of 6.3amp. In case of an overcurrent the fuse opens the main circuit and interrupts the fault current [MIL-STD-454M]

### 3.4 <u>Safety: Wrong polarisation on the power input</u>

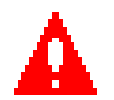

The supply input is protected against wrong polarisation of the supply input with a seriediode. The diode withstands up to a voltage of 28Volts.

#### 3.5 Safety: Protection of the output currents

The computer system limits the current of all peripheral supply outputs with fuses or with electronic currentlimiters. The following table shows the maximum available currents at each peripheral connector:

|          | Nominal max. current: | Max.Current |
|----------|-----------------------|-------------|
| USB:     | 0.5 Amp. @ 5V         | 1 Amp. wit  |
| KB/MS:   | 0.1 Amp. @ 5V         | 0.2 Amp. wi |
| VGA:     | 0.1 Amp. @ 5V         | 0.2 Amp. wi |
| Firewire | 1.0 Amp. @ 12V        | 2 Amp. with |

#### Max.Current 1 Amp. with resistor limiter 0.2 Amp. with polyfuse 0.2 Amp. with polyfuse 2 Amp. with electronic limiter

#### 3.6 <u>Safety: Protection of overcurrent in the relay's</u>

The computersystem can control 3 actors with the integrated relays. The current must be limited with an external currentlimiter, like a fuse. Place in each relays circuit a separate cablefuse of 2amp. to prevent the relays of overcurrent.

## 3.7 <u>Safety: Load Dump Protection in 12V/24V systems</u>

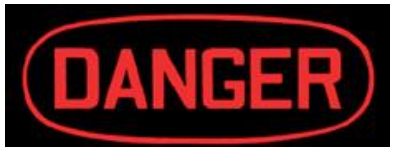

Currently there are two types of TVS devices integrated in the computersystem for the 12/24V automotive systems to protect against load dump: silicon-based single-junction Zener diodes and zinc-oxide-based metal oxide varistors (MOV). Even though Zener diodes and MOVs operate on what h offer a typical 28V (along voltage for the 12/24V) systems

different physical mechanisms, they both offer a typical 28V clamp voltage for the 12/24V systems.

Input Varistor: B72220S300K (Infineon) Vbreak=30V

## 3.8 <u>Safety: Ground potential</u>

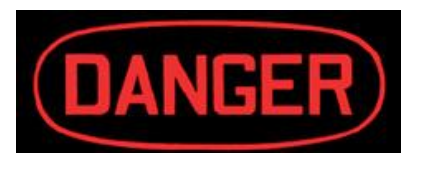

All interface connectors are permanently in contact to the ground (earth). The computersystem must be wired to a ground system with a ground wire (colors green with yellow strips). [NFPA 7087]. The ground must have the capacity to safely conduct any current that might be imposed theron. The ground is wired separate from the electrical around.

The leakage current is: 5 uA at 28 V

The ground cable must be connected separatated to the chassis (case) by a slot nut.

## 3.9 <u>Safety: Power On/Off switch</u>

The power on/off switch does not cut all power of the complete equipmement. In the OFF-state is a microcontoller still working, to supervise the wakeup events (switch, remote-on, wake-on-LAN, wake-on-events) [MIL STD 454M]

The power switch is clearly identified and located on the front panel [MIL-STD-545M]

The power switch is protected from accidental contact, which causes a power on/off. The power switch must be activated over a defined periode 1-3sec.

When the system is opened, the replicator unit must be removed and in this way no external power supply is available. Take care, that the internally installed batteries are even connected to the system.

#### 3.10 Safety: Batteries inside the device

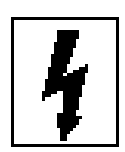

The system has two (RTC and GPS) integrated backup lithium batteries. Optional available is an internal primary NiMH-Battery. The energy of the primary battery is very high and the currents may destroy the system in case of accident. The primary battery system is overcurrent, overcharing, undercharging and temperatur protected. The batteries compartments are not vented. The system enclosure prevents the operator from an exploding battery cell.

#### 3.11 <u>Safety: Mobile Antenna</u>

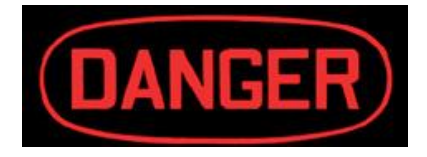

RF Safe Approved Cell Phone Antennas when used in a car or truck, the roof acts as a ground plane for the antenna. To get the most from your antenna it should be centered on the roof without obstructions. Once the antenna is centered on the ground plane (Roof of vehicle) guide the rf cable inside the car by opening the door and choosing a path

to where you will be placing your cell phone. Suggestions are running the antennas wire above the sun vision and across the rear view mirror, down the center of the dash to a phone holder or on the seat at arms reach! This antenna can be changed to another car in less than a minute or even taken into the office or home for added performance and safety!

#### A Ground Plane Is Needed!

Most ALL external mounted antennas for cell phones are made to be used on a flat metal surface which provides a ground plane for the antenna. If you plan to use your antenna away from your car, the antenna should be mounted on a flat metal surface such as a filing cabinet, or a metal sheet about 8"x8" to 12"x12" for maximum performance.

By using a "Hardwire Car Antenna Kit, you move the RF radiation outside the car and away from you. Please note that glass mounted antenna kits cannot protect you from the radiation because the RF radiation can come through the window glass.

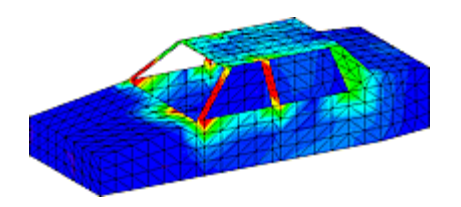

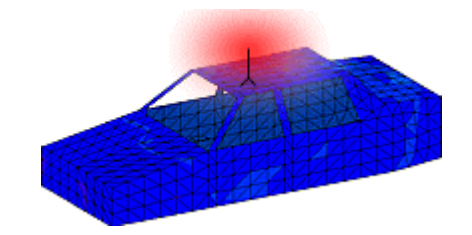

inside the car with you.

Diagram demonstrates RF radiation inside your By using an external mounted antenna, you place car. The radiation cannot escape and is trapped the RF radiation outside the car and away from you and your family. (w/RF Disabling Switch)

Because most vehicles have metal roofs and largely come with factory tinted glass, your vehicle can act as a farady cage and concentrating reflector, amplifying RF density like a microwave oven.

You must use an RF Safe approved antenna kit or car kit to wave guide (transport) the RF Radiation outside the vehicle to prevent amplification of the microwave effect.

#### 3.12 Safety: Station Antenna

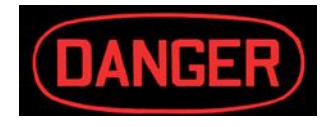

The following general recommendations are made to insure your safety during the installation of an outdoor antenna. The following material should be considered as a supplement to the specific directions supplied by the manufacturer of the antenna.

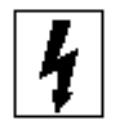

- If you are installing or dismantling your antenna for the first time, seek professional assistance. If you are unsure of your competency regarding the installation, it is best to seek the help of a qualified professional antenna or tower installer.
- Read the manufacturer's directions and this advisory in full before proceeding.
- The installation or dismantling of any antenna near power lines is dangerous. Each year hundreds of people are killed or injured while attempting to install or dismantle an antenna. In many cases, the victim was well aware of the dangers, but did not take adequate steps to avoid the hazards. For your safety and proper antenna installation, read and follow all safety precautions.

Choose an installation site for safety as well as performance.

#### All electric power lines, cable lines and telephone lines look alike. To be safe, assume ANY overhead line can kill you.

Do not place an antenna where it could potentially fall on to, or blow into a power line. To determine the SAFE DISTANCE follow these steps:

(A). Determine the proposed height of your antenna.

(B). Add the antenna length and the length of your tower mast.

(C). Double the figure.

Your answer will be the minimum safe distance from the nearest power line that you should install your antenna.

- Call the Power Company. Let them review your site. This might seem like an inconvenience, but a few hours with the Electric Company may help avoid a fatal accident. Play it safe. Never dig without contacting the utility companies.
- Never use a utility pole as a support for an antenna or guy wire. Never climb a utility pole.

- Outdoor antennas should be grounded with an approved lighting arresting device. Local codes may apply. The radio should also be grounded to an earth ground to help protect both the radio and its user. Do not use hot water pipes or gas lines as a ground source.
- Height or other restrictions on antennas may apply to your installation depending on your proximity to an airport, or local ordinances.
- Take the time to plan your installation procedure. Each person should have assigned tasks. A foreman or "boss" should be chosen to call out instructions and watch for signs of trouble.
- Dress properly with rubber soled shoes, rubber gloves, and long sleeve shirt. Use an approved safety belt.
- Do NOT work on a wet, snowy or windy day or if a thunderstorm is approaching.
- Do NOT use a metal ladder.
- If the assembly starts to drop . . . get away from it and let it fall. Remember that the antenna mast, cable, and guy wires are all excellent conductors of electrical current.
- If any part of the antenna should come in contact with a power line . . . DON'T TOUCH IT OR TRY TO REMOVE IT YOURSELF. Call your local power company immediately. They will remove it.
- Should an electrical accident occur . . . DON'T TOUCH THE PERSON IN CONTACT WITH THE POWER LINE, or you too can become electrocuted. Instead, use a DRY board, stick, or rope to push or pull the victim away from the power lines and antenna. Once clear, check the victim. If he has stopped breathing, immediately administer cardiopulmonary resuscitation (CPR) and stay with it. Have someone else call for medical help.
- Remember that guyed towers are NOT self-supporting at any height. If your antenna installation includes towering, read the additional advisory on towers.
- Install wire antennas high enough that they will not be "walked into" by people.
- Do not install wire antennas over or under utility lines.

## 3.13 Safety: Protection from high voltages

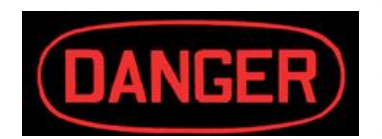

The computer system must be connected to earth, with a separat earth cable from the case to an earthpoint. The high voltage (more than 10kV) may be overcome from the antennas (bad weather), standing outsinde of the operators room or vehicle. Be sure, that the earth is connected to the vehicle

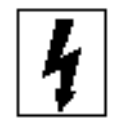

ground or the the earth of the environment.

The antenna must have an adequacy lightning protection (NFPA 7087). If antenna acts as an aerial terminal, conductivity must equal or better that of #8 AWG solid copper. The joints must be mechanically strong & corrosion resistant. The resistance of the antenna joints must be less than 0.0020 hms.

The supply input is protected against overvoltage by fast transient suppressor diodes SMBJ28A.

| Specifications:               |                       |           |
|-------------------------------|-----------------------|-----------|
| Peak Pulse Power Dissipation  | on 10/1000us waveform | 600 Watts |
| Breakdown voltage:            | 31.1 to 34.4 volts    |           |
| Revers stand-off voltage:     | 28 volts              |           |
| Peak pulse current:           | 45 amp                |           |
| Non repetitive surge current: | 100 amp               |           |
| Fast response time:           | <1.0 picosec.         |           |

#### 3.14 Safety: Protection of the smartcard for the GSM

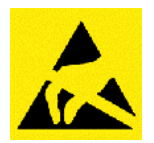

The computer system can be ordered with an internal GSM/GPRS handy. In this case the SIM-Card must be placed into the smartCard holder for the GSM SIM-card. The computer system must be switched off, before changeing or inserting the GSM SIM-card.

#### 3.15 Safety: Protection against overtemperature

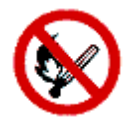

The computer system integrates temperature sensitive components like:

- Harddisk (max. 55℃)
- GSM/GPRS Handy (max. 60℃)
- GPS Receiver (max. 60℃)
- The CPU with a max. junction temperature of 105℃

In the BIOS, the temperatur level of the thermal protection of the CPU may be selected and enabled. If enabaled, the systems will reduce the CPU-Clock automatically, if the temperature rises above the defined limit.

Do not cover the device with paper, textiles or other objects. This disables the passive cooling (cooling rips). The minimum space between the cooling rips and the next object is 50mm on each side. Make sure to allow enough airflow to the computersystem, when the device is assembled.

Protect the computersystem from solar radiation or other thermal energy exposure.

Do never place the running computer system in a closed case or box. Otherwise the inside air will heat up over the maximum temperature and the system will be destroied.

Clean the surface of the computer system from dust, oil and other isolating materials, to prevent a reduction of the cooling efficiency.

#### 3.16 Mechanical Safety: System mounting

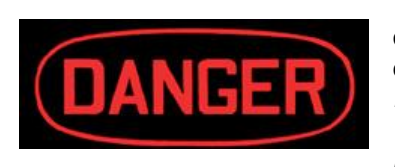

The computer system must be fixed with a minimum of 8 screws within the 2 or 4 nuts. It is very dangerous to place the device on the seat of a car, while driving. In case of an accident, the device will hit the window or a passenger. Do never drill some mounting holes into the chassis of the computersystem. The inside electronics or harddisk may be damaged. Use only the mounting nuts for mechanic assemlby.

The computer system can be installed in standard direction (mounting bolts on bottom side). The maximum tilt angle is  $0^{\circ}(-+10^{\circ})$ . Use shock absorber for mounting the computer system into a vehicle.

#### 3.17 Mechanical Safety: Protection against broken glas

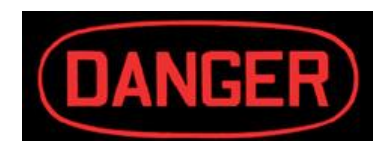

The cover of the computer system integrates a transparent glas. To ensure your safety, there is thermally pre-stressed, non-shatterable glass for pressurized applications assembled, for special mechanical loads. If the glas should break, only the cover must be replaced. Do not repair the glas with a normal "window" glas.

Do not open a harddisk, since the disk platter is a glass media and may broken.

#### 3.18 Environmental Safety: Protection against corrosion

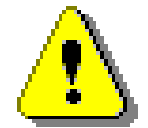

The computer system case is of anodized aluminium alloy. All screws and mechanical elements are in stainless material (V2A chrom nickel steel).

The anodized aluminium case is not protected against longterm salt water exposure.

## 3.19 Environmental Safety: At 25°C no hot surfaces

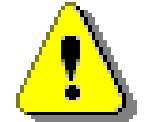

The computer system running at +25  $\mbox{C}$  ambient temper ature shows no surfaces or other operating elements with temperatures above +60  $\mbox{C}$  [MIL-STD-454M].

## 3.20 Environmental Safety: No release of toxic's

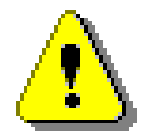

As long as the computer system is used in the specified operating temperature range, no toxic, corrosive, or explosive fumes or vapors are exposed. [MIL-STD-454M].

### 3.21 Environmental Safety: Laser devices

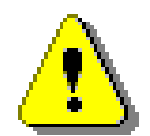

The optionally available CD/DVD-Drive includes a laser class 1 device. In this case, a warning label sticks on the rearside of the computer system.

### 3.22 Environmental Safety: Noise emmission

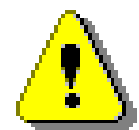

This computer system is a low noise system. The level is less than 35 dbA.

## 3.23 Environmental Safety: Hazardous atmospheres

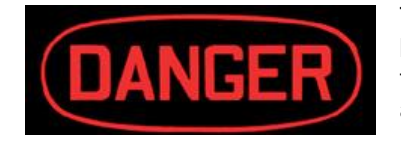

The computer system must not be used in a hazardous atmosphere, because the system is not prevented from accidental ignition. Do never use the system in explosive gas or vapor, combustible dusts or ignitable fibers and flyings.

## 3.24 <u>Safety: Independent software</u>

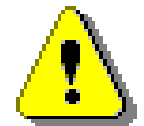

The computer system is divided into 3 different parts of software, running each on an own microcontroller or CPU. All 3 systems are communicating over the SM-Bus (system management bus).

Power management CPU and software: Always running, even the system is powered off
 Pentium-CPU main processor controlled from the power management CPU

#### 3.25 <u>Safety: Recycling the computersystem</u>

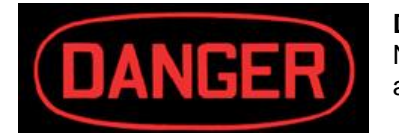

#### Disposal:

Never dispose of old batteries or the hole computer system as domestic waste. Return it to the manufacturer.

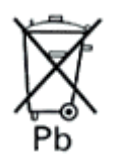

### 3.26 Safety: Static Electricity

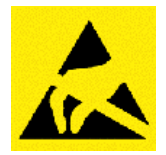

Excessive static electricity can damage components. Before you handle the chassis or its components, use the grounding wrist strap provided with the system to discharge static electricity. Instructions for using the wrist strap are printed on the strap's envelope. Handle the components by the handles or front panel to help prevent accidental damage caused by static discharge.

## 3.27 <u>Safety: Operators security</u>

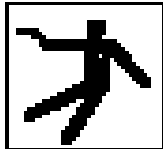

It is important to protect yourself and your equipment before you perform any of the procedures outlined in this manual. When making changes to the configuration, power off the system and disconnect all power cords from their source.

To avoid damage or injury, always power off the system and disconnect all power cords from their source before handling the equipment. To help prevent accidental damage caused by static discharge, use a grounding wrist strap or other static-dissipating device when handling the equipment.

Only qualified, experienced electronics service personnel should access and handle the equipment.

## 3.28 <u>Recorded Data Safety:</u>

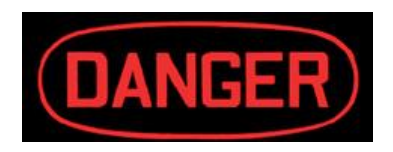

Recorded data on the disk may be lost due to accidents such as disasters, shock damadge during operations, drive failure and overtemperature. Data may be lost due to unexpected or accidental power loss during write operation. The data may be lost due overvoltages or spikes over the specified limits of the internal protection circuits.

#### The manufacturer does not perform data recovery !

## 4 MPCX48 FUNCTIONS

#### 4.1 Operating Elements on the frontside

#### 4.1.1 <u>Connectors</u>

- (1) 2x USB Slots \*
- (2) Compact Flash socket
- (3) SIM Card slot

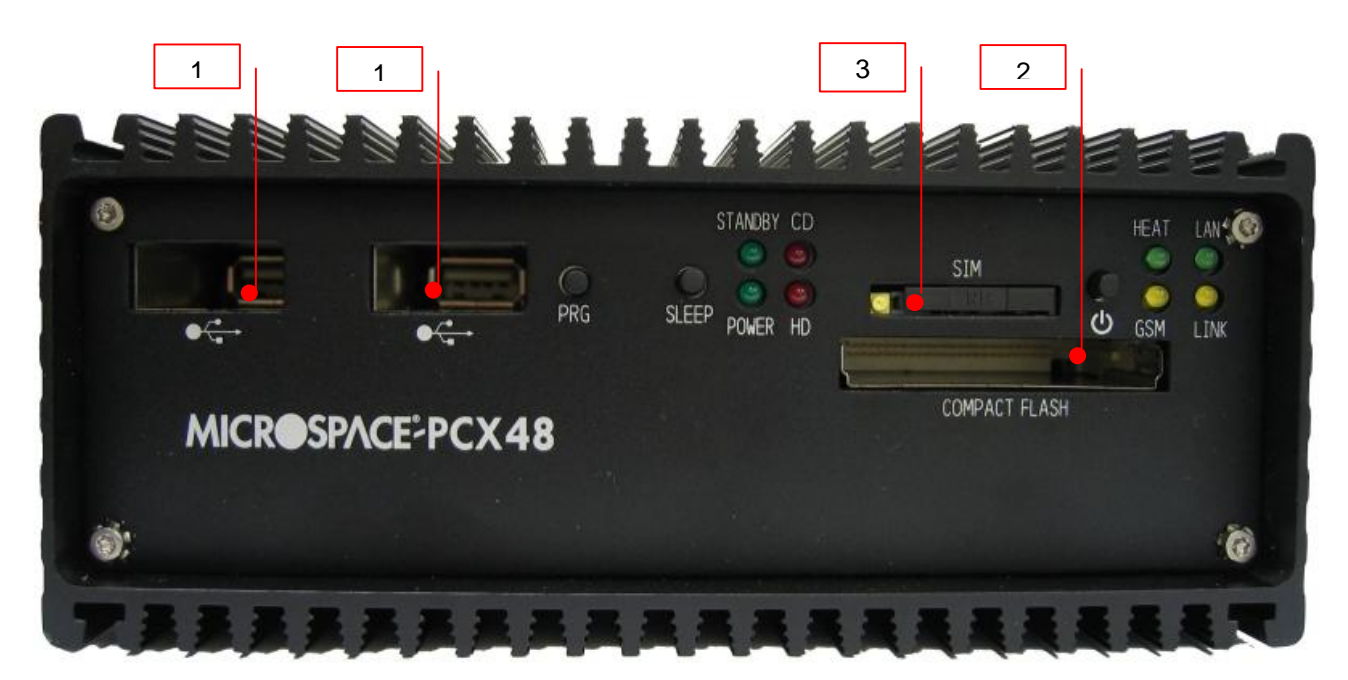

#### \* Digital-Logic recommend to use the following USB flash drive:

#### 4.1.1.1 SanDisk Cruzer Micro:

- Available in 4 capacities: 256MB, 512MB, **1GB and 2GB**
- Dimensions: 7.9mm x 18.95mm x 52.2mm (H x W x L)
- Stylish, metal casing with changeable colored skins and caps
- Brilliant blue LED
- Includes CruzerLock 2 for data security, and trial versions of PocketCache (back-up) and Cruzer-Sync (Outlook synchronization) software
- Hi-Speed USB 2.0 certified (backwards compatible with all USB 1.1 ports)
- Compatible with Windows 98SE, ME, 2000, XP and Mac OS 9.1.x+, OS X v10.1.2+
- Certified Windows XP

#### 4.1.2 Indicator LED's

| Nr. | Indicator (LED)   |                                                   |
|-----|-------------------|---------------------------------------------------|
| 1   | Power             | power off: LED is off<br>power on: LED is on      |
| 2   | Standby           | power off: LED is blinking<br>power on: LED is on |
| 3   | Secondary IDE LED | blinking = activity                               |
| 4   | Primary IDE LED   | blinking = activity                               |
| 5   | LAN activity      | blinking = activity                               |
| 6   | LAN link          | if link is available the LED is on                |
| 7   | HEAT              | If the system heating the LED is on               |
| 8   | GSM               | blinking if transmission of GSM input             |

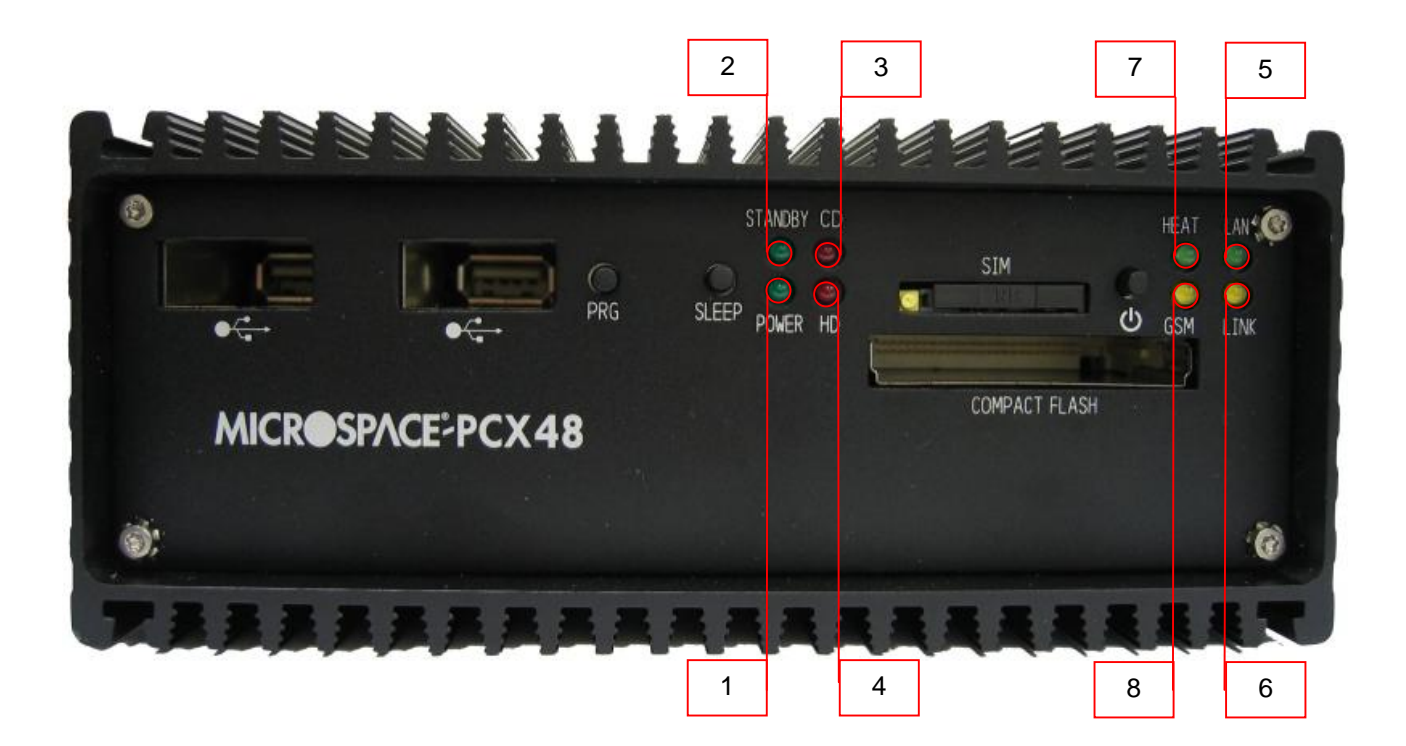

#### 4.1.3 Operating Buttons

| Button |         | Function of the button in the:                                                           |                                                                            |       |
|--------|---------|------------------------------------------------------------------------------------------|----------------------------------------------------------------------------|-------|
|        | Bullon. | ON State:                                                                                | OFF state:                                                                 | LED.  |
| 1      | Main    | OFF switch<br>( press this button for more than 4 sec-<br>onds to switch off the device) | - ON switch<br>(press this button for 2 seconds to power on<br>the device) | Power |
| 2      | Sleep   | ACPI Function (under Windows eg.<br>Hypernate, sleep, power off)                         | *                                                                          |       |
| 3      | PRG     | No function                                                                              |                                                                            |       |

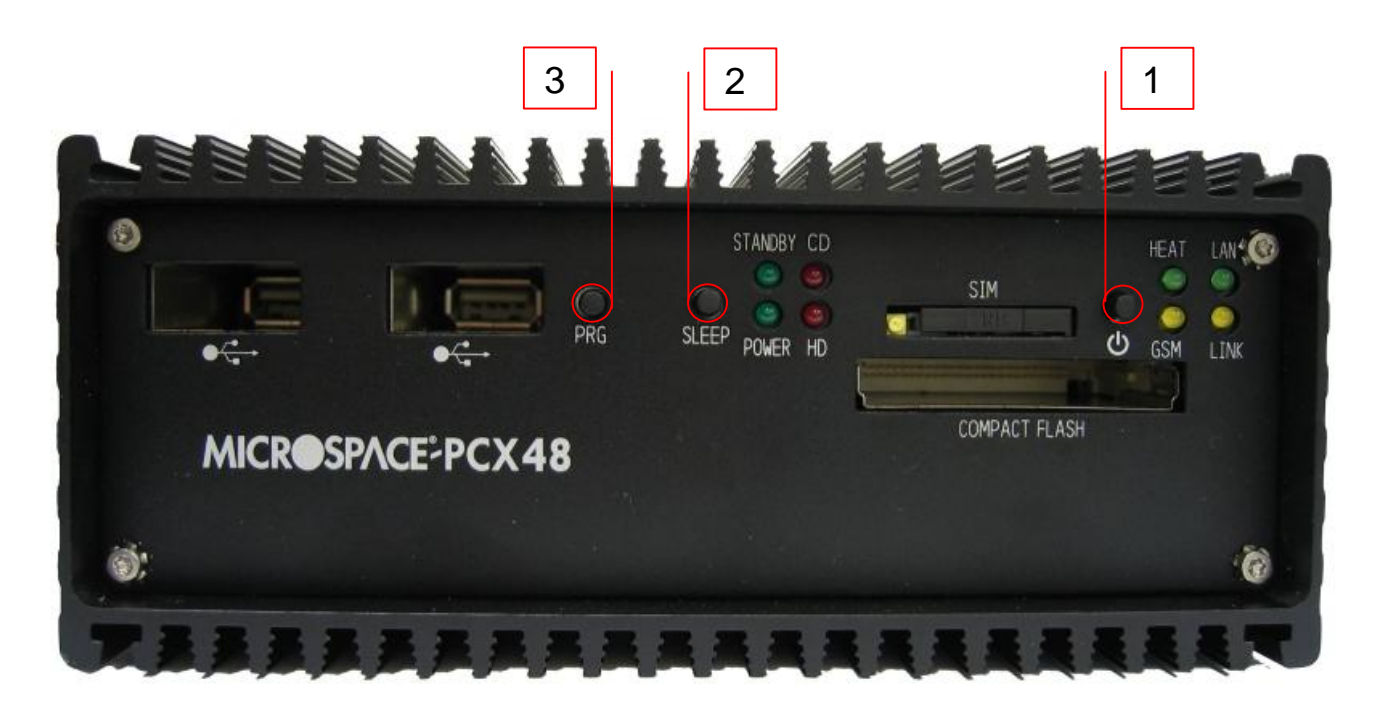

#### 4.1.4 Programmable function with the frontside buttons

Will follow in a later version of this manual

## 4.2 Start Up Modes

#### 4.2.1 Automotive-Mode (Remote ON/OFF with INGITION-Input

In the "Automotive" mode (J2 jumper is closed, since the MPCX48 version V1.1 the DIP switch must be on the right position):

The default start-up mode (factory setting) of the MPCX48 is the "Automotive-Mode", means that you can start-up the system only by an IGNITION signal (a voltage between 8V and 28V to the pin 2 of the power connector additional to the main VCC)

#### You can not start the MPCX48 with the "Main" button !

#### Automotive-Mode:

"Power on" is only possible if the IGNITION signal (8V-28V) is available on the Power connector pin 2. All buttons on the front are disabled!

"Power off" the system is possible if the IGNITION signal will be 0V or depending the configuration of the "Main" button or the "Sleep" button (configuration depending the operating system).

#### 4.2.1.1 Timing diagram of the Ignition ON/OFF system control:

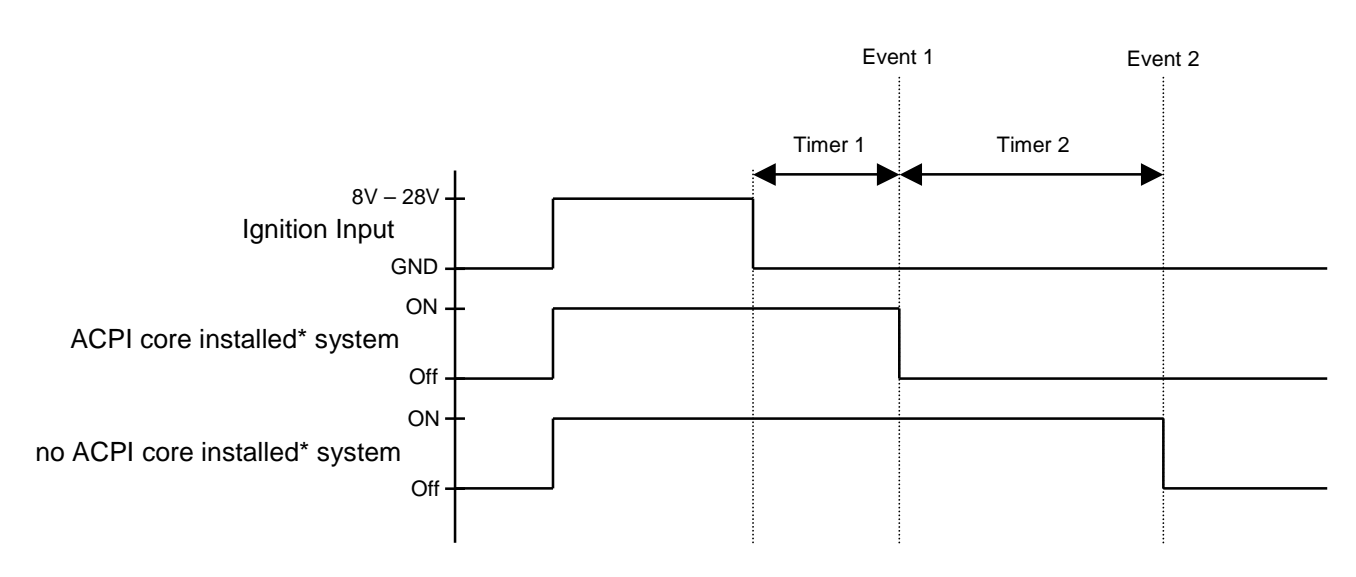

\* A system which have a ACPI core installed (for example a standard Windows XP)

Timer 1: This timer waits for 5 minutes until the next event

Timer 2: This timer waits for 20 minutes until the next event

- Event 1: At this event, the PC will send the POWERBTN signal. The event depends on the setting in the power management of the installed OS.
- Event 2: At this event, the PC will turn off the input power so the PC will turn off itself.

Typically the board can start only from IGNITION signal, because startup PIC controller is disconnected from the power source.

The board can be switched off from:

- a. Main Button
- b. ACPI OS shutdown
- c. Power Button generate ACPI event (OS dependent).
- d. Z IGNITION OFF signal.

#### Startup/shutdown conditions from the IGNITION signal:

- J2 must be closed or the DIP swith is on the right position (set to logical "0").
- IGNITION startup signal must be valid during 5 sec. (anti noise protection).

IGNITION shutdown – IGNITION signal must be inactive during 5 minutes (RED light pause), then PIC controller initiate Power Button signal (OS must be set to shutdown from the Power Button).

If S4(S5) signal is coming during the next 20 minutes, PIC initiate self shutdown procedure over complete power off mechanism, else (after 20 min.) it generate Main Button shutdown event and then goes to complete power off.

AT initialization sequence: ATZ ATE0 AT+CGMI AT+CGMR AT+CGMR AT+CMEE=? AT+CMEE=2 AT+CPIN?....AT+CPIN=2538 AT+CSCA AT+CMGF=1 AT+CNMI=2,1,0,0,1 AT+COPS?

| Current T° | Jumper | Preheating with |
|------------|--------|-----------------|
|            | J4     | startup request |
| T°>= 20℃   | Open   | OFF             |
| T°< -21℃   | Open   | ON              |
| T°∞        | Close  | OFF             |

Startup conditions with/without option preheating board Rev 1.0 (dependence on J4 (PIC\_RD2) jumper and temperature).

Note: Having startup request (from the MAIN button, GSM SMS or IGNITION signal) system will start only when the temperature is valid. Else PIC controller switch on preheating and wait for a valid temperature.

**Note:** If temperature sensor is inaccessible, PIC LED is flashing very fast and prevent any other startup operations.
## 4.2.2 Desktop-Mode

Desktop" mode (J2 jumper is opened since the MPCX48 version V1.1 the DIP switch must be on the left position), when the board can start from the next sources:

- a. Main Button
- b. GSM SMS message.

In this mode startup PIC controller is always running and, if GSM module is installed and initialized, PIC is waiting for incoming wakeup GSM message.

The board can be switched off from:

- a. Main Button
- b. ACPI OS shutdown processor is going to S4 or S5 state.
- c. Power Button generate ACPI event (OS dependent).

## 4.2.3 Wake From GSM Mode

The option GSM and WFG must be assembled.

#### GSM SMS message startup.

How it works:

- SIM card PIN code must be set to "2538" or fully unprotected,
- SMS message must contain "99999", card must have clean SMS message story (or min place for 1 SMS message).

GSM module is initialized at PIC powerup and every OS shutdown, thus:

GSM module get GSM\_RESET signal, and after 5 seconds timeout, it get "AT commands" initialization sequence (with entering PIN code and enabling SMS messages reception).

This initialization is taking normally about 20 seconds at first start and about 5 sec after OS shutdown. During this time PIC doesn't execute any other functions and listen only MAIN button and IGNIOTION signal active level events (in the case of MAIN button push, GSM module initialization can be interrupted and not finished).

If GSM module is not installed, PIC makes 8 tries to initialize it and then goes to the minimal POWER consumption mode (SLEEP).

After successful GSM initialization, PIC goes to normal mode with enabled incoming GSM events.

When PIC receive "+GMTI" message – "You have incoming SMS message", PIC try to read this message with AT+GMGL="REC UNREAD" command. If message contains "9999" it set "startup" request flag, and if temperature conditions are suitable, it starts the board.

When the board is in ON state, all incoming GSM events are ignored.

Normally GSM SMS startup feature is working only in "desktop" mode, because in the "car" mode PIC controller isn't powered. And after start, PIC has only 5 sec pause before switching ON the board power and can't initialize GSM module.

# 4.3 <u>Operating elements on the rearside:</u>

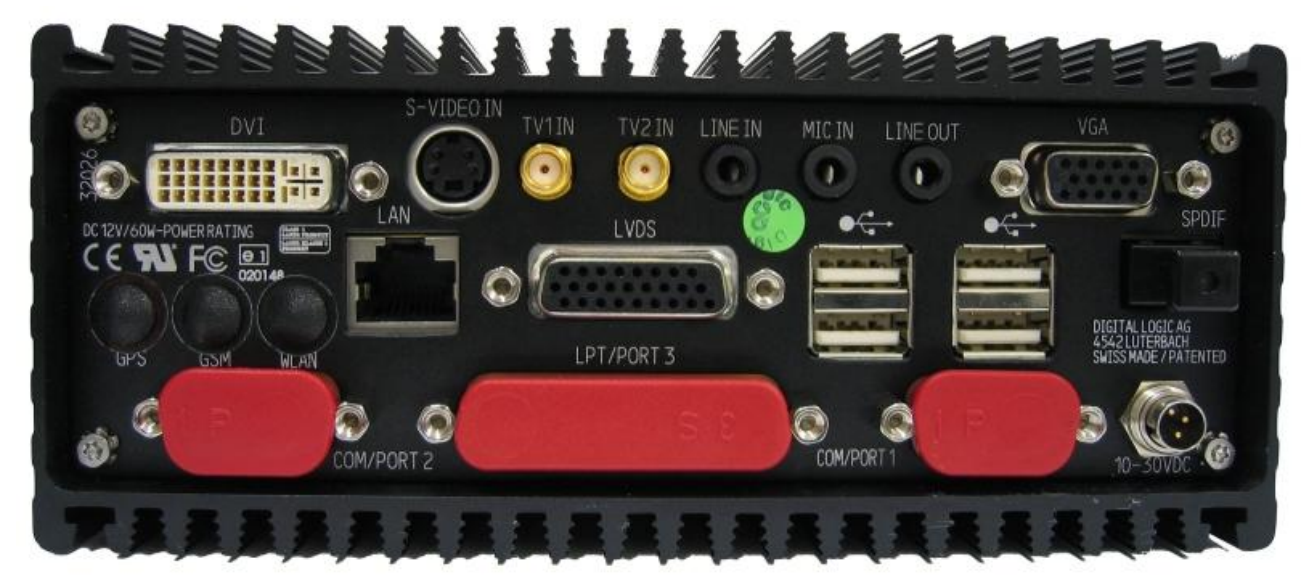

#### **Connectors:**

| LAN-Port A:         | With activity / link – LED for port A                                |
|---------------------|----------------------------------------------------------------------|
| S-Video In:         | Video-Input                                                          |
| VGA:                | Analog VGA channel 1                                                 |
| DVI:                | DVI-D                                                                |
| LVDS:               | LVDS output                                                          |
| TV-Input            | CVBS Ch1                                                             |
| TV-Input            | CVBS Ch2                                                             |
| USB1                | 1.Connector USB                                                      |
| USB2                | 2.Connector USB                                                      |
| USB3                | 3.Connector USB                                                      |
| USB4                | 4.Connector USB                                                      |
| LPT1/Port3          | Lineprinter Interface / signals depending the option                 |
| COM/Port 1          | Serial Interface RS232 COM1/ CAN-Port 1 signals depending the option |
| COM/Port 2          | Serial Interface RS232 COM2/ CAN-Port 2 signals depending the option |
| DC-IN:              | Supply DC Input with remote on/off                                   |
| Line IN             | Audio Line Input                                                     |
| Line OUT            | Audio Line Output                                                    |
| MIC IN              | Audio Input for Microphone                                           |
| SPDIF-Optical       | 12Channel Optic Connector for Dolby-Surround Signals                 |
| GSM<br>GPS<br>W-LAN |                                                                      |

## 4.3.1 Power Supply Connector

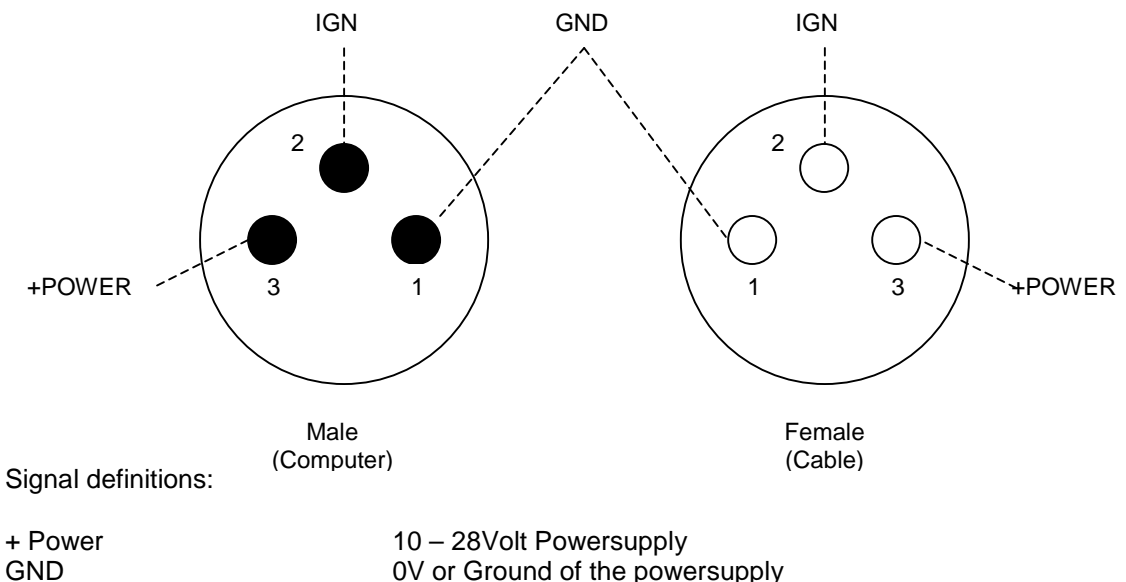

IGN

10 – 28Volt Powersupply OV or Ground of the powersupply Remote ON Input or IGNITION-Input, 8V – 28V level on this Input will switch ON the computersystem.

# 4.3.2 PORT 1 Connector COM1/3 or CAN1\*

| Pin | Standard Function COM1: | Option COM3 | Option CAN 1** |
|-----|-------------------------|-------------|----------------|
| 1   | DCD                     | DCD         | Can 1          |
| 2   | RxD                     | RXD         | Can 1          |
| 3   | TxD                     | TxD         | Can 1/Power*** |
| 4   | DTR                     | DTR         | Can 1          |
| 5   | Ground                  | Ground      | Power          |
| 6   | DSR                     | DSR         | Can 1          |
| 7   | RTS                     | RTS         | Can 1          |
| 8   | CTS                     | CTS         | Can 1          |
| 9   | RI                      | RI          | Can 1          |

#### 9pin DUB Connector male

\* depending the table in chapter 2.7.2

\*\* for the detailed CAN signal description see next page

\*\*\* depending to the CAN PIGGY

### 4.3.3 PORT 2 Connector COM2/4 or CAN2\*

#### 9pin DUB Connector male

| Pin | Standard Function COM2: | Option COM4 | Option CAN 2** |
|-----|-------------------------|-------------|----------------|
| 1   | DCD                     | DCD         | Can 1          |
| 2   | RxD                     | RXD         | Can 1          |
| 3   | TxD                     | TxD         | Can 1/Power*** |
| 4   | DTR                     | DTR         | Can 1          |
| 5   | Ground                  | Ground      | Power          |
| 6   | DSR                     | DSR         | Can 1          |
| 7   | RTS                     | RTS         | Can 1          |
| 8   | CTS                     | CTS         | Can 1          |
| 9   | RI                      | RI          | Can 1          |

\* \* depending the table in chapter 2.7.2

\*\* for the detailed CAN signal description see next page

\*\*\* depending to the CAN PIGGY

CAN signal description and pin assignment:

| Pin<br>Dsub9 |          | CAN PIGGY type |                     |          |          |           |            |                       |             |
|--------------|----------|----------------|---------------------|----------|----------|-----------|------------|-----------------------|-------------|
|              | LIN 6259 | 2511050        | 251opto<br>1050opto | 1041opto | 1054     | 1054 opto | 10011 opto | 5790 C ( Single Wire) | 5791 opto C |
| Pin 1        | N.C.     | N.C.           | N.C.                | N.C.     | N.C.     | N.C.      | N.C.       | N.C.                  | N.C.        |
| Pin 2        | N.C.     | CAN Low        | CAN Low             | CAN Low  | CAN Low  | CAN Low   | CAN Low    | N.C.                  | N.C.        |
| Pin 3        | VB-      | GND            | VB-                 | VB-      | GND      | VB-       | VB-        | GND                   | VB-         |
| Pin 4        | Pdis     | RL             | N.C.                | Split    | RL       | N.C.      | RL         | R100                  | R100        |
| Pin 5        | Shield   | Shield         | Shield              | Shield   | Shield   | Shield    | Shield     | Shield                | Shield      |
| Pin 6        | RL       | RL             | RL                  | RL       | RL       | RL        | RL         | RL                    | RL          |
| Pin 7        | LIN      | CAN high       | CAN high            | CAN high | CAN high | CAN high  | CAN high   | CAN                   | CAN         |
| Pin 8        | RL       | RL             | RL                  | RL       | RL       | RL        | RL         | RL                    | RL          |
| Pin 9        | VB+      | N.C.           | N.C.                | VB+      | N.C.     | VB+       | VB+        | VB+                   | V_Batt      |

Shield: shield GND: mass V<sub>-Batt</sub>: battery voltage (+12 V referred to GND, extern) N.C.: not connected RL: reserved lines, may not to be connected to any cable VB+: positive supply voltage, optically decoupled galvanic decoupled mass V<sub>GND</sub>: R100: f the single wire CANcab is used in a high-speed net, there has to be a termination resistor be-

- tween CAN High and GND. This termination resistor is enabled in Fast Mode by the CANcab itself, if CAN High (pin 7) and pin 4 are connected by a bridge.
- Pdis: If this pin of the LINcab is connected to GND (pin 3), the internal voltage supply is switched off.

http://www.vector-informatik.de/english/

# 4.3.4 PORT 3 Connector (LPT1, Option: Dig.I/O or COM3/4)

| zopin Dob connector remaie |
|----------------------------|
|----------------------------|

| Pin | Standard Function LPT1:       | Option Digital I/O      | Option COM3/4 (or COM1/2)                 |
|-----|-------------------------------|-------------------------|-------------------------------------------|
|     | Jumpers J10 to J18 must be on | Jumpers J10 to J18 must | Special cable internaly used to interface |
|     | 2-3 position                  | be on position 1-2      | the COM3/4 expansion card                 |
|     |                               |                         |                                           |
| 1   | Strobe                        | Common contac 2         | DCD COM3 (COM1)                           |
| 2   | Data 0                        | Active contact 0        | RXD COM3 (COM1)                           |
| 3   | Data 1                        | Passive contact 0       | TXD COM3 (COM1)                           |
| 4   | Data 2                        | Common contact 0        | DTR COM3 (COM1)                           |
| 5   | Data 3                        | Active contact 1        | Ground COM3 (COM1)                        |
| 6   | Data 4                        | Passive contact 1       | DCD COM4 (COM2)                           |
| 7   | Data 5                        | Common contact 1        | RXD COM4 (COM2)                           |
| 8   | Data 6                        | Active contact 2        | TXD COM4 (COM2)                           |
| 9   | Data 7                        | Passive contact 2       | DTR COM4 (COM2)                           |
| 10  | ACK                           | n.c.                    | Ground COM4 (COM2)                        |
| 11  | BUSY                          | n.c.                    | n.c.                                      |
| 12  | Paper End                     | n.c.                    | n.c.                                      |
| 13  | Select                        | n.c.                    | n.c.                                      |
| 14  | Autofeed                      | n.c.                    | DSR COM3 (COM1)                           |
| 15  | Error                         | n.c.                    | RTS COM3 (COM1)                           |
| 16  | Init Printer                  | n.c.                    | CTS COM3 (COM1)                           |
| 17  | Shift In                      | n.c.                    | RI COM3 (COM1)                            |
| 18  | n.c.                          | Digital In 2 +          |                                           |
| 19  | n.c.                          | Digital In 1 -          | DSR COM4 (COM2)                           |
| 20  | n.c.                          | Digital In 1 +          | RTS COM4 (COM2)                           |
| 21  | n.c.                          | Digital In 0 -          | CTS COM4 (COM2)                           |
| 22  | n.c.                          | Digital In 0 +          | RI COM4 (COM2)                            |
| 23  | n.c.                          | Digital In 2 -          | n.c.                                      |
| 24  | Ground                        | n.c.                    | n.c.                                      |
| 25  | Ground                        | n.c.                    | n.c.                                      |

n.c. = not connected, do not connect wires to this pins!

In some cases the LPT/PORT3 connector of the MPCX48 is used for 2 serial ports. LPT is not available in these cases.

- An optional CAN board always uses the connectors of COM/PORT1 and COM/PORT2. PORT3 can be used in these 2 ways:
  - \_ PORT3 = COM1 and 2  $\rightarrow$  LPT is not available. (standard for optional CAN board)
  - \_ PORT3 = LPT → COM1 and 2 are not available externally but can be used for optional internal GPS / GSM module.

\_ two additional COM ports (COM3 and 4) can be installed instead of LPT

#### Pinout of PORT3 if used for 2 COM ports

| RS232         | PORT3 pin | Pin number on standard COM port with DSUB9 connector |         |  |
|---------------|-----------|------------------------------------------------------|---------|--|
| Signai        |           | COM A *                                              | COM B * |  |
| DCD A         | 1         | 1                                                    |         |  |
| RXD A         | 2         | 2                                                    |         |  |
| TXD A         | 3         | 3                                                    |         |  |
| DTR A         | 4         | 4                                                    |         |  |
| GND           | 5         | 5                                                    |         |  |
| DCD B         | 6         |                                                      | 1       |  |
| RXD B         | 7         |                                                      | 2       |  |
| TXD B         | 8         |                                                      | 3       |  |
| DTR B         | 9         |                                                      | 4       |  |
| GND           | 10        |                                                      | 5       |  |
| not connected | 11        |                                                      |         |  |
| not connected | 12        |                                                      |         |  |
| not connected | 13        |                                                      |         |  |
| DSR A         | 14        | 6                                                    |         |  |
| RTS A         | 15        | 7                                                    |         |  |
| CTS A         | 16        | 8                                                    |         |  |
| RIA           | 17        | 9                                                    |         |  |
| not connected | 18        |                                                      |         |  |
| DSR B         | 19        |                                                      | 6       |  |
| RTS B         | 20        |                                                      | 7       |  |
| CTS B         | 21        |                                                      | 8       |  |
| RI B          | 22        |                                                      | 9       |  |
| not connected | 23        |                                                      |         |  |
| not connected | 24        |                                                      |         |  |
| not connected | 25        |                                                      |         |  |

\* COM A: serial port 1 or 3 COM B: serial port 2 or 4

Use this external cable to get 2 serial ports with standard pinout.

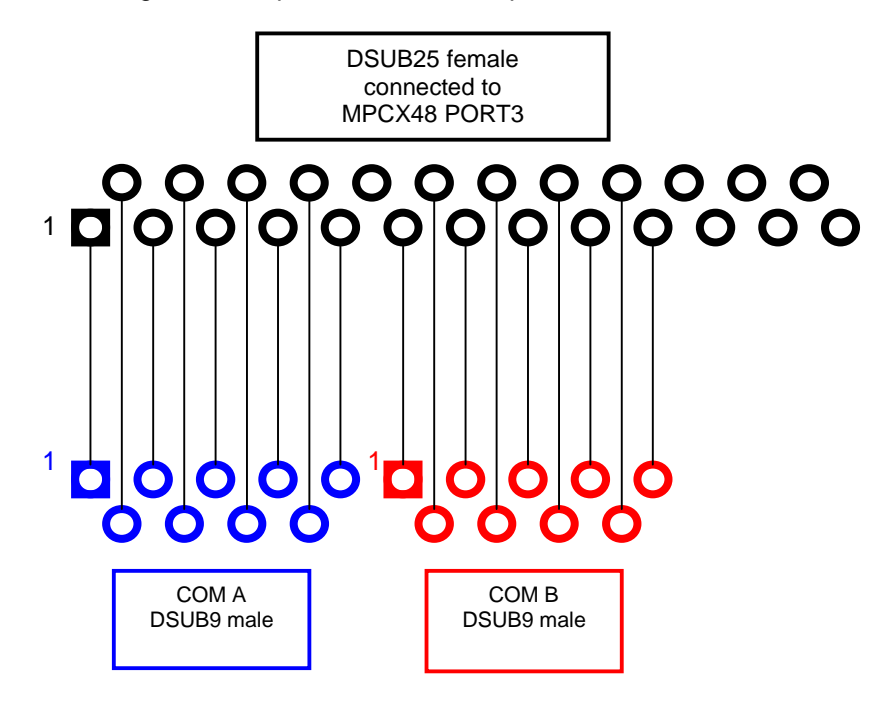

Remarks:

In the case of the COM3/4 pin definition, the flatcable of the DB25 connector may be spliced into two strips each fits to a DB9 connector.

The Option COM3/4 definition is also the same for COM1/2.

#### **Option Digital I/O:**

Digital Output:

- Relais contact 0 to 1: max. 60V / 2Amps, max. ferquency 100Hz
- Passive contact closed to common contact: the output is on level zero
- Aactive contact closed to common contact: the output is on level one

Digital Input:

Optoisolated input: (see chapter 9.2)

### 4.3.5 Connectorsignals: LVDS:

The LVDS Display is connected to a 26pin HiDensity connector.

| Pin Number | Signal / Function:         | Direction, Voltage | Safety and Remarks     |
|------------|----------------------------|--------------------|------------------------|
| 1          | LVDS-Signal 0-             | out                |                        |
| 2          | LVDS-Signal 0+             | out                |                        |
| 3          | LVDS-Signal 1-             | out                |                        |
| 4          | LVDS-Signal 1+             | out                |                        |
| 5          | LVDS-Signal 2-             | out                |                        |
| 6          | LVDS-Signal 2+             | out                |                        |
| 7          | LVDS-Signal 3-             | out                |                        |
| 8          | LVDS-Signal 3+             | out                |                        |
| 9          | Logic Ground               |                    |                        |
| 10         | LVDS-Clock -               | Out                |                        |
| 11         | LVDS-Clock+                | Out                |                        |
| 12         | USB Ground                 |                    |                        |
| 13         | USB Channel 5 -            | Out                |                        |
| 14         | USB Channel 5+             | Out                |                        |
| 15         | USB Power                  | Out                | 0.75m A Eucoprotected  |
|            | +5Volt (+0/-5%), Imax=0.5A | Out                | 0.75IIIA Fuseprotected |
| 16         | Video Input LUMA           | IN                 | Svideo                 |
| 17         | Video Input Chroma         | IN                 | Svideo                 |
| 18         | Nc                         |                    |                        |
| 19         | Nc                         |                    |                        |
| 20         | Nc                         |                    |                        |
| 24         | Logic VCC                  | Out                | Overeurrentpretected   |
| 21         | +5Volt (+/-5%), Imax=0.25A | Out                | Overcurrentprotected   |
| 22         | Switched LCD-Supply        | Out                | 1 Amp Euco protoctod   |
| 22         | 5Volt (+0/-10%), I=0.5A    | Out                | TAmp. Fuse protected   |
| 23         | Switched LCD-Supply        | Out                | 1 Amp                  |
| 23         | 5Volt (+0/-10%), I=0.5A    | Out                |                        |
| 24         | Switched LCD-Backlight     | Out                | 1 Amp                  |
| 27         | Dcin (+0/-5%), I=0.5A      | Out                | ТАПр                   |
| 25         | Switched LCD-Backlight     | Out                | 1 Amp                  |
| 20         | Dcin (+0/-5%), I=0.5A      |                    |                        |
| 26         | Logic Ground , Imax=1A     | Out                |                        |

# 4.3.6 <u>Connectorsignals: DVI-D:</u>

| 1 🔳 🔳  |                             | 1 C2 |
|--------|-----------------------------|------|
| 9 🔳 🔳  |                             |      |
| 17 🗖 🗖 | http://www.interfacebus.com | 3 64 |

| Pin | Signal Name          | Pin | Signal Name         | Pin | Signal Name         |
|-----|----------------------|-----|---------------------|-----|---------------------|
| 1   | TMDS Data2-          | 9   | TMDS Data1-         | 17  | TMDS Data0-         |
| 2   | TMDS Data2+          | 10  | TMDS Data1+         | 18  | TMDSData0+          |
| 3   | TMDS Data2/4 Shield  | 11  | TMDS Data1/3 Shield | 19  | TMDS Data0/5 Shield |
| 4   | TMDS Data4-          | 12  | TMDS Data3-         | 20  | TMDS Data5-         |
| 5   | TMDS Data4+          | 13  | TMDS Data3+         | 21  | TMDS Data5+         |
| 6   | DDC Clock [SCL]      | 14  | +5 V Power          | 22  | TMDS Clock Shield   |
| 7   | DDC Data [SDA]       | 15  | Ground (for +5 V)   | 23  | TMDS Clock +        |
| 8   | Analog vertical sync | 16  | Hot Plug Detect     | 24  | TMDS Clock -        |
| C1  | Chroma               |     |                     |     |                     |
| C2  | Luma                 |     |                     |     |                     |
| C3  | CVBS                 |     |                     |     |                     |
| C4  | HSYNC                |     |                     |     |                     |

# 4.3.7 Connectorsignals: VGA-Analog:

The following table shows the pinouts of a VGA cable connector:

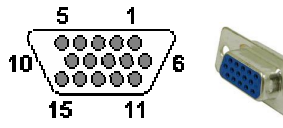

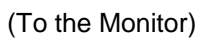

| Pin | Signal name | Description                       |
|-----|-------------|-----------------------------------|
| 1   | RED         | Red video signal                  |
| 2   | GREEN       | Green video signal                |
| 3   | BLUE        | Blue video signal                 |
| 4   | n.c.        | No connect                        |
| 5   | GND         | Ground                            |
| 6   | RED_RTN     | Red video signal return           |
| 7   | GREEN_RTN   | Green video signal return         |
| 8   | BLUE_RTN    | Blue video signal return          |
| 9   | n.c.        | No connect                        |
| 10  | GND         | Ground                            |
| 11  | n.c.        | No connect                        |
| 12  | SDA         | I2C data                          |
| 13  | HSYNC       | Horizontal synchronization signal |
| 14  | VSYNC       | Vertical synchronization signal   |
| 15  | SCL         | I2C clock                         |

# 4.3.8 Connectorsignals: USB

| Pin   | Signal Name | Description |
|-------|-------------|-------------|
| 1     | VBUS        | Red         |
| 2     | D-          | White       |
| 3     | D+          | Green       |
| 4     | GND         | Black       |
| Shell | Shield      | Drain       |

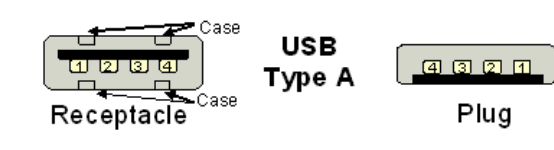

# 4.3.9 Connectorsignals: SVideo:

| Pin | Name | Description           |
|-----|------|-----------------------|
| 1   | GND  | Ground (Y)            |
| 2   | GND  | Ground (C)            |
| 3   | Y    | Intensity (Luminance) |
| 4   | С    | Color (Chrominance)   |

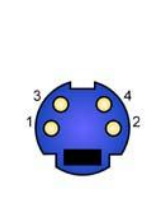

# 4.3.10 Connectorsignals: TV1/2 Input:

This follows the standard pin definition.

| Name   | Description |
|--------|-------------|
| Core   | Signal      |
| Shield | Ground      |

# 4.3.11 Connectorsignals: Sound:

The following description is valid for the "line in", "mic in" and the "line out" jack on the device.

| Name   | Description  |                            |
|--------|--------------|----------------------------|
| L      | Left Signal  | 000000 <b>(1999) (19</b> 9 |
| R      | Right Signal | ↑ ↑ ↑                      |
| GROUND | Ground       | GROUND R L                 |

### 4.3.12 Connectorsignals: LAN:

This follows the standard pin definition.

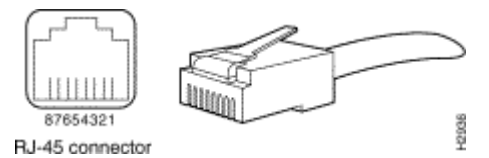

RJ45 connector 10BaseT (IEEE 802.3i), 100BaseTX (IEEE 802.3u):

| MDI-Pin | EIA/TIA 568A<br>colours (wire/line) | Pin | Twisted<br>Pair |
|---------|-------------------------------------|-----|-----------------|
| TX+     | White /green                        | 1   | 3               |
| TX-     | Green                               | 2   | 3               |
| RX+     | White/orange                        | 3   | 2               |
| GND     |                                     | 4   | 1               |
| GND     |                                     | 5   | 1               |
| RX-     | Orange                              | 6   | 2               |
| GND     |                                     | 7   | 4               |
| GND     |                                     | 8   | 4               |

Cabling: Not exceeding 100m (328 feet) , Quality at least CAT5, better S/FTP or STP CAT6 Take care on a well balanced shield/ground concept.

# 4.4 <u>Power Supply</u>

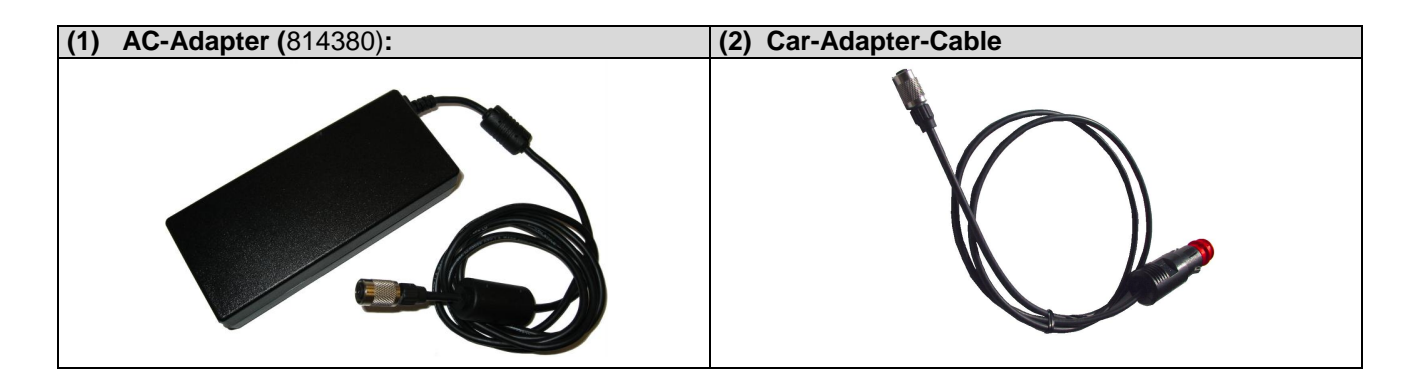

# 4.5 <u>DC-Powerinput Specifications</u>

## 4.5.1 <u>Nominal DC-Powerinput voltage</u>

The nominal DC-powerinput is within the range of: 10Volt to 24Volt. That means the device may be used in 12V or 24V battery supplies as used in boats, cars and trucks.

The DC-input is protected with an internal fuse from over-current !

To prevent from high voltage spikes there are different voltage supressor diodes integrated. Short spikes up to 100V may be limited to 24V, to protect the internal electronic components.

## 4.5.2 DC-Powerinput voltage specification

Once the motor has been started, the power supply voltage may be reduced to under 8Volt for a short moment.

The MPCX48 is running with a minimal voltage of 7.2Volt, measured at the input of the rear connector.

The following limits are specified:

| DC-Input Voltage | Duration                     | Comment:                                                  |
|------------------|------------------------------|-----------------------------------------------------------|
| Over 30V         | Protection circuit will work |                                                           |
| 24V              |                              | Nominal operating                                         |
| 12V              |                              | Nominal operating                                         |
| 10 Volt          | Lowest static voltage        |                                                           |
| 8 Volt           | 30sec limit                  | The current is to high !                                  |
| 7.2Volt          | 5sec limit                   | The high current brings the filters                       |
|                  |                              | probably into saturation                                  |
| 6.5Volt          | 10ms limit                   | Determined by the input capacitor energy at a given load. |

# 4.5.3 DC-Powercable Specifications

The powercable must be capable to bring the energy into the MPCX, without a to high voltage lost. Therefore the diameter of the powercord and the cable length are very important. Generally, use the cable as short as possible.

We recommend:

| Cable type            | Square diameter | Max. Length | Comment    |              |
|-----------------------|-----------------|-------------|------------|--------------|
|                       |                 |             |            |              |
| 3pin Powercable       | 0.75 mm2        | 1 meter     | 150mV lost |              |
| to the 3pin connector |                 |             |            | <b>(X</b> )) |
| 3pin Powercable       | 0.50 mm2        | 1 meter     | 200mV lost |              |
| to the 3pin connector |                 |             |            |              |
|                       |                 |             |            |              |

#### ATTENTION:

The "Minimal DC-Powerinput voltage specification" must be added to the voltage lost of the DC-cable!

# 4.6 Storage devices (Optional)

### 4.6.1 Harddisk 2.5" for MPCX48A (standard temp. range)

Technical Specifications of the optional internal hard disk:

#### Characteristics:

| Capacity                    | 40 to 80 Gbyte                                                          |
|-----------------------------|-------------------------------------------------------------------------|
| Manufacturer                | Hitachi / Seagate                                                       |
| Sector size                 | 512 Bytes                                                               |
| Data heads                  | 4 - 8                                                                   |
| Disks                       | 2 or 4                                                                  |
| Rotations speed             | 4200 RPM                                                                |
| Latency                     | 7ms                                                                     |
| Operating temperature       | +5 $\%$ to +55 $\%$ (for the syst em temperatures refer to chapter 2.5) |
| Relative Humidity           | 8% to 90%                                                               |
| Power-on hours              | 333h / month                                                            |
| Max. read/write duty cycles | 20%                                                                     |
| Vibration in operation      | 0.67G (5-500Hz) random                                                  |
| Non operation shock         | 800G / 1ms                                                              |
| Vibration non operat.       | 3G ( 5-500Hz)                                                           |
| Acoustic Noise (seek)       | 33dBA                                                                   |

### 4.6.2 Harddisk 2.5" for Extended Temperature (MPCX48)

Technical Specifications of the optional internal harddisk:

#### **Characteristics:**

| Capacity                    | 20 / 40 Gbyte                                                      |
|-----------------------------|--------------------------------------------------------------------|
| Manufacturer                | Hitachi / Fujitsu                                                  |
| Sector size                 | 512 Bytes                                                          |
| Data heads                  | 2                                                                  |
| Disks                       | 1                                                                  |
| Rotations speed             | 4200 RPM                                                           |
| Latency                     | 7ms                                                                |
| Operating temperature       | -20°C to $+85$ °C (for the sys tem temperatures refer chapter 2.5) |
| Temperature gradient        | Max. 60°C / hour                                                   |
| Relative Humidity           | 5% to 90%                                                          |
| Power-on hours              | 333h / month                                                       |
| Max. read/write duty cycles | 20%                                                                |
| Vibration in operation      | 1.00G (22-500Hz) random                                            |
| Non operation shock         | 800G / 1ms                                                         |
| Vibration non operat.       | 5G ( 22-500Hz)                                                     |
| Acoustic Noise (seek)       | 33dBA                                                              |

## 4.6.3 MicroDrive and CompactFlash

Hard disk drive specifications IBM Microdrive<sup>TM</sup> with CF+ Type II interface

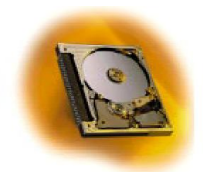

Models: DSCM-11000 DSCM-10512 DSCM-10340

## **Formatted capacity**

The defaults of the logical drive parameters in Identify Device Data are as follows:

| 358,686,720 | 538,804,224 | 1,077,608,448 Total Logical Data Bytes |
|-------------|-------------|----------------------------------------|
| 701,568     | 1,052,352   | 2,104,704 Number of Sectors            |
| 695         | 1044        | 2088 Number of Cylinders               |
| 63          | 63          | 63 Number of Sectors/Track             |
| 16          | 16          | 16 Number of Heads                     |
|             |             |                                        |

#### Characteristics:

| Capacity<br>Manufacturer | 1Gbyte<br>IBM MicroDrive Modell: DSCM-11000                 |
|--------------------------|-------------------------------------------------------------|
| Soctor size              | 512 Bytec                                                   |
|                          | 512 Dytes                                                   |
| Data heads               | 16                                                          |
| Disks                    | 2                                                           |
| Rotations speed          | 3600 RPM                                                    |
| Latency                  | 8ms                                                         |
| Operating temperature    | +0°C to +55°C (for the sys tem temperatures refer chapter ) |
| Relative Humidity        | 8% to 90%                                                   |
| Vibration in operation   | 0.67G (5-500Hz) random                                      |
| Non operation shock      | 1500G / 1ms                                                 |
| Vibration non operat.    | 3G ( 5-500Hz)                                               |

DMA-Function: Only with the 1Gbyte Drive available !

## 4.6.4 Solid State Flashdisk Drive

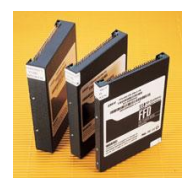

Technical Specifications of the internal harddisk without the shockabsorbers:

#### Characteristics:

| Capacity               | 2Gbyte                              |
|------------------------|-------------------------------------|
| Manufacturer           | M-Systems                           |
| Write cycles:          | 5 Mio, unlimited read cycles        |
| MTBF:                  | 2,3 Mio h                           |
| Data retention:        | Min. 10 years                       |
| Burst rate:            | 16.7 Mbyte/sec                      |
| Access time            | < 1ms                               |
| Operating temperature  | -40℃ to +85℃                        |
| Relative Humidity      | 5% to 95%                           |
| Vibration in operation | 16G (5-500Hz) random MIL-STD-810F   |
| Operation shock        | 1500G / 0.5ms halfsine MIL-STD-810F |
| Vibration non operat.  | 16G ( 5-500Hz)                      |
| Altitude               | 0 to 80'000 feet                    |

# 4.7 Serial and Parallel Interfaces

### 4.7.1 Serial Interfaces

It is possible to change the COM 1 / COM 2 configuration as follows:

| Source: | IRQ: | COM Switch: | Connector:                   |
|---------|------|-------------|------------------------------|
| COM1    | 4    | COM1 RS232  | Port 1                       |
|         |      |             | OR                           |
| COM1    | 4    | GPS         | Internal GPS module (option) |
|         |      |             |                              |
| COM2    | 3    | COM2 RS232  | Port 2                       |
|         |      |             | OR                           |
| COM2    | 3    | GSM         | Internal GSM module (option) |

There are two possibilities to change the COM modes:

#### 4.7.1.1 Serial Port Mode: COMSwitch:

To change the COM configuration you have to use the tool "COM48Switch.exe": (Note: Be sure that you have installed the int15dl\_installxx.exe driver before -> chapter 6.1.4

| COM Switch M              | _ 🗆 🗙                     |            |
|---------------------------|---------------------------|------------|
| COM1<br>COM10N<br>C GPSON | COM2<br>COM2ON<br>C GSMON | ?<br>Close |

For automatically set the COM configuration on startup, you have to set a "command line" command:

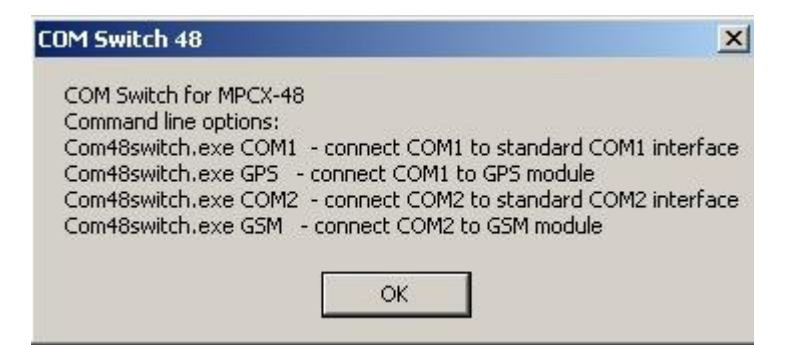

### 4.7.1.2 Serial Port Mode: Bios Setup

If the MPCX48 bios version V3.0 or higher is installed, you can set the COM prot mode also in the bios setup.

In this case you don't need to use the COM48Switch.exe.

Enter the bios setup (F2) and change to "Advanced" menu, "I/O Device Configuration":

#### Set the "mode" to COM/Port A:

| PhoenixBIOS Setup Utility                                                                                                    |                                             |
|----------------------------------------------------------------------------------------------------|---------------------------------------------|
| I/O Device Configuration                                                                                                    | Item Specific Help                          |
| Serial port A:[Enabled]Mode:[Normal]Base I/O address:[3F8]Interrupt:IRQ 4]Serial port B:EnaMode:[Normal]Base I/O address:[2F8]Interrupt:IRQParallel port:Enabled]Base I/O address:[378]Interrupt:IRQ 71Mode:ECOP1DMA channel:IDMA 31Floppy disk controller:[Disabled] | Set the mode for serial<br>port A.          |
| F1 Help ^v Select Item -/+ Change Values<br>Fsc Exit < Select Menu Enter Select>Sub-                                                                                                    | F9 Setup Defaults<br>Menu F10 Save and Exit |

#### Set the "mode" to COM/Port B:

| 양 중 한 전 중<br>PhoenixBIOS Setup Utility<br>Advanced                                                                                                    |                                             |
|----------------------------------------------------------------------------------------------------|---------------------------------------------|
| I/O Device Configuration                                                                                                    | Item Specific Help                          |
| Serial port A:[Enabled]Mode:[Normal]Base I/0 address:[3F8]Interrupt:[IR0]Serial port B:[IR0]Mode:[Normal]Base I/0 address:[2F8]Ask-IR[C0HB_GSM]Parallel port:[IR0]Base I/0 address:[378]Interrupt:[IR0]Base I/0 address:[378]Interrupt:[IR0]Jinterrupt:[IR0]Jinterrupt:[IR0 | Set the mode for serial port B.             |
| F1 Help ∿ Select Item -/+ Change Values<br>Fsc Exit < Select Menu Enter Select≻Sub-                                                                                                    | F9 Setup Defaults<br>Menu F10 Save and Exit |

## 4.7.2 Parallel Interface

| Source: | IRQ: | Connector: | Comment:               |
|---------|------|------------|------------------------|
| LPT1    | 7    | DB25       | Standard parallel port |
|         |      |            |                        |

# 4.8 Controllers

## 4.8.1 INTEL Processor Pentium-M

The Intel® Pentium® M processor is a high performance, low power mobile processor with several micro-architectural enhancements over existing Intel mobile processors.

The following list provides some of the key features on this processor:

- \_ Supports Intel® Architecture with Dynamic Execution
- High performance, low-power core
- On-die, primary 32-kbyte instruction cache and 32-kbyte write-back data cache
- On-die, 1-Mbyte / 2 Mbyte second level cache with Advanced Transfer Cache Architecture
- Advanced Branch Prediction and Data Prefetch Logic
- Streaming SIMD Extensions 2 (SSE2)
- 400/533-MHz, Source-Synchronous processor system bus
- Advanced Power Management features including Enhanced Intel® SpeedStep® technology
- Micro-FCPGA and Micro-FCBGA packaging technologies

The Intel Pentium M processor is manufactured on Intel's advanced 0.13/0.09 micron process technology with copper interconnect. The processor maintains support for MMX<sup>™</sup> technology and Internet Streaming SIMD instructions and full compatibility with IA-32 software. The high performance core features architectural innovations like Micro-op Fusion and Advanced Stack Management that reduce the number of micro-ops handled by the processor. This results in more efficient scheduling and better performance at lower power. The on-die 32-kB Level 1 instruction and data caches and the 1-MB Level 2 cache with Advanced Transfer Cache Architecture enable significant performance improvement over existing mobile processors. The processor also features a very advanced branch prediction architecture that significantly reduces the number of mispredicted branches. The processor's Data Prefetch Logic speculatively fetches data to the L2 cache before an L1 cache requests occurs, resulting in reduced bus cycle penalties and improved performance. The Streaming SIMD Extensions 2 (SSE2) enable break-through levels of performance in multimedia applications including 3-D graphics, video decoding/encoding, and speech recognition. The new packed double-precision floating-point instructions enhance performance for applications that require greater range and precision, including scientific and engineering applications and advanced 3-D geometry techniques, such as ray tracing.

The Intel Pentium M processor's 400-MHz processor system bus utilizes a split-transaction, deferred reply protocol. The 400-MHz processor system bus uses Source-Synchronous Transfer (SST) of address and data to improve performance by transferring data four times per bus clock (4X data transfer rate, as in AGP 4X). Along with the 4X data bus, the address bus can deliver addresses two times per bus clock and is referred to as a "double-clocked" or 2X address bus. Working together, the 4X data bus and 2X address bus provide a data bus bandwidth of up to 3.2 Gbytes/second. The processor system bus uses Advanced Gunning Transceiver Logic (AGTL+) signal technology, a variant of GTL+ signalling technology with low power enhancements.

#### 4.8.1.1 Introduction

The processor features Enhanced Intel SpeedStep technology, which enables real-time dynamic switching between multiple voltage and frequency points instead of two points supported on previous versions of Intel SpeedStep technology. This results in optimal performance without compromising low power. The processor features the Auto Halt, Stop-Grant, Deep Sleep, and Deeper Sleep low power states. The Intel Pentium M processor utilizes socketable Micro Flip-Chip Pin Grid Array (Micro-FCPGA) and surface mount Micro Flip-Chip Ball Grid Array (Micro-FCBGA) package technology. The Micro-FCPGA package plugs into a 479-hole, surface-mount, Zero Insertion Force (ZIF) socket, which is referred to as the mPGA479M socket.

This document includes specifications for the Intel Pentium M processor at Highest Frequency Mode (HFM) core frequencies of 1.30, 1.40, 1.50, and 1.60 GHz, the Low Voltage Intel Pentium M processor at HFM core frequency of 1.10 GHz and the Ultra Low Voltage Intel Pentium M processor at HFM core frequency of 900 MHz.

### 4.8.1.2 Deep Sleep State

Deep Sleep state is a very low power state the processor can enter while maintaining context. Deep Sleep state is entered by asserting the DPSLP# pin while in the Sleep state. BCLK may be stopped during the Deep Sleep state for additional platform level power savings. BCLK stop/restart timings on Intel 855PM and Intel 855GM chipset-based platforms are as follows: *Intel® Pentium® M Processor Datasheet* 14

#### 4.8.1.2.1 Low Power Features

- Deep Sleep entry DPSLP# and CPU\_STP# are asserted simultaneously. The platform clock chip will stop/tristate BCLK within 2 BCLKs +/- a few nanoseconds.
- Deep Sleep exit DPSLP# and CPU\_STP# are deasserted simultaneously. The platform clock chip will drive BCLK to differential DC levels within 2-3 ns and starts toggling BCLK 2-6 BCLK periods later. To reenter the Sleep state, the DPSLP# pin must be deasserted. BCLK can be re-started after DPSLP# deassertion as described above. A period of 30 microseconds (to allow for PLL stabilization) must occur before the processor can be considered to be in the Sleep state. Once in the Sleep state, the SLP# pin must be deasserted to re-enter the Stop-Grant state. While in Deep Sleep state, the processor is incapable of responding to snoop transactions or latching interrupt signals. No transitions of signals are allowed on the system bus while the processor is in Deep Sleep state. Any transition on an input signal before the processor has returned to Stop-Grant state will result in unpredictable behavior.

#### 4.8.1.3 Deeper Sleep State

The Deeper Sleep state is the lowest power state the processor can enter. This state is functionally identical to the Deep Sleep state but at a lower core voltage. The control signals to the voltage regulator to initiate a transition to the Deeper Sleep state are provided on the platform. Please refer to the platform design guides for details.

#### 4.8.1.3.1 Low Power Features

- No bus master arbiter disable required prior to transition and no processor cache flush necessary.
- Improved Intel Thermal Monitor mode.
- When the on-die thermal sensor indicates that the die temperature is too high, the processor can automatically perform a transition to a lower frequency/voltage specified in a software programmable MSR.
- The processor waits for a fixed time period. If the die temperature is down to acceptable levels, an up transition to the previous frequency/voltage point occurs.
- An interrupt is generated for the up and down Intel Thermal Monitor transitions enabling better system level thermal management.

#### Enhancements:

- Dynamic PSB Power Down
- BPRI# control for address and control input buffers
- Dynamic On Die Termination disabling
- Low VCCP (I/O termination voltage) switching power at all times. monitoring requirements in the Deeper Sleep state.

# 4.9 INTEL 855GM: Grafic-Memory-Control Hub

## 4.9.1 Processor Host Interface

The GMCH is optimized for the Intel Pentium M processor. Key features of the Intel Pentium M processor system bus (PSB) are:

- Source synchronous double pumped address
- Source synchronous quad pumped data
- System bus interrupt delivery
- Low voltage swing (Vtt = 1.05 V)
- Dynamic Power Down (DPWR#) support
- GMCH supports a 64-B cache line size
- Support for a 400-MHz system bus frequency. Dual processor is not supported
- AGTL+ termination resistors on all of the AGTL+ signals
- Supports 64-bit host bus addressing allowing the CPU to access the entire 4 GB of the GMCH memory address space.
- A 12-deep, In-Order queue to support up to twelve outstanding pipelined address requests on the host bus
- Drives DPWR# signal to the processor, which can then disable its sense amplifiers
- Supports only one outstanding defer cycle at a time to any particular I/O interface
- Host initiated I/O cycles are positively decoded to the GMCH configuration space and subtractively decoded to the Hub Interface
- Host initiated memory cycles are positively decoded to DDR SDRAM
- Memory accesses initiated from the Hub Interface to DDR SDRAM will be snooped on the system bus

### 4.9.1.1 Intel 855GM GMCH Host Bus Error Checking

The Intel 855GM GMCH does not generate nor check parity on Data, Address/Request, and Response signals on the PSB.

#### 4.9.1.2 Intel 855GM GMCH System Memory Interface

The GMCH System Memory Controller directly supports the following:

- One channel of PC1600/2100 SO-DIMM DDR SDRAM memory
- DDR SDRAM devices with densities of 128-Mb, 256-Mb, and 512-Mb technology
- Maximum System Memory with two, double-sided SO-DIMMs (four rows populated) supporting up to 1 -GB system memory, and high density supporting up to 2-GB system memory
- Variable page sizes of 2 kB, 4 kB, 8 kB, and 16 kB. Page size is individually selectable for every row and a maximum of 16 pages may be opened simultaneously

The GMCH System Memory interface supports a thermal throttling scheme to selectively throttle reads and/or writes. Throttling can be triggered either by the on-die thermal sensor, or by preset write bandwidth limits. Read throttle can also be triggered by an external input pin. The memory controller logic supports aggressive Dynamic Row Power Down features to help reduce power and supports Address and Control line Tri-stating when DDR SDRAM is in an active power down or in self refresh state. The GMCH System Memory architecture is optimized to maintain open pages (up to 16-kB page size) across multiple rows. As a result, up to 16 pages across four rows is supported. To complement this, the GMCH will tend to keep pages open within rows, or will only close a single bank on a page miss. The GMCH supports only four bank memory technologies.

# 4.9.2 Intel 855GM GMCH Internal Graphics

The GMCH IGD provides a highly integrated graphics accelerator delivering high performance 2D, 3D, and video capabilities. With its interfaces to UMA using a DVMT configuration, an analog display, a LVDS port, and two digital display ports (e.g. flat panel), the GMCH can provide a complete graphics solution.

The GMCH also provides 2D hardware acceleration for block transfers of data (BLTs). The BLT engine provides the ability to copy a source block of data to a destination and perform raster operations (e.g., ROP1, ROP2, and ROP3) on the data using a pattern, and/or another destination. Performing these common tasks in hardware reduces CPU load, and thus improves performance.

High bandwidth access to data is provided through the System Memory interface. The GMCH uses Tiling architecture to increase System Memory efficiency and thus maximize effective rendering bandwidth. The Intel 855GM GMCH also improves 3D performance and quality with 3D Zone Rendering technology.

The GMCH has four display ports, one analog and three digital. These provide support for a progressive scan analog monitor, a dedicated dual channel LVDS LCD panel, and two DVO devices. Each port can transmit data according to one or more protocols. The DVO ports are connected to an external device that converts one protocol to another. Examples of this are TV-out encoders, external DACs, LVDS transmitters, and TMDS transmitters. Each display port has control signals that may be used to control, configure and/or determine the capabilities of an external device. The data that is sent out the display port is selected from one of the two possible sources, Pipe A or Pipe B.

### 4.9.2.1 Intel 855GM GMCH Analog Display Port

Intel 855GM GMCH has an integrated 350-MHz, 24-bit RAMDAC that can directly drive a progressive scan analog monitor pixel resolution up to 1600x1200 at 85-Hz refresh and up to 2048x1536 at 72-Hz refresh. The Analog display port can be driven by Pipe A or Pipe B.

#### 4.9.2.2 Intel 855GM GMCH Integrated DVO Ports

The DVO B/C interface is compliant with the DVI Specification 1.0. When combined with a DVI compliant external device (e.g. TMDS Flat Panel Transmitter, TV-out encoder, etc.), the GMCH provides a high-speed interface to a digital or analog display (e.g. flat panel, TV monitor, etc.). The GMCH provides two DVO ports that are each capable of driving a 165-MHz pixel clock at the DVO B or DVO C interface. When DVO B and DVO C are combined into a single DVO port, then an effective pixel rate of 330 MHz can be achieved. The DVO B/C ports can be driven by Pipe A or Pipe B. If driven on Pipe B, then the LVDS port must be disabled.

## 4.9.3 Hub Interface

A proprietary interconnect connects the GMCH to the ICH4-M. All communication between the GMCH and the ICH4-M occurs over the Hub Interface 1.5. The Hub Interface runs at 66 MHz (266-MB/s).

## 4.9.4 Address Decode Policies

Host initiated I/O cycles are positively decoded to the GMCH configuration space and subtractively decoded to Hub Interface. Host initiated System Memory cycles are positively decoded to DDR SDRAM and are again subtractively decoded to Hub Interface if under 4 GB. System Memory accesses from Hub Interface to DDR SDRAM will be snooped on the PSB.

# 4.10 IO Control Hub Intel-ICH4 / ICH4M

Features:

| PCI Bus Interface             | Supports PCI Revision 2.2 Specification at33 MHz                          |  |  |  |  |
|-------------------------------|---------------------------------------------------------------------------|--|--|--|--|
|                               | 133 MB/sec maximum throughput                                             |  |  |  |  |
|                               | Supports up to six master devices on PCI                                  |  |  |  |  |
|                               | One PCI REQ/GNT pair can be given higher arbitration priority (intended   |  |  |  |  |
|                               | for external 1394 host controller)                                        |  |  |  |  |
|                               | Support for 44-bit addressing on PCI using DAC protocol                   |  |  |  |  |
|                               |                                                                           |  |  |  |  |
| Integrated LAN Controller     | WfM 2.0 and IEEE 802.3 compliant                                          |  |  |  |  |
|                               | LAN Connect Interface (LCI)                                               |  |  |  |  |
|                               | 10/100 Mbit/sec ethernet support                                          |  |  |  |  |
|                               |                                                                           |  |  |  |  |
| Integrated IDE Controller     | Supports "Native Mode" register and interrupts                            |  |  |  |  |
|                               | Independent timing of up to 4 drives, with separate primary and secondary |  |  |  |  |
|                               | IDE cable connections                                                     |  |  |  |  |
|                               | Ultra ATA/100/66/33, BMIDE and PIO modes                                  |  |  |  |  |
|                               | Tri-state modes to enable swap bay                                        |  |  |  |  |
|                               |                                                                           |  |  |  |  |
| USB                           | Includes three UHCI host controllers that support six external ports      |  |  |  |  |
|                               |                                                                           |  |  |  |  |
|                               | New: Includes one EHCI high-speed USB 2.0 Host Controller that supports   |  |  |  |  |
|                               | all six ports                                                             |  |  |  |  |
|                               | New: Supports a USB 2.0 high-speed debug port                             |  |  |  |  |
|                               | Supports wake-up from sleeping states S1–S5                               |  |  |  |  |
|                               | Supports legacy keyboard/mouse software                                   |  |  |  |  |
|                               |                                                                           |  |  |  |  |
| AC-Link for Audio CODECs      | Supports AC '97 2.3                                                       |  |  |  |  |
|                               | New: Third AC_SDATA_IN line for three codec support                       |  |  |  |  |
|                               | New: Independent bus master logic for seven channels (PCM In/Out, Mic 1   |  |  |  |  |
|                               | input, Mic 2 input, modem in/out, S/PDIF out)                             |  |  |  |  |
|                               | Separate independent PCI functions for audio and modem                    |  |  |  |  |
|                               | Support for up to six channels of PCM audio output (full AC3 decode)      |  |  |  |  |
|                               | Supports wake-up events                                                   |  |  |  |  |
|                               |                                                                           |  |  |  |  |
| Interrupt Controller          | Support up to eight PCI interrupt pins                                    |  |  |  |  |
|                               | Supports PCI 2.2 message signaled interrupts                              |  |  |  |  |
|                               | Two cascaded 82C59 with 15 interrupts                                     |  |  |  |  |
|                               | Integrated I/O APIC capability with 24 interrupts                         |  |  |  |  |
|                               | Supports serial interrupt protocol                                        |  |  |  |  |
|                               | Supports processor system bus interrupt delivery                          |  |  |  |  |
|                               |                                                                           |  |  |  |  |
| New: 1.5 V operation with 3.3 | 5 V tolerant buffers on IDE, PCI, USB overcurrent and legacy signals      |  |  |  |  |
| V I/O                         |                                                                           |  |  |  |  |
|                               |                                                                           |  |  |  |  |
| Timers Based on 82C54         | System timer, refresh request, speaker tone output                        |  |  |  |  |

| Power Management Logic    | ACPI 2.0 compliant                                                           |  |  |  |  |
|---------------------------|------------------------------------------------------------------------------|--|--|--|--|
|                           | ACPI-defined power states (C1–C2, S3–S5)                                     |  |  |  |  |
|                           | Supports Desktop S1 state (like C2 state, only STPCLK# active)               |  |  |  |  |
|                           | ACPI power management timer                                                  |  |  |  |  |
|                           | PCI PME# support                                                             |  |  |  |  |
|                           | SMI# generation                                                              |  |  |  |  |
|                           | All registers readable/restorable for proper resume from 0V susp.states      |  |  |  |  |
|                           |                                                                              |  |  |  |  |
| External Glue Integration | Integrated pull-up, pull-down and series termination resistors on IDE, proc- |  |  |  |  |
|                           | essor interface                                                              |  |  |  |  |
|                           | Integrated Pull-down and Series resistors on USB                             |  |  |  |  |

Enhanced Hub Interface Buffers Improve Routing flexibility (Not available with all MemController Hubs)

Firmware Hub (FWH) Interface Supports BIOS memory size up to 8 MB

Low Pin Count (LPC) Interface Supports two Master/DMA devices.

| Enhanced DMA Controller | Two cascaded 8237 DMA controllers                                        |  |
|-------------------------|--------------------------------------------------------------------------|--|
|                         | PCI DMA: Supports PC/PCI — Includes two PC/PCI REQ#/GNT# pairs           |  |
|                         | Supports LPC DMA                                                         |  |
|                         | Supports DMA collection buffer to provide Type-F DMA performance for all |  |
|                         | DMA channels                                                             |  |

| Real-Time Clock                    | 256-byte battery-backed CMOS RAM                                |  |  |  |  |
|------------------------------------|-----------------------------------------------------------------|--|--|--|--|
|                                    |                                                                 |  |  |  |  |
| System TCO Reduction Cir-<br>cuits | Timers to generate SMI# and Reset upon detection of system hang |  |  |  |  |
|                                    | Timers to detect improper processor reset                       |  |  |  |  |
|                                    | Supports ability to disable external devices                    |  |  |  |  |

| SMBus | New: Hardware packet error checking                                       |  |  |  |
|-------|---------------------------------------------------------------------------|--|--|--|
|       | New: Supports SMBus 2.0 Specification                                     |  |  |  |
|       | Host interface allows processor to communicate via SMBus                  |  |  |  |
|       | Slave interface allows an ext. microcontroller to access system resources |  |  |  |
|       | Compatible with most 2-wire components that are also I2C compatible       |  |  |  |

| GPIO | TTL, open-drain, inversion |
|------|----------------------------|

# 4.10.1 Addressing PCI Devices on the MPCX48:

| DEVICE                                     | IDSEL    | PIRQ    | #REG | #GNT | Remarks                         |
|--------------------------------------------|----------|---------|------|------|---------------------------------|
| internal Chipset PCI devices and resources |          |         |      |      |                                 |
| GMCH                                       | internal | A/B/C/D |      |      | PCI Bus 0                       |
| AGP Controller                             | internal | A/B     |      |      | PCI Bus 0                       |
| Graphics Controller                        | internal | A/B     |      |      | PCI Bus 0                       |
| ICH4_USB                                   | Internal | A/D/C/H |      |      | PCI Bus 0                       |
| Controller                                 |          |         |      |      | Func 0 = USB0 mapped to PIRQA   |
|                                            |          |         |      |      | Func 1 = USB1 mapped to PIRQD   |
|                                            |          |         |      |      | Func 2 = USB2 mapped to PIRQC   |
|                                            |          |         |      |      | Func 7 = USB3 mapped to PIRQH   |
| ICH4_PCI                                   | internal | A/B/C/D |      |      | PCI Bus 0                       |
| Controller                                 |          |         |      |      |                                 |
| ICH4_LPC                                   |          | C / B   |      |      | PCI Bus 0                       |
| Controller                                 |          |         |      |      | IDE mapped to PIRQC             |
|                                            |          |         |      |      | SMB mapped to PIRQB             |
|                                            |          |         |      |      | AC97 Audio mapped to PIRQB      |
|                                            |          |         |      |      | AC97 Modem mapped to PIRQB      |
|                                            |          |         |      |      |                                 |
| Network                                    | AD24     | ш       |      |      | Internal chipset onboard device |
|                                            |          |         |      |      |                                 |
| External PCI slots                         |          |         |      |      |                                 |
| PC/104+ Slot 1                             | AD20     | E/F/G/H | 0-4  | 0-4  | PCI Bus 2                       |
| PC/104+ Slot 2                             | AD21     | F/G/H/E | 0-4  | 0-4  | PCI Bus 2                       |
| PC/104+ Slot 3                             | AD22     | G/H/E/F | 0-4  | 0-4  | PCI Bus 2                       |
| PC/104+ Slot 4                             | AD23     | H/E/F/G | 0-4  | 0-4  | PCI Bus 2                       |

#### Separate PCI Controller onboard.

| DEVICE  | IDSEL | PIRQ | #REG | #GNT | Remarks |
|---------|-------|------|------|------|---------|
|         |       |      |      |      |         |
| MiniPCI | AD27  | А    | 3    | 3    | onboard |

# 4.10.2 Interrupt Controllers

An 8259A compatible interrupt controller, within the chipset device, provides seven prioritized interrupt levels. Of these, several are normally associated with the board's onboard device interfaces and controllers, and several are available on the AT expansion bus.

| Interrupt | Sources                                    | onboard used |
|-----------|--------------------------------------------|--------------|
| IRQ0      | ROM-BIOS clock tick function, from timer 0 | yes          |
| IRQ1      | Keyboard controller output buffer full     | yes          |
| IRQ2      | Used for cascade 2. 8259                   | yes          |
| IRQ3      | COM2 (fix)                                 | yes          |
| IRQ4      | COM1 (fix)                                 | yes          |
| IRQ5      | Reserved                                   | yes          |
| IRQ6      | Not used (if disabled Floppy function)     | yes          |
| IRQ7      | Reserved for LPT1                          | yes          |
| IRQ8      | System CMOS / real time clock              | yes          |
| IRQ9      | ACPI-Compliant system                      | yes          |
|           | PCI-9 for USB                              |              |
|           | PCI-9 for LAN                              |              |
|           | PCI-9 for Sound                            |              |
| IRQ10     | Reserved                                   |              |
| IRQ11     | Reserved                                   |              |
| IRQ12     | PS/2 mouse                                 | Yes          |
| IRQ13     | Math coprocessor                           | Yes          |
| IRQ14     | Harddisk Primary - IDE                     | Yes          |
| IRQ15     | Secondary IDE (Optional CF / CD / DVD)     | yes          |

Attention:

| LPT1: | Printerfunction without IRQ-support, if needed use an USB-Printer |
|-------|-------------------------------------------------------------------|
|-------|-------------------------------------------------------------------|

FD: No floppy support, use always a USB-Floppy

### 4.10.3 Device Manager / IRQ usage

In the "Device Manager" of the operating system the used IRQ's should be displayed.

# 4.11 Display Properties

Start / Control Panel / Apperance and Themes / Display Register Settings:

| Deskton     Screen Saver     Annearance     Settings                                                              |  |  |  |  |  |
|----------------------------------------------------------------------------------------------------|--|--|--|--|--|
| Drag the monitor icons to match the physical arrangement of your monitors.                                        |  |  |  |  |  |
| 1 2                                                                                                    |  |  |  |  |  |
| Display:                                                                                                    |  |  |  |  |  |
| Screen resolution Less 1024 by 768 pixels                                                                         |  |  |  |  |  |
| <ul> <li>Use this device as the primary monitor.</li> <li>Extend my Windows desktop onto this monitor.</li> </ul> |  |  |  |  |  |
| Identify Iroubleshoot Advanced                                                                                    |  |  |  |  |  |
| OK Cancel Apply                                                                                                   |  |  |  |  |  |
|                                                                                                    |  |  |  |  |  |

| Adapter Informati |                                        |
|-------------------|----------------------------------------|
| Chip Type:        | Intel(R) 82852/82855 GM/GME Controller |
| DAC Type:         | Internal                               |
| Memory Size:      | 64 MB                                  |
| Adapter String:   | Intel(R) 82852/82855 GM/GME Controller |
| Bios Information: | Intel Video BIOS                       |
| List All Modes.   | 1                                      |

| General       Adapter       Monitor       Troubleshoo         Display       If your screen resolution makes screen items too small to view comfortably, you can increase the DPI to compensate. To change font sizes only, click Cancel and go to the Appearance tab.         DPI setting:       Image: Image: Image                                                                                                    | Color Management                                                                                                    | 👘 📜 Intel(R) Extreme Graphics 2 for Mot                                                                                                    |
|----------------------------------------------------------------------------------------------------|----------------------------------------------------------------------------------------------------|----------------------------------------------------------------------------------------------------|
| Display  If your screen resolution makes screen items too small to view comfortably, you can increase the DPI to compensate. To change font sizes only, click Cancel and go to the Appearance tab.  DPI setting:  Normal size (96 dpi)  Compatibility  Some programs might not operate properly unless you restart the computer after changing display settings.  After I change display settings:  Restart the computer before applying the new display settings  Apply the new display settings  Ask me before applying the new display settings  Ask me before applying the new display settings  Mornitor and Intel(R) 82852/82855 GM/GME Graphics  Color Management  Adapter  Monitor  Properties  Vonitor settings  Screen refresh rate:  60 Hertz  Hide modes thet this monitor cennot display  Itering this check box allows you to select display modes thet this monitor demaged herdware.                                                                                                    | General ,                                                                                                    | Adapter Monitor Troublesho                                                                                                    |
| If your screen resolution makes screen items too small to view comfortably, you can increase the DPI to compensate. To change font sizes only, click Cancel and go to the Appearance tab. DPI setting:           International size (96 DPI)                                                                                                    | Display                                                                                                    |                                                                                                    |
| The set of the set of the set of                                                                                                    | lf vour screen resolu                                                                                                    | ution makes screen items too small to view                                                                                                    |
| DPI setting:          Normal size (95 DPI)         Normal size (96 dpi)         Compatibility         Some programs might not operate properly unless you restart the computer after changing display settings.         After I change display settings:         © Restart the computer before applying the new display settings         © Apply the new display settings without restarting         © Ask me before applying the new display settings         Some games and other programs must be run in 256-color mode.         Learn more about running programs in 256-color mode.         Learn more about gunning programs in 256-color mode.         Learn more about gunning programs in 256-color mode.         Learn more about gunning programs in 256-color mode.         Color Management       Intel(R) Extreme Graphics 2 for Mobil         General       Adapter       Monitor         Properties       Vonitor type       Default Monitor         Properties       Vonitor settings       Screen refresh rate:         60 Hertz       Intel(R) Extreme Graphage thet this monitor cennot display         Plearing this check box allows you to select display modes thet this monitor cennot display         Properties       Intel modes thet this monitor cennot display                                                                                                    | comfortably, you car<br>font sizes only, click                                                                                                    | n increase the DPI to compensate. To change<br>Cancel and go to the Appearance tab.                                                                                                    |
| Normal size (96 DPI)         Normal size (96 dpi)         Compatibility         Some programs might not operate properly unless you restart the computer after changing display settings.         After I change display settings:         Restart the computer before applying the new display settings         Apply the new display settings without restarting         Ask me before applying the new display settings         Some games and other programs must be run in 256-color mode.         Learn more about <u>running programs in 256-color mode</u> .         DK       Cancel         Appl         It Monitor and Intel(R) 82852/82855 GM/GME Graphics         Color Management       Intel(R) Extreme Graphics 2 for Mobil         General       Adapter       Monitor         Vonitor type       Default Monitor       Properties         Vonitor settings       Screen refresh rate:       60 Hertz         If Hide modes that this monitor cennot display       Itering this check box allows you to select display modes that this monitor cennot display accredity. This may lead to en unusable display and/or demaged herdware.                                                                                                    | DPI setting:                                                                                                    |                                                                                                    |
| Normal size (96 dpi) Compatibility Some programs might not operate properly unless you restart the computer after changing display settings. After I change display settings: Restart the computer before applying the new display settings After I change display settings: Restart the computer before applying the new display settings After I change display settings without restarting After I change display settings: Restart the computer before applying the new display settings After I change display settings without restarting After I change display settings: Restart the computer before applying the new display settings After I change display settings without restarting After I change display settings without restarting Apply the new display settings must be run in 256-color mode. Learn more about <u>running programs in 256-color mode</u> . Learn more about <u>running programs in 256-color mode</u> . Learn more about <u>running programs</u> in <u>256-color mode</u> . Learn more about <u>running programs</u> in <u>256-color mode</u> . Learn more about <u>running programs</u> in <u>256-color mode</u> . Learn more about <u>running programs</u> in <u>256-color mode</u> . Learn more about <u>running programs</u> in <u>256-color mode</u> . Learn more about <u>running programs</u> in | Normal size (96 DP                                                                                                    | el)                                                                                                    |
| Compatibility<br>Some programs might not operate properly unless you restart the<br>computer after changing display settings.<br>After I change display settings:<br>Restart the computer before applying the new display settings<br>Apply the new display settings without restarting<br>Ask me before applying the new display settings<br>Some games and other programs must be run in 256-color mode.<br>Learn more about <u>running programs in 256-color mode</u> .<br>DK Cancel Appl<br>It Monitor and Intel(R) 82852/82855 GM/GME Graphics<br>Color Management Intel(R) Extreme Graphics 2 for Mobil<br>General Adapter Monitor Troubleshoo<br>Monitor type<br>Default Monitor<br>Properties<br>Monitor settings<br>Screen refresh rate:<br>60 Hertz Implied the monitor cennot display<br>Hide modes that this monitor cennot display<br>Jearing this check box allows you to select display modes that this<br>monitor cennot display correctly. This may lead to an unusable display<br>and/or damaged herdware.                                                                                                    | Normal size (96 dpi)                                                                                                    |                                                                                                    |
| Some programs might not operate properly unless you restart the computer after changing display settings. After I change display settings:      Restart the computer before applying the new display settings     Apply the new display settings without restarting     Ask me before applying the new display settings Some games and other programs must be run in 256-color mode. Learn more about <u>running programs must be run in 256-color mode</u> .      DK Cancel Appl      It Monitor and Intel(R) 82852/82855 GM/GME Graphics  Color Management Intel(R) Extreme Graphics 2 for Mobil General Adapter Monitor Troubleshoe      Vonitor type     Default Monitor      Properties  Monitor settings  Screen refresh rate: 60 Hertz      Hide modes that this monitor cennot display  It his may lead to en unusable display end/or demaged herdware.                                                                                                    | Compatibility                                                                                                    |                                                                                                    |
| After I change display settings:                                                                                                    | Some programs mig<br>computer after chan                                                                                                    | ht not operate properly unless you restart the<br>nging display settings.                                                                                                    |
| Restart the computer before applying the new display settings     Apply the new display settings without restarting     Ask me before applying the new display settings     Some games and other programs must be run in 256-color mode. Learn more about <u>running programs in 256-color mode</u> .     OK Cancel Appl     OK Cancel Appl      It Monitor and Intel(R) 82852/82855 GM/GME Graphics Color Management Intel(R) Extreme Graphics 2 for Mobil General Adapter Monitor Troubleshoo     Monitor type     Default Monitor     Properties     Monitor settings     Screen refresh rate:     60 Hertz     Hide modes that this monitor cennot display     Itel(R) Extreme display modes that this     monitor cennot display                                                                                                    | After I change displa                                                                                                    | ay settings:                                                                                                    |
| Apply the new display settings without restarting     Ask me before applying the new display settings     Some games and other programs must be run in 256-color mode.     Learn more about <u>running programs in 256-color mode</u> .     OK Cancel Appl     OK Cancel Appl     OK Cancel Appl     Intel(R) 82852/82855 GM/GME Graphics Color Management Intel(R) Extreme Graphics 2 for Mobil     General Adapter Monitor Troubleshoo     Monitor type     Default Monitor     Properties     Monitor settings     Screen refresh rate:     60 Hertz     Hide modes that this monitor cennot display     Itering this check box allows you to select display modes that this     monitor cennot display correctly. This may lead to en unusable display     and/or demaged herdware.                                                                                                    | C Restart the complexity                                                                                                    | puter before applying the new display settings                                                                                                    |
| C Ask me before applying the new display settings Some games and other programs must be run in 256-color mode. Learn more about <u>running programs in 256-color mode</u> .  DK Cancel Appl Appl At Monitor and Intel(R) 82852/82855 GM/GME Graphics Color Management Intel(R) Extreme Graphics 2 for Mobil General Adapter Monitor Troubleshoo Monitor type Default Monitor Properties Monitor settings Screen refresh rate: 60 Hertz Hide modes that this monitor cennot display Hide modes that this monitor cennot display Learning this check box allows you to select display modes that this monitor demaged herdware.                                                                                                    | Apply the new d                                                                                                    | display settings without restarting                                                                                                    |
| Some games and other programs must be run in 256-color mode.<br>Learn more about <u>running programs in 256-color mode</u> .<br>OK Cancel App<br>At Monitor and Intel(R) 82852/82855 GM/GME Graphics<br>Color Management Intel(R) Extreme Graphics 2 for Mobil<br>General Adapter Monitor Troubleshoo<br>Monitor type<br>Default Monitor<br>Properties<br>Monitor settings<br>Screen refresh rate:<br>60 Hertz Intel(R) Hite modes that this monitor cennot display<br>Iterating this check box allows you to select display modes that this<br>monitor earmot display correctly. This may lead to an unusable display<br>and/or damaged herdware.                                                                                                    | C Ask me before a                                                                                                    | applying the new display settings                                                                                                    |
| OK Cancel Appl     OK Cancel Appl     OK Cance                                                                                                    | Some games and ot                                                                                                    | ther programs must be run in 256-color mode.                                                                                                    |
| OK       Cancel       Appl         ult Monitor and Intel(R) 82852/82855 GM/GME Graphics       Color Management       Intel(R) Extreme Graphics 2 for Mobil         General       Adapter       Monitor       Troubleshoo         Monitor type       Default Monitor       Properties         Monitor settings       Screen refresh rate:       60 Hertz         Hide modes that this monitor cennot display       Treating this check box allows you to select display modes that this monitor cennot display and/or damaged herdware.                                                                                                    | Learn more about <u>ru</u>                                                                                                    | unning programs in 256-color mode.                                                                                                    |
| OK       Cancel       Apple         ult Monitor and Intel(R) 82852/82855 GM/GME Graphics       Color Management       Intel(R) Extreme Graphics 2 for Mobil General         Color Management       Intel(R) Extreme Graphics 2 for Mobil General       Adapter       Monitor         Monitor type       Default Monitor       Troubleshoo       Properties         Monitor settings       Screen refresh rate:       Screen refresh rate:       Image: Screen refresh rate:         60 Hertz       Image: Screen refresh rate:       Image: Screen refresh rate:       Image: Screen refresh rate:         9 Hide modes that this monitor cennot display       Image: Screen refresh rate:       Image: Screen refresh rate:         60 Hertz       Image: Screen refresh rate:       Image: Screen refresh rate:       Image: Screen refresh rate:         9 Hide modes that this monitor cennot display       Image: Screen refresh rate:       Image: Screen refresh rate:         60 Hertz       Image: Screen refresh rate:       Image: Screen refresh rate:       Image: Screen refresh rate:         9 Hide modes that this monitor cennot display correctly. This may lead to an unusable display and/or damaged herdware.       Image: Screen refresh rate:                                                                                                    |                                                                                                    |                                                                                                    |
| ult Monitor and Intel(R) 82852/82855 GM/GME Graphics         Color Management       Intel(R) Extreme Graphics 2 for Mobil         General       Adapter       Monitor         Monitor type       Default Monitor       Properties         Onitor settings       Screen refresh rate:       For the set of the set of the set                                                                                                    |                                                                                                    | OK Cancel do                                                                                                    |
| It Monitor and Intel(R) 82852/82855 GM/GME Graphics         Color Management       Intel(R) Extreme Graphics 2 for Mobil         General       Adapter       Monitor         Monitor type       Default Monitor       Properties         Default Monitor       Properties         Monitor settings       Screen refresh rate:       Image: Screen refresh rate:         60 Hertz       Image: Screen refresh rate:       Image: Screen refresh rate:         91 Hide modes that this monitor cannot display       Image: Screen refresh rate this monitor cannot display         Image: Hide modes that this monitor cannot display and/or damaged hardware.       Image: Screen refresh rate this monitor cannot display modes that this monitor cannot display and/or damaged hardware.                                                                                                    |                                                                                                    | on concor op                                                                                                    |
| Color Management Intel(R) Extreme Graphics 2 for Mobil<br>General Adapter Monitor Troubleshoo<br>Monitor type<br>Default Monitor<br>Properties<br>Monitor settings<br>Screen refresh rate:<br>60 Hertz III<br>Hide modes that this monitor cannot display<br>Itearing this check box allows you to select display modes that this<br>monitor cannot display correctly. This may lead to an unusable display<br>and/or damaged hardware.                                                                                                    |                                                                                                    |                                                                                                    |
| Color Management Maintel(R) Extreme Graphics 2 for Mobil<br>General Adapter Monitor Troubleshoo<br>Monitor type<br>Default Monitor<br>Properties<br>Monitor settings<br>Screen refresh rate:<br>60 Hertz Minitor<br>Hide modes that this monitor cannot display<br>Default this monitor cannot display<br>Default this monitor cannot display<br>Default this monitor cannot display<br>Default this monitor cannot display<br>Default this monitor cannot display<br>Default this monitor cannot display<br>Default this monitor cannot display<br>Default this monitor cannot display<br>Default this monitor cannot display modes that this<br>monitor cannot display correctly. This may lead to an unusable display<br>and/or damaged hardware.                                                                                                    | ult Monitor and Ir                                                                                                    | ntel(B1 92952/92955 GM/GME Graphics                                                                                                    |
| General     Adapter     Monitor       Monitor type       Default Monitor       Properties   Monitor settings       Screen refresh rate:   60 Hertz       Hide modes that this monitor cannot display   Tearing this check box allows you to select display modes that this monitor cannot display and/or damaged hardware.                                                                                                    | ult Monitor and Ir                                                                                                    | ntel(R) 82852/82855 GM/GME Graphics.                                                                                                    |
| Monitor type<br>Default Monitor  Properties  Monitor settings Screen refresh rate: 60 Hertz Hide modes that this monitor cannot display Hide modes that this monitor cannot display Hide modes that this monitor cannot display Clearing this check box allows you to select display modes that this monitor cannot display correctly. This may lead to an unusable display and/or damaged hardware.                                                                                                    | ult Monitor and Ir<br>Color Management                                                                                                    | ntel(R) 82852/82855 GM/GME Graphics.                                                                                                    |
|                                                                                                    | ult Monitor and Ir<br>Color Management<br>General /                                                                                                    | ntel(R) 82852/82855 GM/GME Graphics.                                                                                                    |
|                                                                                                    | ult Monitor and Ir<br>Color Management<br>General / /<br>Monitor type                                                                                                    | ntel(R) 82852/82855 GM/GME Graphics.                                                                                                    |
| Monitor settings Screen refresh rate: 60 Hertz Hide modes that this monitor cannot display Hide modes that this monitor cannot display Elearing this check box allows you to select display modes that this nonitor cannot display correctly. This may lead to an unusable display and/or damaged hardware.                                                                                                    | ult Monitor and Ir<br>Color Management<br>General / /<br>Monitor type<br>Default Mor                                                                                                    | ntel(R) 82852/82855 GM/GME Graphics.  Intel(R) Extreme Graphics 2 for Mot Adapter Monitor Troublesho                                                                                                    |
| Monitor settings<br>Screen refresh rate:<br>60 Hertz<br>Hide modes that this monitor cannot display<br>Elearing this check box allows you to select display modes that this<br>nonitor cannot display correctly. This may lead to an unusable display<br>and/or damaged hardware.                                                                                                    | ult Monitor and Ir<br>Color Management<br>General /<br>Monitor type<br>Default Mor                                                                                                    | ntel(R) 82852/82855 GM/GME Graphics.                                                                                                    |
| Screen refresh rate:<br>60 Hertz  Hide modes that this monitor cannot display Hide modes that this monitor cannot display modes that this monitor cannot display correctly. This may lead to an unusable display and/or damaged hardware.                                                                                                    | ult Monitor and Ir<br>Color Management<br>General /<br>Monitor type<br>Default Mor                                                                                                    | ntel(R) 82852/82855 GM/GME Graphics.                                                                                                    |
| 60 Hertz Hide modes that this monitor cannot display Hide modes that this monitor cannot display Clearing this check box allows you to select display modes that this monitor cannot display correctly. This may lead to an unusable display and/or damaged hardware.                                                                                                    | ult Monitor and Ir<br>Color Management<br>General /<br>Monitor type<br>Default Mor<br>Monitor settings                                                                                      | ntel(R) 82852/82855 GM/GME Graphics.                                                                                                    |
| Hide modes that this monitor cannot display<br>Clearing this check, box allows you to select display modes that this<br>monitor cannot display correctly. This may lead to an unusable display<br>and/or damaged hardware.                                                                                                    | ult Monitor and Ir<br>Color Management<br>General /<br>Monitor type<br>Default Mor<br>Default Mor<br>Monitor settings<br>Screen refresh rate:                                               | ntel(R) 82852/82855 GM/GME Graphics.          Intel(R) 82852/82855 GM/GME Graphics.         Intel(R) Extreme Graphics 2 for Mot         Adapter       Monitor         Troubleshc         nitor         Properties                                                                                                    |
| Clearing this check box allows you to select display modes that this<br>nonitor cannot display correctly. This may lead to an unusable display<br>and/or damaged hardware.                                                                                                    | ult Monitor and Ir<br>Color Management<br>General / /<br>Monitor type<br>Default Mor<br>Default Mor<br>Screen refresh rate:<br>60 Hertz                                                     | ntel(R) 82852/82855 GM/GME Graphics<br>Meiler Monitor Troublesho<br>nitor<br>Properties                                                                                                    |
| and any the creek box allows you to select display induces that the<br>monitor cannot display correctly. This may lead to an unusable display<br>and/or damaged hardware.                                                                                                    | ult Monitor and Ir<br>Color Management<br>General / /<br>Monitor type<br>Default Mor<br>Monitor settings<br>Screen refresh rate:<br>60 Hertz                                                | ntel(R) 82852/82855 GM/GME Graphics<br>Intel(R) Extreme Graphics 2 for Mot<br>Adapter Monitor Troublesho<br>nitor<br>Properties                                                                                                    |
| and/or damaged hardware.                                                                                                    | ult Monitor and Ir<br>Color Management<br>General / /<br>Monitor type<br>Default Mor<br>Monitor settings<br>Screen refresh rate:<br>60 Hertz<br>Hide modes theit                            | ntel(R) 82852/82855 GM/GME Graphics<br>Intel(R) 82852/82855 GM/GME Graphics<br>Intel(R) Extreme Graphics 2 for Mot<br>Adapter Monitor Troublesho<br>nitor<br>Properties<br>t this monitor cennot display<br>been allowe way to extend display                                                                          |
|                                                                                                    | Ut Monitor and Ir<br>Color Management<br>General / /<br>Monitor type<br>Default Mor<br>Screen refresh rate:<br>60 Hertz<br>Hide modes that<br>Clearing this check t<br>monitor cannot displ | ntel(R) 82852/82855 GM/GME Graphics.          Intel(R) Extreme Graphics 2 for Mot         Adapter       Monitor         Troubleshc         nitor         Properties         It is monitor cannot display         box. allows you to select display modes that this lay correctly. This may lead to an unusable display |

OK Cancel Apr

| Default Monitor and Intel(R                                                                                                    | ) 82852/82855 GM/GME                                              | Graphics? 🗙                           | Default Monitor an                        | d Intel(R) 82852                          | 2782855 GM/GME                      | Graphics? 🗙                        |
|----------------------------------------------------------------------------------------------------|-------------------------------------------------------------------|---------------------------------------|-------------------------------------------|-------------------------------------------|-------------------------------------|------------------------------------|
| Color Management<br>General Adapte                                                                                                    | er Monitor                                                        | cs 2 for Mobile                       | General Color Manageme                    | Adapter  <br>ent 💽 Ir                     | Monitor  <br>htel(R) Extreme Graphi | Troubleshoot )<br>ics 2 for Mobile |
| Are you having pro                                                                                                    | blems with your graphics hardw<br>ou troubleshoot display-related | vare? These<br>problems.              | Intel                                     | reme                                      |                                     |                                    |
| ⊢ Hardware acceleration                                                                                                    |                                                                   |                                       | gr                                        | aphics 2                                  | 2 for mobile                        |                                    |
| Manually control the leve<br>your graphics hardware. I<br>making the change.                                                                                                    | el of acceleration and performa<br>Use the Display Troubleshoote  | nce supplied by<br>r to assist you in | Weitere visuelle Dis<br>diesem Computer v | splayoptionen für G<br>erbunden sind, wie | ieräte, die mit<br>e zum Beispiel:  |                                    |
| Hardware acceleration:                                                                                                    | None                                                              | — ] Full                              | Fernsehge                                 | rät                                       |                                     |                                    |
|                                                                                                    |                                                                   | Y                                     | Digitalanze                               | ige                                       |                                     |                                    |
| All accelerations are enal                                                                                                    | bled. Use this setting if your co                                 | mputer has no                         | Notebook                                  |                                           |                                     |                                    |
| problems. (Necommende                                                                                                    | aj                                                                |                                       | Monitor                                   |                                           |                                     |                                    |
| Enable write combinir                                                                                                    | ng                                                                |                                       | vied bissues@ishass                       | <b>E</b>                                  |                                     |                                    |
|                                                                                                    | -                                                                 |                                       | sind hier verrugbar:                      |                                           | Grafikeigenschafte                  | en                                 |
|                                                                                                    |                                                                   |                                       | 🗹 Symbol in                               | Taskleiste anzeige                        | en                                  |                                    |
|                                                                                                    | OK Cancel                                                         | Áreníu                                | -                                         | 0                                         |                                     | Applu                              |
|                                                                                                    |                                                                   | 22227                                 |                                           |                                           |                                     |                                    |
|                                                                                                    |                                                                   |                                       |                                           | 00                                        |                                     |                                    |
| Intel®                                                                                                    |                                                                   |                                       |                                           |                                           |                                     |                                    |
| Extreme<br>Graphics 2<br>for mobile                                                                                                    | Notebook un                                                       | d Monitor                             | Schemaopti                                | onen                                      |                                     |                                    |
| Displaygeräte                                                                                                    | C Monitor                                                         | C Notebook                            |                                           |                                           |                                     |                                    |
| Displayeinstellungen                                                                                                    |                                                                   |                                       |                                           |                                           |                                     |                                    |
|                                                                                                    | Mehrere Displays                                                  |                                       |                                           |                                           |                                     |                                    |
| Farbkorrektur                                                                                                    |                                                                   | Drimörgoröt                           |                                           |                                           |                                     |                                    |
|                                                                                                    | × 1 WIII                                                          |                                       |                                           |                                           |                                     |                                    |
| Abkürzungstasten                                                                                                    | C Erweiterter                                                     | Notebook                              |                                           |                                           |                                     |                                    |
|                                                                                                    | Desktop                                                           |                                       |                                           |                                           |                                     |                                    |
| intal                                                                                                    | Intel(R) Dual                                                     | Sekundärgerät                         |                                           |                                           |                                     |                                    |
|                                                                                                    | Display Clone                                                     | Monitor                               | •                                         |                                           |                                     |                                    |
|                                                                                                    |                                                                   |                                       |                                           |                                           |                                     |                                    |
|                                                                                                    |                                                                   |                                       |                                           |                                           |                                     |                                    |
| Zoom starten                                                                                                    | 3D-Einstellungen                                                  |                                       |                                           |                                           |                                     |                                    |
| and the second second s |                                                                   |                                       |                                           |                                           |                                     |                                    |
| Informationen                                                                                                    | Videouberlagerung                                                 | ОК                                    | Abbrechen Anwe                            | enden                                     |                                     |                                    |
|                                                                                                    |                                                                   |                                       |                                           |                                           |                                     |                                    |
|                                                                                                    |                                                                   |                                       |                                           |                                           |                                     |                                    |

#### Attention!

There is no picture after changing values in the menu "DISPLAY PROPERTIES -> Settings"or you started the system without a connected monitor:

You have to press the following key combination to get a picture again:

CTRL+ALT+ Fx

Fx:

F1 = VGA F2 or F3 = SVIDEO F4 = DVI

We recommend to change the settings in this Intel garphic menu.

# 4.12 <u>AC97 Sound</u>

Sound Settings:

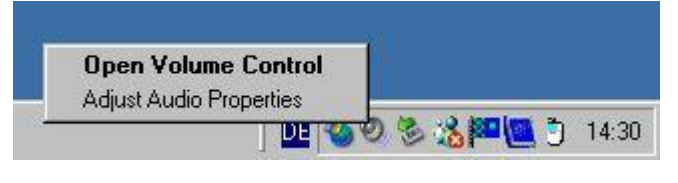

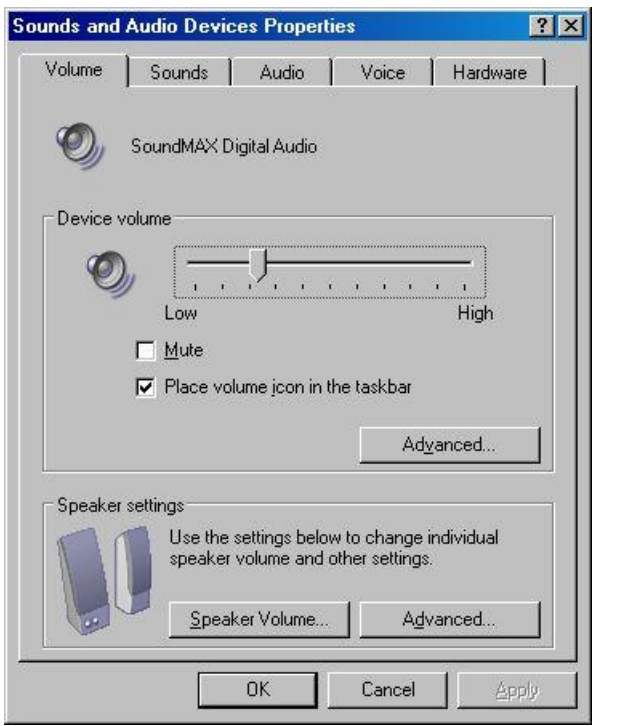

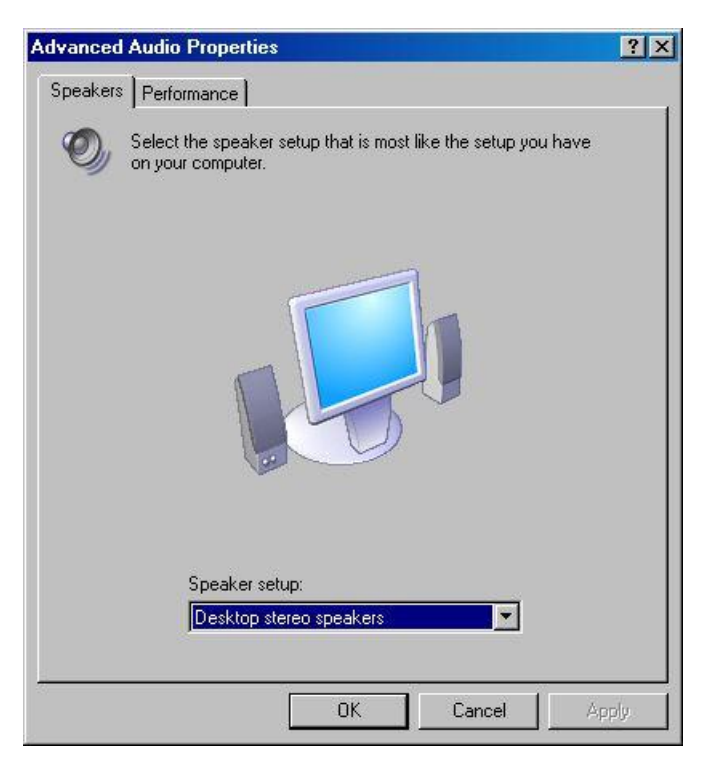

# 4.13 <u>USB V2.0</u>

#### USB Host controller functional description.

#### **USB UHCI Controllers:**

The ICH4 contains three USB UHCI Host Controllers. Each Host Controller includes a root hub with two separate USB ports each, for a total of 6 USB ports. The ICH4 Host Controllers support the standard *Universal Host Controller Interface (UHCI) Specification, Revision 1.1.*•Overcurrent detection on all 6 USB ports is supported. The overcurrent inputs are 5-V tolerant, and can be used as GPIs if not needed. •The ICH4's USB UHCI controllers are arbitrated differently than standard PCI devices to improve arbitration latency.•The USB UHCI controllers use the Analog Front End (AFE) embedded cell that allows support for USB High-speed signaling rates, instead of USB I/O buffers.

#### **USB EHCI Controller:**

The ICH4 contains an Enhanced Host Controller Interface (EHCI) compliant host controller which supports up to 6 high-speed USB 2.0 Specification compliant root ports. High-speed USB 2.0 allows data transfers up to 480 Mbps using the same pins as the 6 Full-speed/Low-speed USB UHCI ports. The ICH4 contains portrouting logic that determines whether a USB port is controlled by one of the UHCI controllers or by the EHCI controller. A USB 2.0 based Debug Port is also implemented in the ICH4.

# 4.14 <u>LCD PanelLink (DVI)</u>

Silicon Image's Transition Minimized Differential Signaling is an electrical standard used to transmit digital data to a display device. The transition minimization is achieved by implementing an advanced encoding algorithm that converts 8 bits of data into a 10-bit transition minimized, DC balanced character. The signal is optimized to reduce Electromagnetic Interference (EMI), which allows for faster signal transfer rates with increased accuracy. The differential circuitry in TMDS allows complimentary limited amplitude signals to be transmitted over twisted pair wires instead of more expensive coaxial cable. The TMDS link architecture consists of a TMDS transmitter that encodes and serially transmits a data stream over the TMDS link to a TMDS receiver. Video and sync information are serialized and sent over three sets of twisted pair wires, one set for red, green and blue data channels. An additional pair of wires is used to transmit a clock signal for timing. At the other end, the TMDS receiver synchronizes itself to character boundaries in each of the serial data streams, the transmitted signal is recovered and decoded. A fundamental principle of physics known as the "Copper Barrier" limits the amount of data that can be squeezed through a single copper wire. The limit is a bandwidth of about 165MHz, which equates to 165 million pixels per second. A single TMDS link has a bandwidth of 165 MHz, which enough to display resolutions of up to 1600 x 1200 (UXGA) at 60Hz. DVI, which is the first standard specifically written for the TMDS digital interface allows for up to two TMDS links, a total of 6 channels sharing a single clock, to be integrated into a single DVI connector to support a minimum bandwidth of 330 mega pixels per second. That is enough bandwidth to enable digital displays to reach resolutions of up to 2048 x 1536 (QXGA).

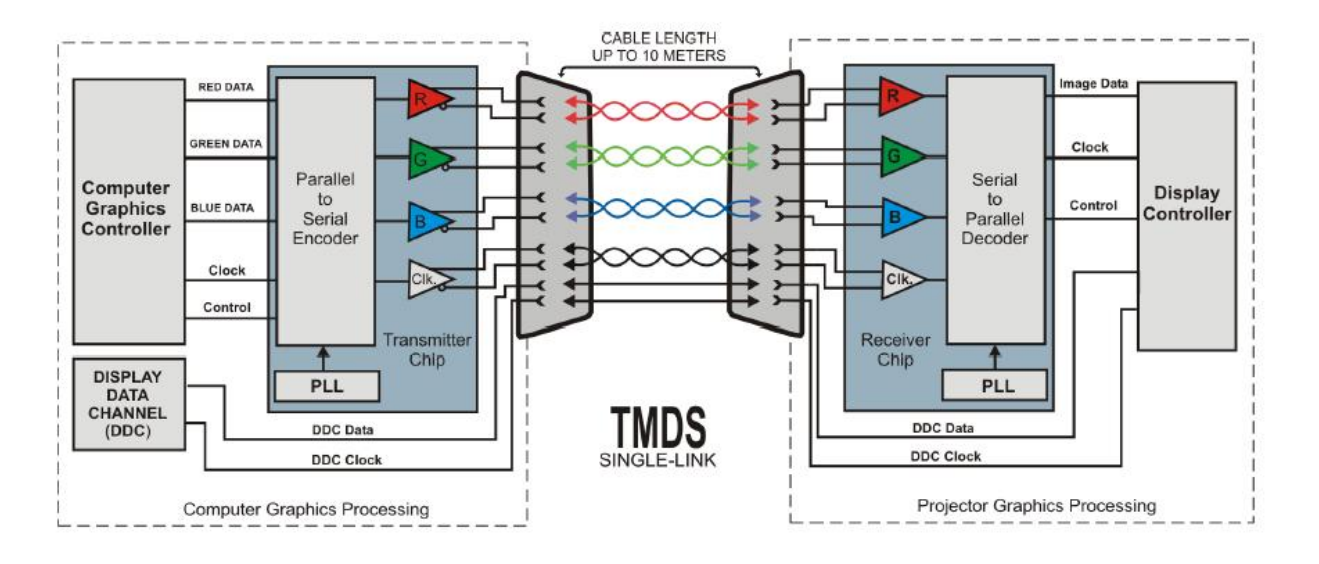

The DVI specification supports hot plug and play of display devices. DVI also supports the VESA Display Data Channel (DDC) and Extended Display Identification Data (EDID) specifications, which enable the display, graphics adapter, and computer to communicate and automatically configure the system to support the different features available in the display. EDID is a standard data format for information such as display vendor, resolution and timing capabilities. A purely digital connection allows projector manufacturers to design products, which provide the sharpest, clearest image possible, without the need for any fine sync or complex pixel clock adjustments.

| DISPLAY RESOLUTION CHART      |                  |  |  |  |  |
|-------------------------------|------------------|--|--|--|--|
| Resolution Name               | Pixel Resolution |  |  |  |  |
| Video Graphics Array (VGA)    | 640 x 480        |  |  |  |  |
| Super VGA (SVGA)              | 800 x 600        |  |  |  |  |
| Extended Graphics Array (XGA) | 1024 x 768       |  |  |  |  |
| Super XGA                     | 1280 x 1024      |  |  |  |  |
| Ultra XGA                     | 1600 x 1200      |  |  |  |  |
| High Definition TV (HDTV)     | 1920 x 1080      |  |  |  |  |
| Quad XGA (QXGA)               | 2048 x 1536      |  |  |  |  |

|                                              | RESOLUTIONS SUPPORTED BY DVI |                   |  |  |
|----------------------------------------------|------------------------------|-------------------|--|--|
| Display                                      | Single-Link DVI              | Dual-Link DVI     |  |  |
| 60-Hz LCD with 5% blanking                   | Up to 1920 x 1080 (HDTV)     | Up to 2048 x 1536 |  |  |
| 75-Hz CRT with approx. 15%                   | Up to 1280 x 1024 (SXGA)     | Up to QXGA        |  |  |
| blanking interval                            |                              |                   |  |  |
| 85-Hz CRT with approx. 15% blanking interval | Up to SXGA                   | Up to HDTV        |  |  |

# 4.14.1 DVI-Integrated (DVI-D):

Supports digital connections to the display. This 29-pin connector can carry single or dual-link all-digital video/data signals on 24 pins

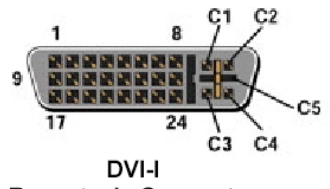

Receptacle Connector

|     | DIGITAL CONNECTOR PIN ASSIGNMENTS |     |                                                 |     |                         |  |
|-----|-----------------------------------|-----|-------------------------------------------------|-----|-------------------------|--|
| Pin | Signal Assignment                 | Pin | Signal Assignment                               | Pin | Signal Assignment       |  |
| 1   | T.M.D.S. Data2-                   | 9   | T.M.D.S. Data1-                                 | 17  | T.M.D.S. Data0-         |  |
| 2   | T.M.D.S. Data2+                   | 10  | T.M.D.S. Data1+                                 | 18  | T.M.D.S. Data0+         |  |
| 3   | T.M.D.S. Data2/4 Shield           | 11  | T.M.D.S. Data1/3 Shield                         | 19  | T.M.D.S. Data0/5 Shield |  |
| 4   | T.M.D.S. Data4-                   | 12  | T.M.D.S. Data3-                                 | 20  | T.M.D.S. Data5-         |  |
| 5   | T.M.D.S. Data4+                   | 13  | T.M.D.S. Data3+                                 | 21  | T.M.D.S. Data5+         |  |
| 6   | DDC Clock                         | 14  | +5V Power                                       | 22  | T.M.D.S. Clock Shield   |  |
| 7   | DDC Data                          | 15  | Ground<br>(return for +5V, Hsync,<br>and Vsync) | 23  | T.M.D.S. Clock+         |  |
| 8   | Analog Vertical Sync              | 16  | Hot Plug Detect                                 | 24  | T.M.D.S. Clock-         |  |

### ATTENTION !:

The analog VGA signals on the DVI-I connector (C1-C5) are not available !

## 4.14.2 General Description:

The Sil 160 transmitter uses PanelLink Digital technology to support displays ranging from VGA to UXGA resolutions (25-165 MHz). The Sil 160 transmitter supports up to true color panels (24 bit/pixel, 16.7M colors) in 1 or 2 pixels/clock mode, and also features an inter-pair skew tolerance up to 1 full input clock cycle. An advanced on-chip jitter filter is also added to extend tolerance to VGA clock jitter. Since all PanelLink products are designed on scaleable CMOS architecture to support future performance requirements while maintaining the same logical interface, system designers can be assured that the interface will be fixed through a number of technology and performance generations. PanelLink Digital technology simplifies PC & display interface design by resolving many of the system level issues associated with high-speed digital design, providing the system designer with a digital interface solution that is quicker to market and lower in cost.

#### Features:

- \_ Scaleable Bandwidth: 25-165 MHz (VGA to UXGA)
- Low Power: 3.3V core operation
- High Skew Tolerance: 1 full input clock cycle (6ns at 165 MHz)
- Flexible panel interface: single or dual pixel in at up to 24-bits
- Cable Distance Support: over 5m with twisted-pair, fiber-optics ready
- Compliant with DVI 1.0 (DVI is backwards compatible with VESA® P&DTM and DFP)

Transmitter from Silicon Image: SIL 160 Recommended receiver: SIL161

# 4.15 WLAN Option

Internaly connected to the MiniPCI socket !

### 4.15.1 WLAN MiniPCI Modul:

Intel® PRO/Wireless 2200BG Network Connection (Dual mode 802.11b/g)

Wi-Fi CERTIFIED\* for single band, 2.4 GHz band, and Wi-Fi Protected Access (WPA)

2.4GHz ISM: Direct Sequence Spread Spectrum (DSSS) for 802.11b 2.4GHz Orthogonal Frequency Division Multiplexing (OFDM ) for 802.11

Typical indoor range of 100 ft (30 m) @ 54 Mbps / 300 ft (91 m) @ 1 Mbps for 802.11g and 100 ft (30 m) @ 11 Mbps / 300 ft (90 m) @ 1 Mbps for 802.11b. Intel® Wireless Coexistence System support enables reduced interference between Intel PRO/Wireless & certain Bluetooth\* devices. For systems designed with two antennas, real-time antenna selection enables optimized WLAN performance. Real-time temperature calibration dynamically optimizes wireless performance by adjusting output power to temperature changes for increased throughput & range with 802.11a radio.<sup>®</sup>

Softwarepackage: Easy-to-use interface with Intel® Smart Wireless Solutions support IT Configuration Utility Single Sign On support Centralized Profile Management EAP-SIM support Supports Cisco, Check Point Software Technologies, Microsoft and Intel VPN connections.<sup>+</sup>

Powermanagement:

Intel® Intelligent Scanning Technology reduces power by controlling the frequency of scanning for access points. A user selectable feature with five different Power states, which allows the user to make their own power vs. performance choices when in battery mode.

# 4.16 GPS Receiver TU30-410-031 Option

#### Features

- Uniform printed circuit board design for all four available configurations
- Twelve parallel satellite tracking channels for fast acquisition and re-acquisition
- Fast Time-To-First-Fix (TTFF) performance if required or minimum power consumption for standard operation
- Less than 8 seconds TTFF hot start, less than 40 seconds cold start with the CX11239
- Less than 1 second reacquisition after blockages up to 10 seconds
- Enhanced algorithms provide superior navigation performance in "urban canyon" and foliage environments
- Adaptive threshold-based signal detection for improved reception of weak signals
- Maximum navigation accuracy achievable with the Standard Positioning Service (SPS)
- Automatic altitude hold mode from Three-Dimensional to Two-Dimensional navigation
- Automatic cold start acquisition process (when no initialization data is entered by the user)
- Maximum operational flexibility and configurability via user commands over the host serial port
- · Ability to accept externally supplied initialization data over the host serial port
- User selectable satellites
- User selectable visible satellite mask angle
- Serial data output that includes Conexant binary protocol and selected National Marine Electronics
- Association (NMEA-0183) v2.1 messages

| Accuracy                        | Accuracy is a function of the entire Navstar GPS system and geometry of the sat-      |
|---------------------------------|---------------------------------------------------------------------------------------|
|                                 | ellites at the time of measurement. In general, individual receivers have very little |
|                                 | influence on the accuracy provided. Navigational accuracies using Full Accuracy       |
|                                 | C/A Code (SA Off) and the SPS (SA On) are shown in Table 3. These accuracies          |
|                                 | are based on a Position Dilution of Precision (PDOP) of 6.0 and the maximum           |
|                                 | vehicle dynamic of 500 m/s                                                            |
| Solution Update Rate            | Once per second                                                                       |
| Re-acquisition                  | second typical with a 10 second blockage                                              |
| Serial Data Output Protocol     | Conexant binary serial I/O messages and NMEA 0183 v2.1 (selected messages)            |
| Power Requirements              | Regulated primary power for the Jupiter GPS receiver is required according to the     |
|                                 | information provided in Table 5. Besides regulated primary power, the board can       |
|                                 | be supplied with backup power to maintain SRAM and RTC states whenever pri-           |
|                                 | mary power is removed. Backup power must be between 2.5 and 3.5 V (for all            |
|                                 | boards, regardless of regulated primary power voltage), and will draw between 50      |
|                                 | and 70 uA when primary power is removed. When primary power is present, the           |
|                                 | board will draw no current from the backup source. When the receiver is operated      |
|                                 | with an active GPS antenna, the antenna's maximum preamp "pass-through" cur-          |
|                                 | rent is 50 mA at voltages up to +12 V. This current must be limited outside of the    |
|                                 | receiver.                                                                             |
| Radio Frequency Signal Environ- | 1575.42 MHz (GPS L1 frequency) at a level between –130 dBW and –163 dBW. If           |
| ment RF Input                   | an active antenna is used, the best results are obtained when total gain (antenna     |
|                                 | gain, amplifier gain, and cable loss) is in the range of 12 to 18 dB. Maximum total   |
|                                 | gain must be less than 23 dB                                                          |
| Burnout Protection              | -10 dBW signal within a bandwidth of 10 MHz centered about the L1 carrier fre-        |
|                                 | quency                                                                                |
| Physical Dimensions             | 2.800 x 1.600 x 0.440 inches (71 x 41 x 11 mm)                                        |
| Weight                          | Depending on configuration, not to exceed 25 grams                                    |
| Environmental                   |                                                                                       |
| Cooling (operating/storage)     | Convection                                                                            |
| Temperature                     | -40℃ to +85℃                                                                          |
| Humidity                        | Relative humidity up to 95 percent non-condensing or a wet-bulb temperature of        |
|                                 | +35°C, whichever is less                                                              |
| Altitude (operating/storage)    | -1000 feet to 60,000 feet                                                             |
| Maximum Vehicle Dynamic         | 500 m/s (acquisition and navigation)                                                  |
| Vibration                       | Full performance. See the composite SAE curve in Figure 7.                            |
|                                 |                                                                                       |
|                                 | Survival, 18G peak, 5 ms duration                                                     |

## ATTENTION:

- After installing a Windows operating system (W2k, XP) with the option GSM assembled, Windows detects a MS BallPoint.

You have to disable this MS BallPoint in the device manager (Power of the system with the power switch and start Windows again, after that, disable the MS BallPoint in the device manager).

Have also a look into the following Microsoft knowledge base entry: http://support.microsoft.com/default.aspx?scid=kb;en-us;283063)

- First step, before using the GPS mode, the COM1 must be conencted to the GPS module with the "COM48Switch". Start the "COM48Switch" a select the GSM/GPRS selection.

Or change the COM-Port mode in the bios setup.

### Please find the description in the chapter 4.7

For more information about the GPS receiver, please have a look into the datasheets located in the "manual" directory on the product CD or on the download area on <u>www.digitallogic.com</u> -> Support -> MPC Support

#### Useful links:

Antenna:

http://www.sanav.com/gps\_antennas/aw-3c.htm

# 4.17 Option GSM / GPRS

| Specification:        | MC55 | MC75 QuadBand Siemens     |
|-----------------------|------|---------------------------|
|                       |      |                           |
| Powersupply           |      | 3.3V                      |
| Frequency bands:      |      | 850/900/1800/1900 GSM     |
| Transmit power        |      | 2W (900) / 1W (1800/1900) |
| Operating Temperature |      | -20℃ to +55℃              |
|                       |      | GPRS class B              |
| GPRS connectivity:    |      | Downlink: max 85 kBit/s   |
|                       |      | Uplink: max. 21 kBit/s    |
| SW6.                  |      | MT, MO, CB, Text and PDU  |
| 51015.                |      | mode                      |
| FAX                   |      | Group 3 class 1&2         |
| Serialinterface:      |      | AT commands               |
| SIM card:             |      | 3V cards                  |
| Antenna               |      | 50Ω                       |

First step, before using the GSM/GPRS modes, the COM2 must be conencted to the GSM-Handy with the "COM48Switch". Start the "COM48Switch" a select the GSM/GPRS selection. Or change the COM-Port mode in the bios setup.

### Please find the description in the chapter 4.7

For more information about the GSM modul, please have a look into the datasheets located in the "manual" directory on the product CD or on the download area on <u>www.digitallogic.com</u> -> Support -> MPC Support

#### Useful links:

Antenna:

http://www.asianproducts.com/viewproduct-big\_A3789539744212.htm

## 4.17.1 Changing of the SIM-Card

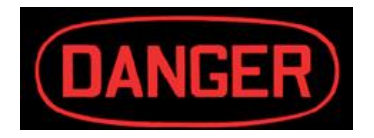

#### Attention

The system must be power-off for replacing the SIM-Card. Open the SIM-Card holder at the frontside of the system and put in the SIM-Card in correct direction.

NOTE: Please use the SIM-Card without a PIN Code or change the PIN Code to "2538" otherwise there is no access possible to the SIM-Card.

# 4.18 Option: External Active cooler

The option for the external active cooling is used for temperatur critical applications, where not enough passive or natural air flow may be available.

The motor is regulated and begins to run when the computer system is heated over +40°C. The air inlet is on both sides an will be blown through all nuts of the cover. The cooler is producing a laminar air flow. The power is supplied from the rear USB connector.

| Specifications |                                                                                            |                                                                         |
|----------------|--------------------------------------------------------------------------------------------|-------------------------------------------------------------------------|
|                | Starting temperature<br>Air flow<br>Power consumption<br>Lifetime of the motor<br>Service: | 40℃<br>12m/s<br>5V / 100mA<br>50'000h<br>Change of the airinlet filters |
| 4              |                                                                                            |                                                                         |

# 4.19 Option: External cooler from airconditioner

The option for the external cooler from the air conditioning system in the vehicle is used for temperatur critical applications, where not enough passive or natural air flow may be available.

With the help of a 17mm diameter tube the air is transported from the airconditioning system to the computer system. The air inlet is is connected to the tube. The air will be blown through all nuts of the cover. The cooler is producing a laminar air flow. This option is a fully passive cooling system with a long lifetime.

#### Specifications

Starting temperatureAlwaysAir flowDepends of the air conditionerAir inlet diameter17mmPower consumptionNoneLifetime of the motor10 yearsService:None

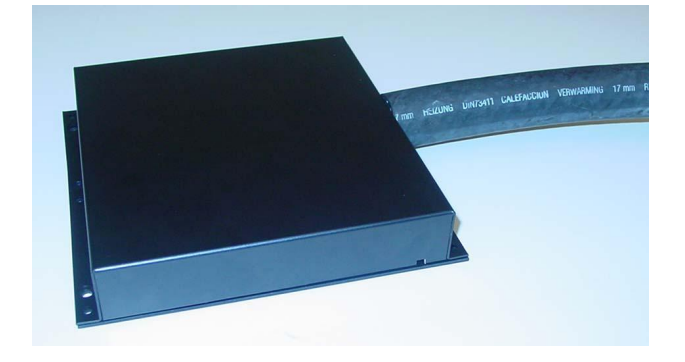
# 4.20 Thermal Specifications

Will follow in a later version of this manual

# 5 **OPERATING SYSTEMS COMPATIBILITY**

The CPU PENTIUM is fully compatible to other PC-standard CPUs. The Intel chipsets are also fully PC-compatible. No incompatibilities are known.

# 5.1 <u>Microsoft Windows</u>

This system is fully compatible with Windows 2000 and Windows XP Professional / Home.

We do not recomment to install older Windows OS as Windows 95/98/ME/NT4 because of the incomplete driver support from Intel.

# 5.2 Microsoft Windows CE 4.2 / 5.0

Since we are in cooperation with Pfaadtsoft we recommend to use the WINCE 4.2/5.0 Board Support Package (BSP) which are developed especially for this product. http://www.pfaadtsoft.de/

There are also DEMO Windows CE 4.2 / 5.0 images available for free:

http://dlag.pfaadtsoft.de/

# 5.3 <u>LINUX</u>

Since we are in cooperation with SYSCO we recommend to use the ElinOS Linux distribution. <a href="http://www.elinos.com/">http://www.elinos.com/</a>

SYSCO developed a board support package (BSP) for the Pentium M and the Pentium BX/TX chipset based products for ELinOS.

If you are interested or if you have any questions about ElinOS, please get in contact with SYSCO.

## 5.3.1 What is ELinOS?

ELinOS is a development environment based on Linux for the creation of embedded systems for intelligent devices. With ELinOS the memory demand of Linux is reduced to less than 1 MB ROM and 2 MB RAM. In this manner, Linux can for the first time conform to the reduced hardware conditions of embedded systems. Even in this basic configuration, Linux offers largely the same functionality which made it so popular in the server and desktop field. By virtue of access to the constantly growing number of Linux components, the basic system can be at any time expanded.

The core of ELinOS is a Linux distribution custom-tailored to the embedded systems currently sold. Besides the well-known Linux version for x86,

ELinOS v2.2 also supports PowerPC-, ARM-, MIPS-, and SH3-platforms which are very popular in the embedded field.

## 5.3.2 ELinOS v3.0

The emphasis of version 3.0 is on the new CoTools, CODEO and COGNITO. CODEO is Eclipse based and provides additional Plug-ins for project management and target communication, which substantially improves the ease of development of applications with ELinOS. COGNITO is a further integrated tool for the analysis of system performance. It permits the collection, recording and display of all system information and facilitates the fast optimization of software for intelligent devices.

ELinOS v3.0 has been updated to the new version of the GNU tool chain, contains the stable 2.4.25 Linux Kernel and has integration of Java and the real time extensions RTAI 3.0 for hard real time requirements. The package is complemented with Carrier Grade Extensions such as IPv6, IPSec, SNMP etc. for the use of Linux in applications in the telecommunications market.

# 5.4 <u>Realtime OS</u>

Must be tested carefully first. Many powermanagementfunction will control the latency time. Contact your realtime operating system manufacturer and ask for the support of the intel chipset 855GME.

# 6 DRIVER INSTALLATION

# 6.1 <u>Windows 2000 & XP</u>

On the MICROSPACE Application CD you will find all tools and drivers you will need to work with the card. If you are not sure about the topicality of the software, please visit our homepage at <a href="http://www.digitallogic.com">http://www.digitallogic.com</a> to get the latest release!

A correct installation of Windows is required for the following steps.

Close all applications before beginning with driver installation! Put DIGITAL-LOGIC driver CD into CD-drive. Start menu is supposed to appear automatically. If there is no menu then open up CD manually on desktop.

## 6.1.1 Chipset:

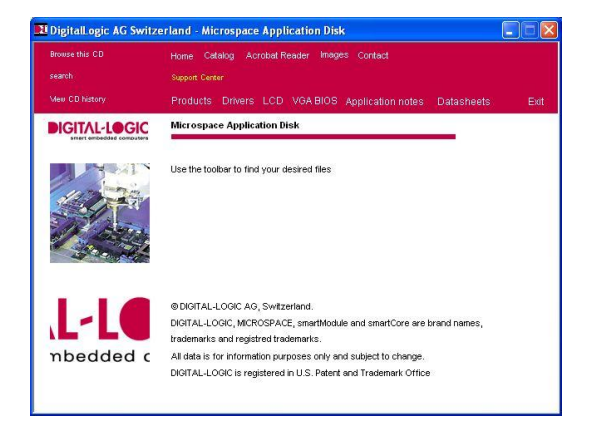

Driver: x: \Drivers\MPCX4\_\Chipset\

Doubleclick on setup.exe. Follow the instructions:

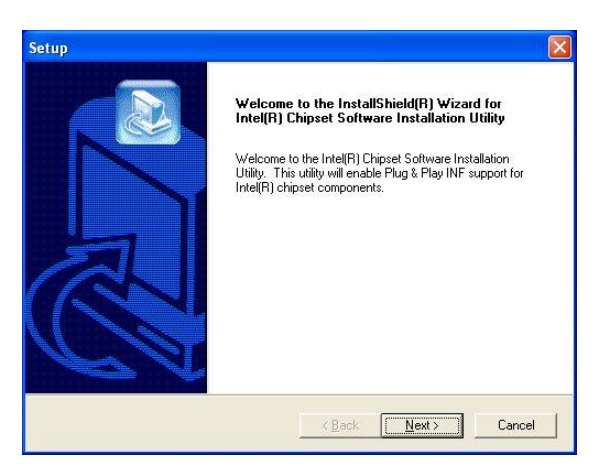

Reboot the system after the installation.

## 6.1.2 VGA/CRT

Driver: x:\Drivers\MPCX4\_\VGA\

Doubleclick on setup.exe. Follow the instructions:

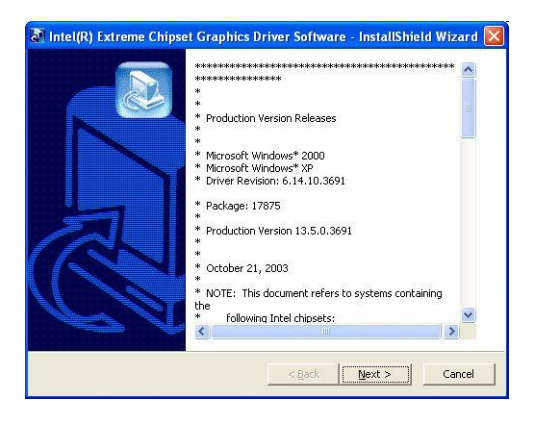

Reboot the system after the installation.

## 6.1.3 LAN / Ethernet

Driver: x:\Drivers\MPCX4\_\LAN\

Doubleclick on setup.exe. Follow the instructions:

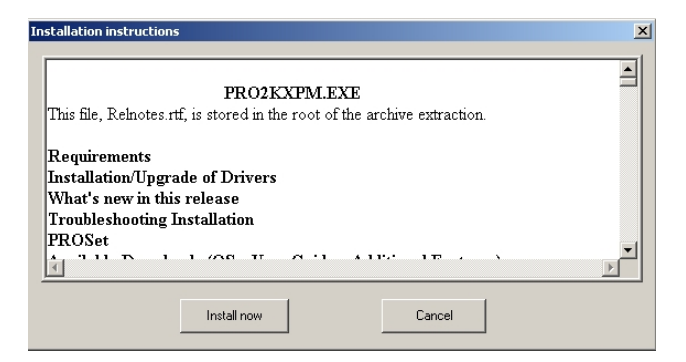

or doubleclick autorun.exe and follow the instructions:

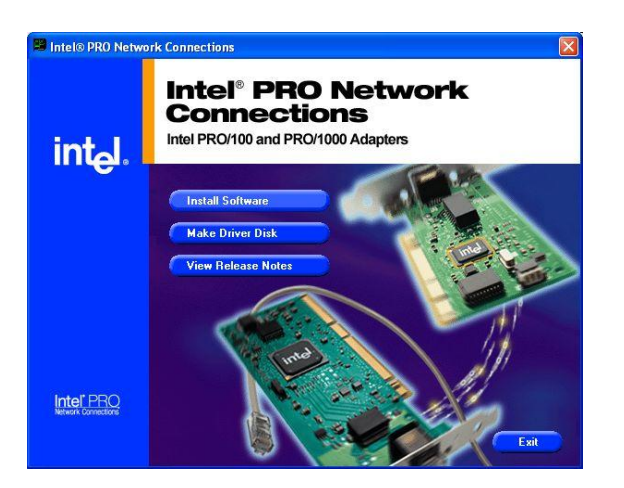

Press "Install Software"

Reboot the system after the installation.

#### 6.1.4 Video Input BT878

This driver you have to install manually, that means there is no setup.exe available.

1. Open the device manager:

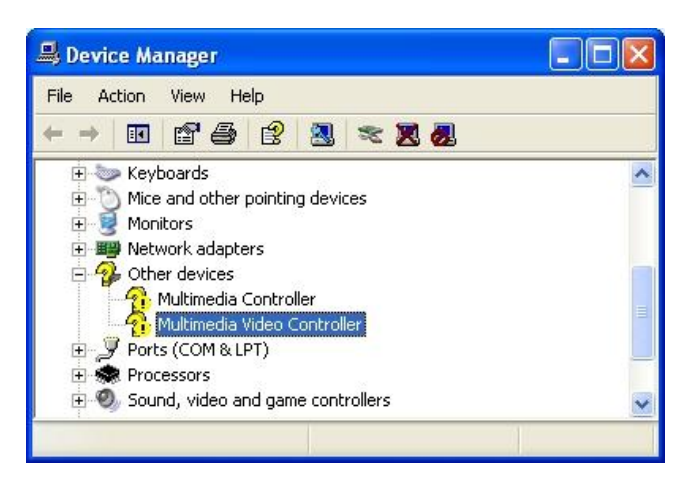

2. Open the properties of the "Multimedia Video Controller":

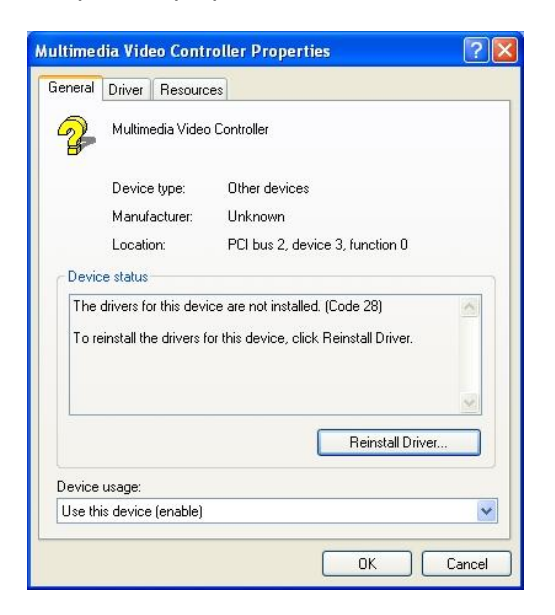

3. Select "Reinstall Driver...":

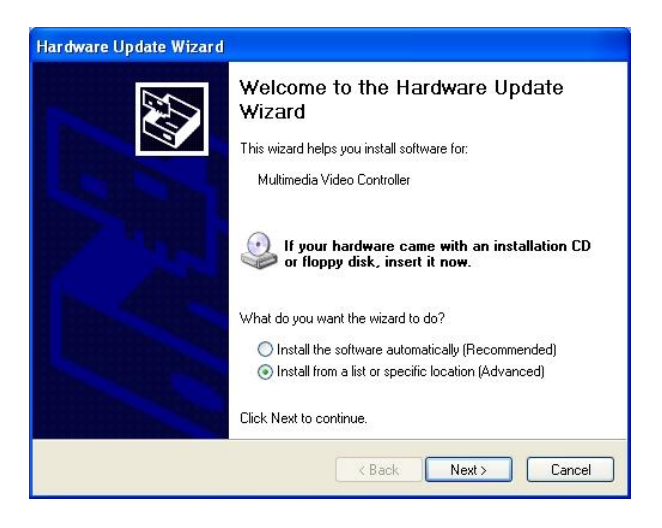

4. Select "Install from a list or specific location"

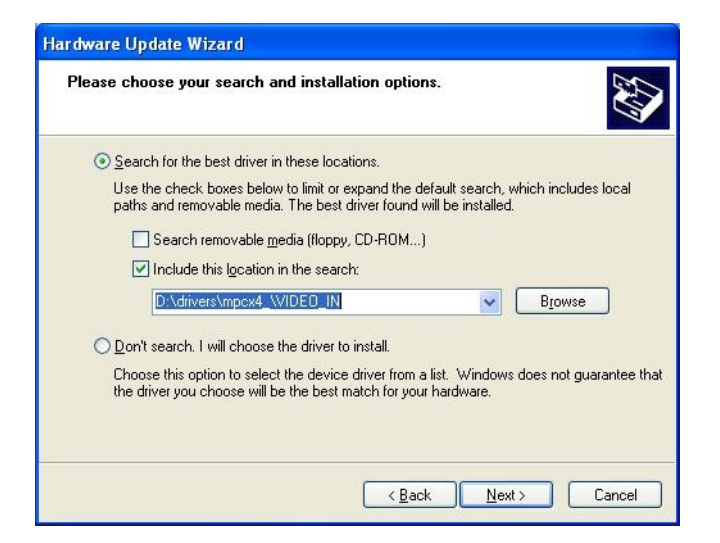

- 5. Browse the following folder: X:\drivers\mpcx4\_\video\_in\ and go on
- 6. The setup will find the WDM Video Capture driver:

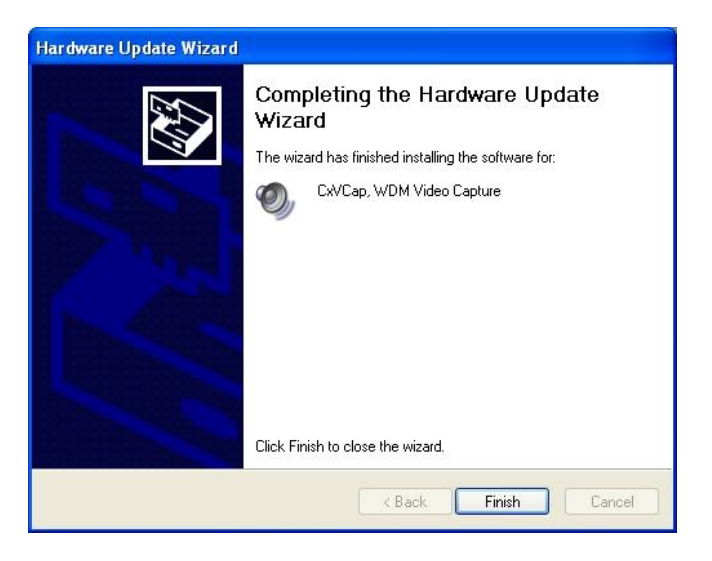

- 7. Afterthat, setup will find again new hardware.
- WDM Tv Tuner
- WDM Crossbar

Please proceed as described above (repeat points 4 to 6 two times)

8. After that, you have to open the device manager again.

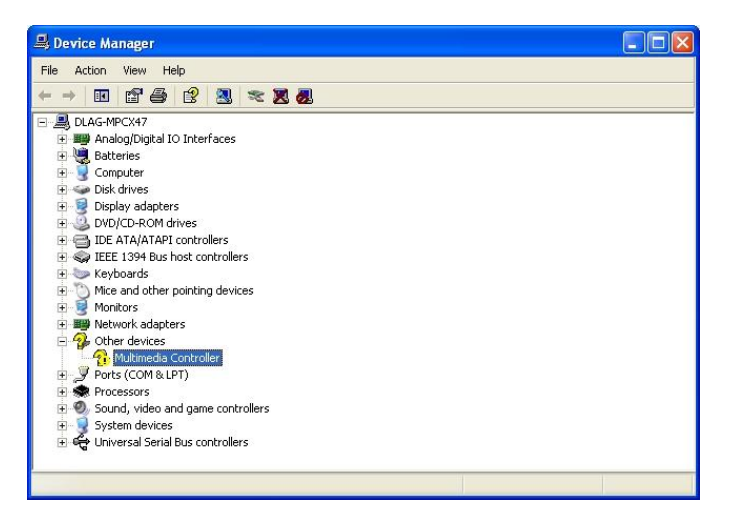

9. Open the properties of the "Multimedia Video Controller":

10. Select "Reinstall Driver...":

11. Please proceed as described above (repeat points 4 to 6) to install the WDM Audio Capture.

## 6.1.5 <u>AC97-SOUND</u>

Driver: x:\drivers\ MPCX4\_\SOUND\

Doubleclick on setup.exe Follow the instructions:

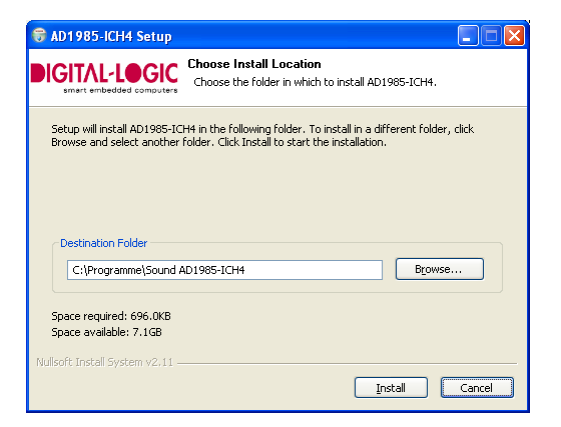

Reboot the system after the installation.

## 6.1.6 Int15 emulator

Location: \tools\mpcx4\_\INT15\ int15dl\_installxx.exe

How to:

Execute the file int15dl\_installxx.exe

| B DLAG Dri | ver Installer      | × |
|------------|--------------------|---|
| C Insta    | ll Int15dl Driver  |   |
| C Rem      | ove Int15dl Driver |   |
|            | ОК                 |   |

After installation of this driver you can use the tools:

WinInt15.exe (Int15 function test tool), T855.exe (Temperatur sensor (SMBUS) monitor) (see chapter 7.1), the COM48Switch.exe, and the GSM tools (see chapter 7.5)

## 6.1.7 DIO (Digital I/O

Location: \tools\mpcx4\_\mpcx48\DIO\dio\_installxx.exe

How to:

Execute the file dio\_installxx.exe

| 🐮 DLAG Drive                                                      | er Installer | × |  |
|-------------------------------------------------------------------|--------------|---|--|
| <ul> <li>Install dio Driver</li> <li>Remove dio Driver</li> </ul> |              |   |  |
| DLAC<br>Bi                                                        | OK           |   |  |

After installation of this driver you can use the tools:

DIO.exe (chapter 7.3)

#### ATTENTION!!

Before you install the digital I/O driver you have to disable the LPT port first! You can disable the LPT port in the bios setup or in the device manager.

## 6.1.8 Intel Wlan ProSet/Wireless

(if this option is assembled)

Driver: x:\drivers\ MPCX4\_\WLAN\

Doubleclick on "wireless\_9.0.2.0\_-\_generic\_TIC\_97904.exe". Follow the instructions:

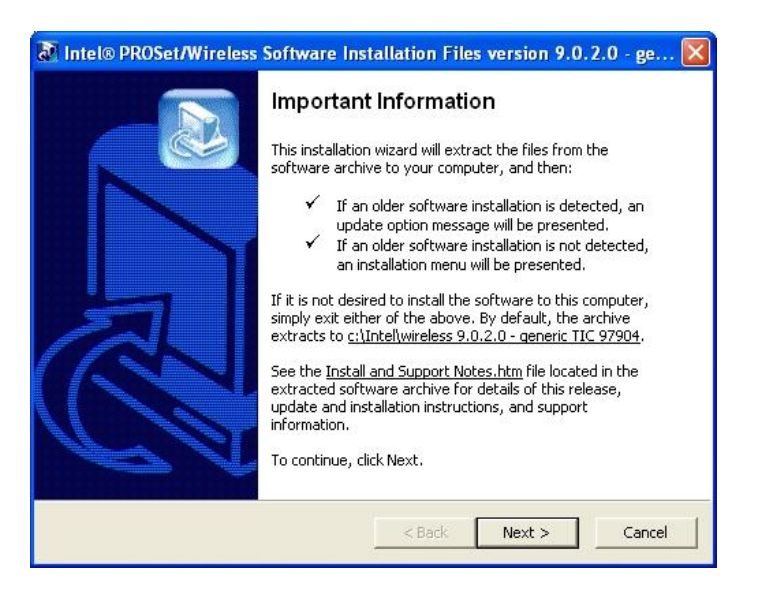

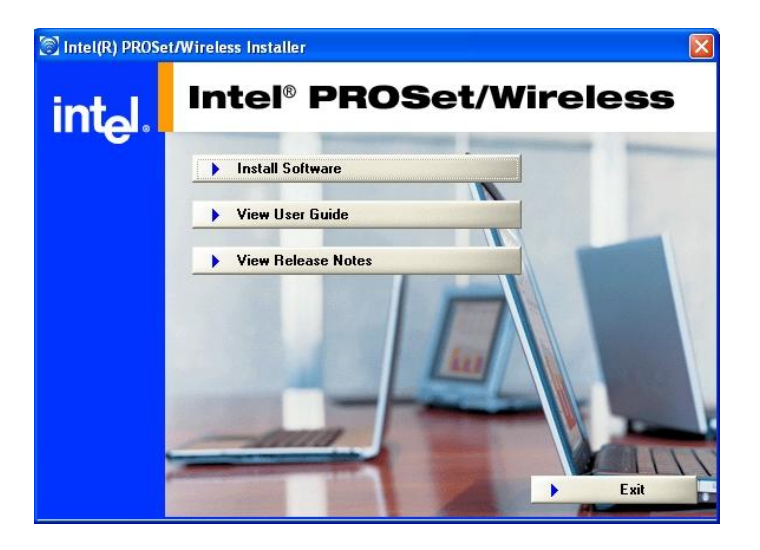

# 6.2 <u>LINUX</u>

## 6.2.1 VGA Dualhead mode for CRT and DVI

Please configure the X-Window system (Xfree86 - www.xfree86.org) as follow to get the dualhead mode with DVI and CRT:

# XF86Config-4 (XFree86 X Window System server configuration file) #

| Section | "Files"            |                           |                             |
|---------|--------------------|---------------------------|-----------------------------|
|         | FontPath           | "unix/:7100"              | # local font server         |
|         | # if the local for | t server has problems     | , we can fall back on these |
|         | FontPath           | "/usr/lib/X11/fonts/mis   | SC"                         |
|         | FontPath           | //UST/IID/X11/fonts/cyr   | IIIIC"<br>Ddai/waaaalad"    |
|         | FontPath           | /usi/lib/X11/fonts/75     | dni/:unscaled"              |
|         | FontPath           | /usr/lib/X11/fonts/Tvr    | ne1"                        |
|         | FontPath           | /usr/lib/X11/fonts/CI     | )"                          |
|         | FontPath           | "/usr/lib/X11/fonts/Sp    | eedo"                       |
|         | FontPath           | "/usr/lib/X11/fonts/100   | Ddpi"                       |
|         | FontPath           | "/usr/lib/X11/fonts/750   | dpi"                        |
| EndSec  | tion               |                           |                             |
| Section | "Module"           |                           |                             |
|         | Load "GLcore       | Э"                        |                             |
|         | Load "bitmap       | )"                        |                             |
|         | Load "dbe"         |                           |                             |
|         | Load "ddc"         |                           |                             |
|         | Load "dri"         | 10                        |                             |
|         | Load "extmo        | 0"<br>\\\\\\\\            |                             |
|         | Load "dy"          |                           |                             |
|         | Load "int10"       |                           |                             |
|         | Load "record       | 11                        |                             |
|         | Load "speede       | כ"                        |                             |
|         | Load "type1"       |                           |                             |
|         | Load "vbe"         |                           |                             |
| EndSec  | tion               |                           |                             |
| Section | "InputDevice"      |                           |                             |
|         | Identifier         | "Generic Keyboard"        |                             |
|         | Driver             | "keyboard"                |                             |
|         | Option             | "CoreKeyboard"            |                             |
|         | Option             | "XkbRules" "xfree         | e86"                        |
|         | Option             | "XkbModel" "pc1(          | )4"                         |
| EndSec  | Option<br>tion     | "XKDLayout" "de"          |                             |
| •       |                    |                           |                             |
| Section | "InputDevice"      | "O a affan an a Marra a " |                             |
|         | Driver             | "Configured Mouse"        |                             |
|         | Ontion             | "CorePointer"             |                             |
|         | Option             | "Device"                  | "/dev/psaux"                |
|         | Option             | "Protocol"                | "PS/2"                      |
|         | Option             | "Emulate3Buttons"         | "true"                      |
|         | Option             | "ZAxisMapping"            | "4 5"                       |

Option EndSection

| Section           | "InputDevice"<br>Identifier<br>Driver<br>Option<br>Option<br>Option<br>Option<br>Option<br>tion                           | "Generi<br>"mouse<br>"SendC<br>"Device<br>"Protoco<br>"Emulat<br>"ZAxisM | c Mouse"<br>"<br>oreEvents"<br>"<br>ol"<br>ie3Buttons"<br>/apping" | "true"<br>"/dev/input/mice"<br>"ImPS/2"<br>"true"<br>"4 5" |
|-------------------|----------------------------------------------------------------------------------------------------|--------------------------------------------------------------------------|--------------------------------------------------------------------|------------------------------------------------------------|
| Section           | "Device"<br>Identifier<br>Driver<br>VideoRam<br>BusID<br>Option<br>Option<br>Screen<br>tion                               | "Intel0"<br>"i810"<br>65535<br>"PCI:0:2<br>"Monito<br>"AGPM<br>0         | 2:0"<br>rLayout"<br>ode"                                           | "CRT,DFP"<br>"4"                                           |
| Section           | "Device"<br>Identifier<br>Driver<br>BusID<br>Option<br>Option<br>Option<br>Screen<br>tion                                 | "Intel1"<br>"i810"<br>"PCI:0:2<br>"Monito<br>"Device<br>"AGPM<br>1       | 2:0"<br>rLayout"<br>Presence"<br>ode"                              | "CRT,DFP"<br>"true"<br>"4"                                 |
| Section<br>EndSec | "Monitor"<br>Identifier<br>HorizSync<br>VertRefresh<br>Option<br>tion                                                     | "Targa0<br>30-64<br>48-75<br>"DPMS'                                      | CRT"                                                               |                                                            |
| Section<br>EndSec | "Monitor"<br>Identifier<br>HorizSync<br>VertRefresh<br>tion                                                               | "SonyTl<br>28-64<br>48-75                                                | FT"                                                                |                                                            |
| Section           | "Screen"<br>Identifier<br>Device<br>Monitor<br>DefaultDepth<br>SubSection "Dis<br>Depth<br>Modes<br>EndSubSection<br>tion | "Screen<br>"Intel0"<br>"Targa0<br>24<br>splay"                           | 00"<br>CRT"<br>24<br>"1024x768" "800                               | 0x600" "640x480"                                           |
| Section           | "Screen"<br>Identifier<br>Device<br>Monitor<br>DefaultDepth<br>SubSection "Dis<br>Depth<br>Modes                          | "Screen<br>"Intel1"<br>"SonyTl<br>24<br>splay"                           | 11"<br>FT"<br>24<br>"1024x768" "80(                                | 0x600" "640x480"                                           |

EndSubSection EndSection

| Section | "ServerLayout" |                |                |
|---------|----------------|----------------|----------------|
|         | Identifier     | "Default Layou | t"             |
|         | Screen         | 0 "Screen0"    |                |
|         | Screen         | 1 "Screen1" Le | ftOf "Screen0" |
|         | InputDevice    | "Generic Keybo | oard"          |
|         | InputDevice    | "Configured Mo | ouse"          |
|         | InputDevice    | "Generic Mous  | e"             |
|         | Option         | "Xinerama"     | "true"         |
| EndSec  | tion           |                |                |

Section "DRI" Mode 0666 EndSection

## 6.2.2 I/O kernel driver

#### 6.2.2.1 Description

How to build and use the mpcx48io kernel driver for Linux. The driver provides access to the digital I/Os and allows to switch the serial port mode. The driver sets up a mpcx48 directory in the proc file system. Applications can access these files.

Please fin the driver on the product CD: x:\tools\mpcx4\_\mpcx48\Linux

#### 6.2.2.2 Build and Install

To build the driver use the Makefile provided. You will need the sources of your running kernel and the bin utils to be able to compile this driver. This driver has only been tested with 2.6.x kernels.

# make
# make install

Note that you need root privilege to install.

#### 6.2.2.3 <u>Usage</u>

To Load the module do a # modprobe mpcx48io

Applications can then read from and write to the entries in the proc file system to control the digital I/Os.

| Name                    | Access     | Function        | Range    |
|-------------------------|------------|-----------------|----------|
| /proc/mpcx48/dout       | Read/write | Digital outputs | 07       |
| /proc/mpcx48/din        | Read       | Digital inputs  | 07       |
| /proc/mpcx48/ttyS0-mode | Read/write | Mode of ttyS0   | com, gps |
| /proc/mpcx48/ttyS1-mode | Read/write | Mode of ttyS1   | com, gsm |
| /proc/mpcx48/lp-mode    | Read/write | Mode of Ip      | lp, io   |

Note that in order to access the digital I/Os no printer driver must be loaded. However, access to the serial port mode switch always working.

## 6.2.3 Linux SM855 Wachtdog support

The watchdog must be programmed directly on the Winbond 83627 SUPER I/O:

The necessary driver is included the Linux kernel:

Description in the Linux kernel tree: ./Documentation/watchdog/

Source of the watchdog module (kernel module): - is2-isa - w83727hf\_wd

In linux kernel 2.6.15 the filename of watchdog source is "w83627hf\_wdt.c" The watchdog timeout is fixed and = 60 sec

If one want a shorter timeout one have to modify the source.

#### 6.2.4 Linux SM855 reading temperature

Required Kernel modules: i2c\_i801 (Intel 82801DB) adm1021 (ADM1023 Sensor) eeprom i2c\_core i2c\_sensor i2c dev (SMBus unter /dev)

Getting the sensor data With sysfs data can be read under /sys/class/i2c-adapter/i2c-x/device/x-xxxx/

Device Addresses: ADM1023: 0x4e (1001110) AT24c64: 0x57 (1010111) SO-DIMM: 0x50 (1010000)

adm1021: temp1\_input: Sensor temp2\_input: CPU

eeprom: eeprom: EEPROM Daten

The address from the EEPROM is 0x57 (SMBus address) With the tool eeprog it should be possible to read values from the EEPROM. The problem is that you have to adapt this tool to our board. At the moment we are not able to do that. But you can download the tool from the following website: http://codesink.org/eeprog.html and try it.

Read from/Write to EEPROM with eeprog: eeprog (http://codesink.org/eeprog.html) eeprog /dev/i2c-0 0x57 -x -16 -r 0x400:0x400 (liest Byte EEPROM aus 0x400..0x7FF)

ATTENTION: full write access, also to the lower 1k segment!

# 7 SOFTWARE

# 7.1 Windows Int15 Tool

Please find the tool and the driver under: x:\tools\mpcx4\_\INT15 on the product CD or in the download area of the support center.

#### Note:

Before you can use these tools, you have to install the Windows WDM driver first. See chapter 6.1.4

## 7.1.1 Int15 Windows Software

\_ WinInt15.exe (Int15 function test tool)

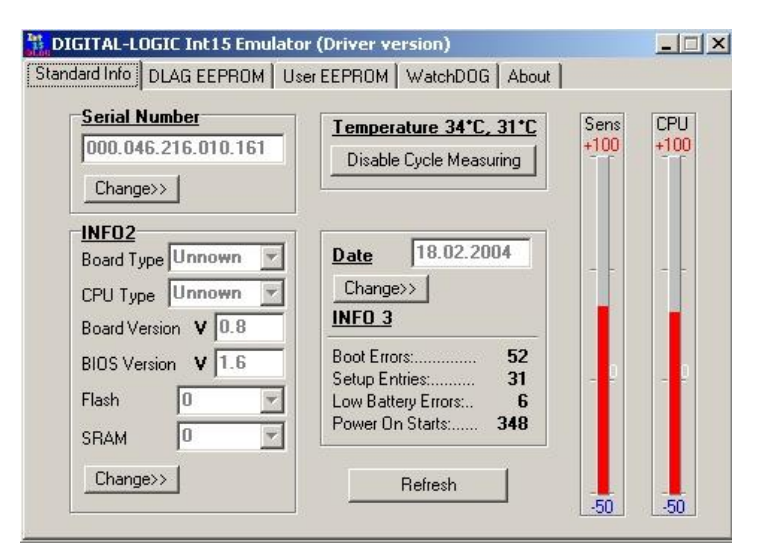

T855.exe (Temperatur sensor (SMBUS) monitor)

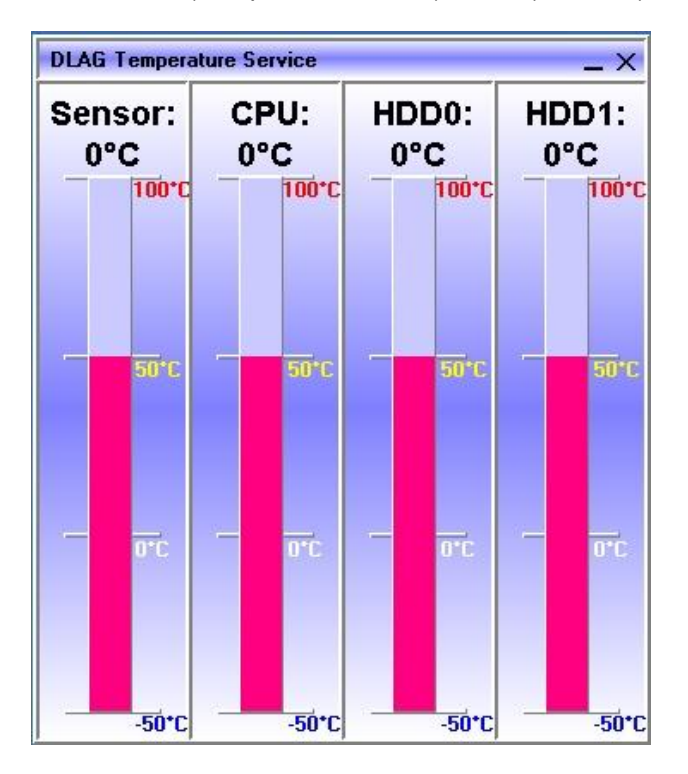

# 7.2 <u>COM Switch (GPS / GSM switch)</u>

Location: x:\tools\mpcx4\_\mpcx48\COM\_Switch\ COM48Switch.exe

Before you can use the GSM or GPS module, you have to execute the tool COM48Switch.exe, but first the Windows WDM driver must be installed (See chapter 6.1.4)

| COM Switch M              | IPCX-48                  | - 🗆 ×      |
|---------------------------|--------------------------|------------|
| COM1<br>COM1ON<br>C GPSON | COM2<br>COM2ON<br>COM2ON | ?<br>Close |

You can also use the command line the set the COM:

| COM Switch 48                                                                                                    |                                                                                                    | ×                                |
|----------------------------------------------------------------------------------------------------|----------------------------------------------------------------------------------------------------|----------------------------------|
| COM Switch for MPCX-48<br>Command line options:<br>Com48switch.exe COM1<br>Com48switch.exe GPS<br>Com48switch.exe COM2<br>Com48switch.exe GSM | - connect COM1 to standard C<br>connect COM1 to GPS module<br>- connect COM2 to standard C<br>connect COM2 to GSM module | COM1 interface<br>COM2 interface |

ATTENTION! Since the bios version MPCX V3.0 it is also possible to set the COMSwitch48 function in the bios setup. Please refer to the chapter 4.7.1.2

# 7.3 DIO (Digital I/O)

Location: x:\tools\mpcx4\_\mpcx48\DIO\DIO.exe

| Digital IO test | ¥1.1 MPCX-48 X |
|-----------------|----------------|
| Digital Input   | Digital Output |

Note:

Before you can use these tools, you have to install the dio\_installx.exe first. See chapter 6.1.7

# 7.4 Ignition Shutdown Software

Location: x:\tools\mpcx4\_\mpcx48\Ignition\ IgDown.exe

| <u>0</u> Ignitio | n Shutdown 🛛 💌     |
|------------------|--------------------|
| Ignition         | DN Q               |
| $c \sim \nabla$  | Ignition Alarm 🙎   |
|                  | Start with Windows |
|                  | Use Hibernation    |
| ShutDown         | n Timeout 🚦 🚍 min  |

This software is working only with MPCX-48 board and driver "DIO" must be installed. It's based on monitoring of the IGNITION signal every 5 sec.

After start, this software shows an icon in the system tray. To view it as GUI form it's necessary to click on this icon.

Option "Ignition Alarm" enables appearing of the GUI form, when IGNITION signal is going to inactive state, otherwise it will just show an "Alarm" icon in the tray.

Option "Start with Windows" enables to start application automatically after Windows startup. Option "Use Hibernation" enables to use hibernation instead of shutdown, if hibernation is enabled.

"ShutDown Timeout" define timing interval between detection of the inactive IGNITION signal state and software shutdown (or hibernation). Thus this software will initiate system shutdown in "ShutDown Timeout" timing interval after detection of inactive state of the IGNITION signal.

Press the button "Q" to quit application, because "Close" button will only minimize application to the system tray and application will stay active.

#### Note:

#### Before you can use these tools, you have to install the ADCDIO driver first. See chapter 6.1.7

Developer Bundle: You will find a developer bundle on the product CD to develop own applications (\tools\mpcx4\_\mpcx48\developer-bundle\...)

# 7.5 <u>GSM/GPRS Tools</u>

## 7.5.1 Phone tool

The "Phone" program demonstrates some features of the GSM/GPRS module.

Location: x:\tools\mpcx4\_\Phone\phone.exe

(for more information about the tool, please have a look into phone.hlp: x\tools\mpcx4\_\Phone\MC45-55-75)

#### Note:

- Before you can use these tools, you have to install the Windows WDM driver first See chapter 6.1.4

- In the MPCX48 no voice functions are available - only data transfer (data or sms) is possible

#### 7.5.2 Module Demo

Location: x:\tools\mpcx4\_\Phone\MC35\ModuleDemo.exe

| ModuleDemo V0.07 by Heimetli Software AG |            | IX |
|------------------------------------------|------------|----|
| File Action Help                         |            |    |
| Serial Port SIM PIN                      | SMS Center |    |
|                                          |            | _  |
|                                          |            |    |
|                                          |            |    |
|                                          |            |    |
|                                          |            |    |
|                                          |            |    |
|                                          |            |    |
|                                          |            |    |
|                                          |            |    |
|                                          |            |    |
|                                          |            |    |
|                                          |            |    |
|                                          |            |    |
|                                          |            |    |
|                                          |            |    |
|                                          |            |    |
|                                          |            |    |
|                                          |            |    |
|                                          |            | -  |

# 7.6 GPS Diagnostic Tool

Location: x:\tools\mpcx4\_\GPS\ VisualGPSInstall.exe

Use this tool to check if the GPS receiver is receiving any satellites.

Execute the file VisualGPSInstall.exe to install the Visual GPS tool. Visual GPS is freeware. For more details, please refer to the readme in the tool.

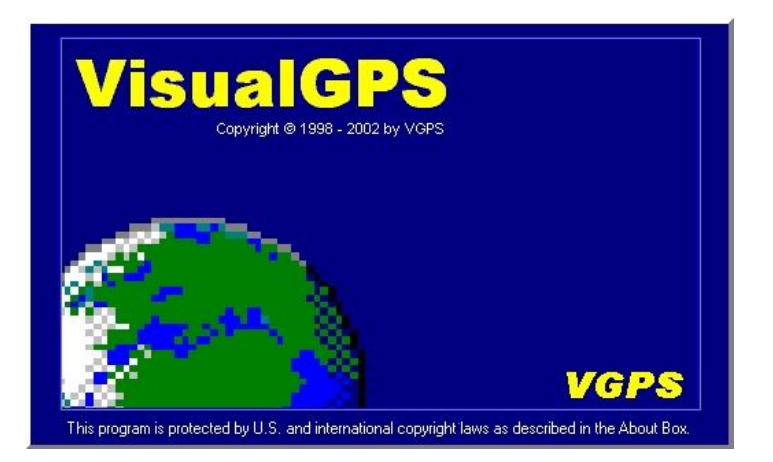

# 7.7 Video Framegrabber tools

## 7.7.1 AMCap 878A for WINDOWS

Location: x:\drivers\mpcx48\VIDEO\_IN\

AMCap from Microsoft-XP is a sample application which can preview and capture input from audio / video capture PC peripherals, including (but not limited to) 1394 conferencing cameras, DV camcorders, USB microphones and webcams, and TV tuner cards. AMCap is provided in the Windows DDK as a tool for testing Video Capture drivers and drivers.

Usage

-File - AMCap can save audio and / or video as a file in the Microsoft AVI (Audio Video Interleave) format. See the DirectX documentation for additional information on AVI files

-File -Set Capture File - specify a file location for the captured file (before capture) -File -Allocate File Space - pre-allocate a file for improved performance (generally unnecessary on PCs faster than 200 mHz)

-File -Save Captured Video As - save a captured file (after capture)

-Devices - AMCap lists the Video and Audio devices available on the menu. You can select from multiple choices

-Options

-Options -Preview - toggle video preview on / off

-Options -Audio Format - specify audio capture options

-Options -Video Capture Filter – specify video filter settings (see the DirectX SDK for additional information) Selects PAL/NTSC or SECAM Format !

-Options -Video Capture Pins – specify video filter settings (see the DirectX SDK for additional information) -Capture -Start Capture – start capture to file

-Capture - Stop Capture – stop capture to file (pressing the Escape key will also halt the capture)

-Capture -Capture Audio - toggle audio capture on / off

-Capture -Closed Captioning – toggle closed captioning on / off (closed caption enabled device must be available – see DDK documentation for details)

-Capture -Master Stream - specify which stream (audio, video, none) is used to synchronize the capture

-Capture -Set Frame Rate - select the frames per second for video capture

-Capture -Set Time Limit – specify a length of time for the capture to last

Complete documentation for AMCap (including source code) is in the Microsoft DirectX SDK, which is available as a free download on the DirectX Home Page at http://www.microsoft.com/directx.

Channel selection:

Channel 1 = internal TV-Tuner Channel 2 = external Svideo Source (input on the rearside) Channel 3 = not used

## 7.7.2 Video Framegrabber 878A for WINDOWS

#### Digital-Logic AG Video Grabber for 878A of MPC40 Systems

Location: x:\Software\VideoIn

If you need other TV-Standard as PAL, than select the standard with the AMCap bevor Using this videograbber.

#### Selects PAL/NTSC or SECAM Format in AMCap !

The VIDEOGRABBER program is intended for showing the simple use of video input.

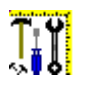

At the first start up of the program, it is necessary to have a driver available, which supports the capturing feature. Open dialog window "Settings" (the button "") and choose the driver in the drop-down list. If no driver is mentioned, then it's necessary to close the program and to install a driver, using the Windows standard driver installation procedure.

#### Main window buttons assignment:

Captures single frame from the video-input and copies it to standard Windows clipboard (Ctrl+C).

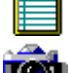

Captures single frame and saves it as standard Windows graphics file ("bmp" format) (Alt+F).

Captures video-stream and saves it as standard Windows video file ("avi" format). To stop capture, press the ESC key or press the button again (Alt+G).

# Plays captured video file. Pressing this button while playing stops the playing and allows you to look at any frame of the video file, using the slider under the toolbar (Alt+P).

Opens "Settings" dialog window (Alt+S).

Shows this help file (F1).

💵 Exits the program (Alt+X).

#### **Settings**

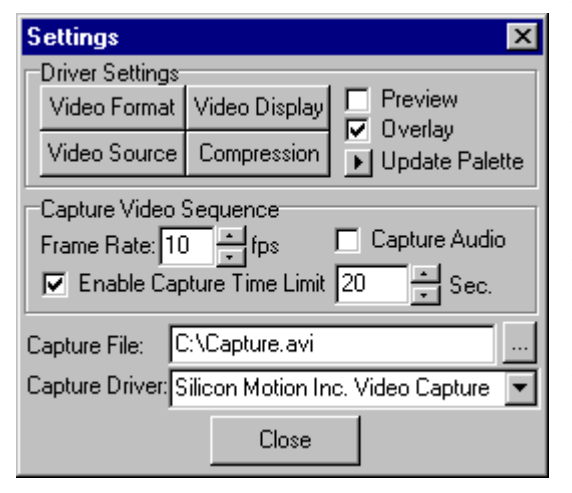

This dialog allows you to adjust picture parameters, select input video channel and set the timing values for the video capturing process.

The buttons "Video Format", "Video Source" and "Video Display" calls appropriated dialogs for changing some parameters of the picture format such as "Brightness", "Contrast", image dimensions and some others.

The button "Compression" calls a dialog of video compression. This dialog box lets you specify software compression techniques during a capture session. Because software compression requires processing time, it is generally inappropriate to use it during a real-time capture, except at very slow frame rates. The RLE compression method, which requires similar processing time during capture and playback, is the only recommended method during real-time capture.

#### "Options":

Preview. Sets the display area to display an image stored in the frame buffer after capture. Overlay. Sets the display area to display the video-input signal from the hardware source (before capture).

"Capture Video Sequence": This lets you specify parameters for the capture session and the video sequence, including the video and audio format.

There are the following options:

Frame Rate. Sets the number of frames per second to capture. More frames per second provide a better quality but require more storage space and a faster data-transfer rate. The maximum is determined by the capabilities of your capture system.

Enable Capture Time Limit. Specifies whether to capture for a preset length of time. If this option is selected, you can type a time-limited value in the Seconds box.

Capture Audio. Specifies whether to capture audio while capturing video, ensuring close synchronization between the audio and video tracks.

"Capture File": A file created on the hard disk for the purpose of storing captured video and audio data.

#### Troubleshooting:

A video source for real-time capture (such as a video camera or video recorder) provides an uninterrupted stream of information to the capture hardware. The capture hardware copies each frame of the video sequence (and each portion of audio) and transfers it to the disk before the next frame of data enters the capture hardware. A video frame contains one image of the video sequence.

Real-time capture demands a fast computer and hard disk. The computer must process and store the incoming video frame before the next frame is received in the capture board. If the system gets slower, during capture, frames of video data are dropped (lost).

Note During capture, your hard disk might not keep up with the frame rate you specified. If this occurs, the program inserts blank frames where it is unable to store frame data. When the capture session is completed, the program reports the number of blank or dropped frames. Dropped frames use minimal storage space (8 bytes) and do not adversely affect audio/video synchronization.

Note: Using enough fast frame rate on a slow computer, will might cause a crash or hanging your system.

This software release has been tested on a DLAG PENTIUM 166 computer, showing good results under the following conditions:

Video format – 320x240, 8 bit.

a. Overlay "on", frame rate = 5 fps.

b. Preview and Overlay "off", frame rate = 8 fps.

Video Grabber (C) 2002 DIGITAL-LOGIC AG

# 7.8 Identification Utility

## 7.8.1 Processor Frequency Utility

Path: x:\ tools\mpcx4\_\fidenu32.msi

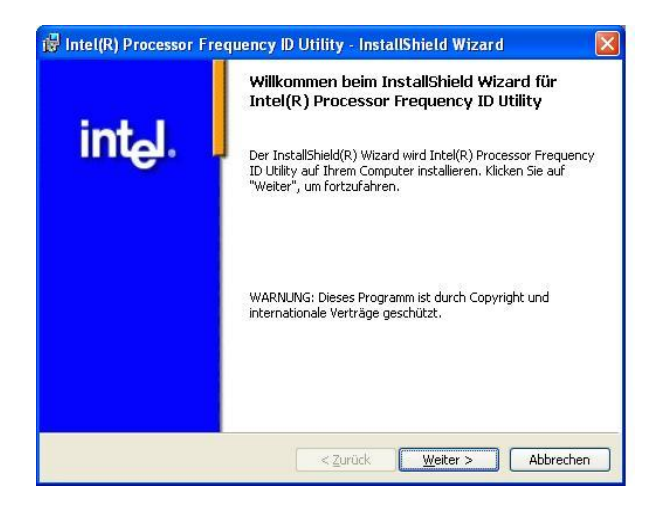

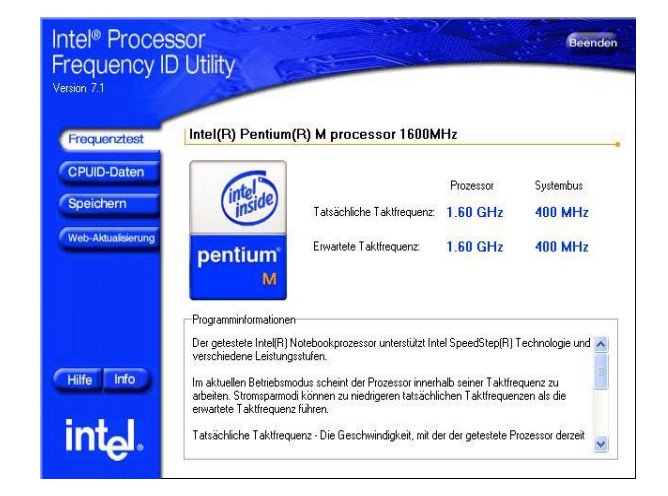

## 7.8.2 Frequency Display

Path: x:\tools\mpcx4\_\FrequencyDisplay202.exe

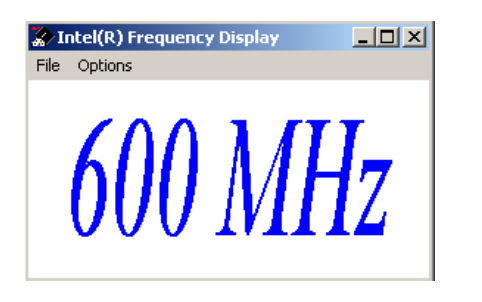

## 7.8.3 Chipset Identification Utility

Path: x:\tools\mpcx4\_\CHIPUTIL.EXE

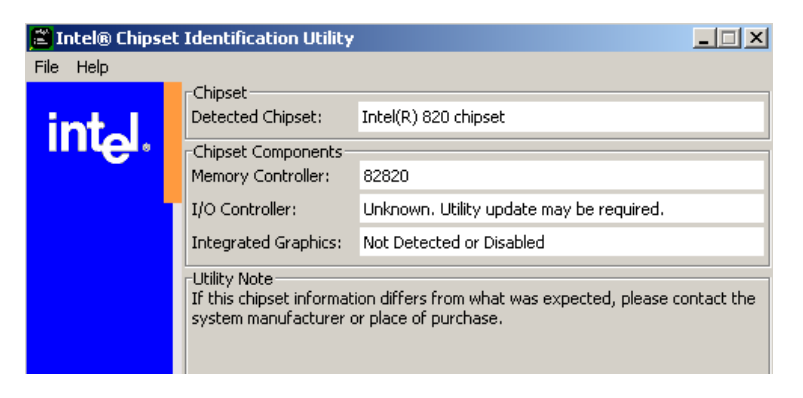

# 8 <u>BIOS</u>

The BIOS-setup menu allows several adjustments of the system which must be implemented only by skilled personal.

# 8.1 BIOS-History

| Version/<br>Release: | Date:       | Description                                                                                                    |
|----------------------|-------------|----------------------------------------------------------------------------------------------------|
| 2.9                  | May 05      | CPUID for Dothan Revision C0 (CPUID 6D8)<br>ACPI battery state, capacity and remaning time, ACPI negative<br>temp. capture corrected                                                                                                    |
| 3.01                 | December 05 | <ul> <li>Separate bios version for the MPCX48</li> <li>CRTFIX: Added Setup Item IGD - CRTFix to set the LID<br/>Switch Status. If Closed, the windows driver switch off LVDS<br/>and switch to CRT</li> <li>Default Primary Video Adapter:</li> <li>Added Setup Item Default Primary Video -Adapter, so its<br/>possible to select wich graphic card is primary (Internal or<br/>PCI)</li> <li>ACPI Fix for no Picture after StandBy</li> <li>New VGA Bios Version 1235 Add resolution 800x480 for<br/>LVDS Display</li> <li>New PXE Boot Extension (removed RPL cause it was too<br/>large)</li> <li>MemoryWindow set to 2MB for CardBus behind PCI Bridge</li> <li>Special Version for MPCX48 : Add COM_Switch for GPS<br/>and GSM Module into Bios</li> </ul> |
| 3.03                 | March 06    | <ul> <li>Final Video Bios from Intel 1270</li> <li>CH4/ICH4M universal Bios</li> <li>Fix for wrong SpeedStep Table if GV3</li> </ul>                                                                                                    |
| 3.04                 | March 06    | <ul> <li>Fix for secondary IDE (was always Removable)</li> <li>Corrected detection of Celeron without SpeedStep and TM1</li> </ul>                                                                                                    |
| 3.05                 | November 06 | <ul> <li>Added USB 2.0 Legacy Support</li> <li>Menu to select USB FullSpeed (USB1.1) or HiSpeed (USB2.0)</li> <li>Disabling of USB2.0 Support fixed</li> </ul>                                                                                                    |

# 8.2 <u>PMPIC-BIOS-History</u>

| Version/<br>Release: | Date:   | Description   | Remarks | File |
|----------------------|---------|---------------|---------|------|
| 8.0                  | 25.6.03 | Basic Version |         |      |
|                      |         |               |         |      |
|                      |         |               |         |      |

# 8.3 Activate the BIOS setup

• After turning on the device, immediately press the key:

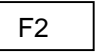

and the menu of the BIOS setup appears.

# 8.4 Phoenix BIOS function keys

The special keys which are used in the Phoenix BIOS are:

| Action:         | Key:    |
|-----------------|---------|
| Call BIOS       | F2      |
| Change settings | SPACE / |
|                 | ENTER   |
| Navigation      | Arrows  |
| Save and Exit   | F10     |
| Terminate       | ESC     |

# 8.5 <u>Key <ESC></u>

Pressing of <Esc> changes to the POST screen and activates one of two functions:

- 1. In case multi boot is installed the boot process is running to the end of POST, where the **Boot First Menu** will be shown:
- > Loading of an operating system of a bootable free selectable carrier.
- Go into setup.
- Leaving the Boot First Menu (with <ESC>) and loading of the operating system in the defined sequence.
- > If multi boot is not installed the process is carried out without query.

# 8.6 <u>Key <F2></u>

Through pressing of key <F2> during the boot process change will be made onto POST screen and the BIOS setup will be displayed.

# 8.7 Download CORE-BIOS

#### Before downloading a BIOS, please check as follows:

- Make a bootable diskette including the following files:
- DELEP855.EXE
- phlash16.exe
- core BIOS (SM855\_xx\_FLASHABL.ROM)

Rename the SM855\_xx\_FLASHABL.ROM file to bios.wph

#### **IMPORTANT:**

Do not use boot disks created in a Windows operating system. If you do not have a MSDOS 6.22 disk available, you can download a boot disk from <u>www.bootdisk.com</u>.

#### NOTE:

Use SM855\_xx\_FLASHABL.ROM for downloading with the phlash16.exe. The bios SM855\_xx.cor is only usable for external programmer.

- \_ Select the SHADOW option in the BIOS, for a BIOS and VGA (if this option is available).
- \_ Disable the EMM386 or other memory managers in the CONFIG.SYS of your bootdisk.
- \_ Make sure, that the PHLASH16.EXE programm and the BIOS to download are on the same path and directory!
- Boot the DOS without config.sys & autoexec.bat -> press "F5" while starting DOS boot.
- \_ Is the empty diskspace, where the PHLASH16.EXE is located, larger than 64kB (for safe storage)
- \_ Is the floppydisk not write-protected

#### Start the DOWNLOADING process:

- 1. Start the system with the bootable diskette. If you do not have a bootable diskette or floppy drive, you may can start in DOS mode by pressing the F5 key to disable the autoexec.bat and config.sys.
- 2. Run DELEP855.EXE to clear the CMOS and the EEPROM

# IF YOU DO NOT RUN THE DELEP855.EXE, THE SYSTEM WILL BE DESTROYED DURING THE BIOS UPGRADE!

- 1. Run phlash16.exe
- 2. If the bios download is finished you have to power off the system
- 3. After power on the system, press "F2" to enter the setup, set the default values with "F9" and save and leave the setup with "F10"
- 4. Power off the system
- 5. Power on the system and wait for the long "beep" signal
- 6. Power off the system again
- 7. Now the download procedure is finished

| Product:        | BIOS-Core download |
|-----------------|--------------------|
| File-Extension: | *.COR              |
| BIOS Size:      | 1024k              |
| Addressrange:   | E0000 - FFFFFh     |
| MSM855          | PHLASH16.EXE       |
| PHOENIX- BIOS   |                    |

# 8.8 Error Messages (Beep Codes)

During the boot process the BIOS produces status messages in the shape of data onto Port 80H and acoustically by internal beeper in case the screen is not initialized.

| PHOENIX |                                                                                  |  |  |
|---------|----------------------------------------------------------------------------------|--|--|
|         |                                                                                  |  |  |
| 1       | 1 x sort signal before<br>booting (INT19H)                                       |  |  |
| 1-2     | Search for BIOS exten-<br>sions. 1x long, 2x short<br>signal by faulty checksum. |  |  |
| 2-2-3-1 | Test at not allowed inter-<br>rupt                                               |  |  |
| 1-3-4-1 | Memory address error                                                             |  |  |
| 1-3-4-3 | Memory data error xxxx                                                           |  |  |
| 1-3-1-1 | Test memory freshening                                                           |  |  |
| 1-3-1-3 | Test 8742 keyboard con-<br>troller                                               |  |  |
| 1-2-2-3 | BIOS ROM checksum                                                                |  |  |
| 1-2-3-1 | Timer error                                                                      |  |  |
| 1-2-3-3 | DMA controller error                                                             |  |  |
| 1-3-3-1 | Memory error                                                                     |  |  |
| 1-4-2-1 | CMOS error, set standard value in BIOS setup                                     |  |  |

# 8.9 BIOS Settings

## 8.9.1 Quick guide:

### 8.9.1.1 Sub Menu "Main Choice"

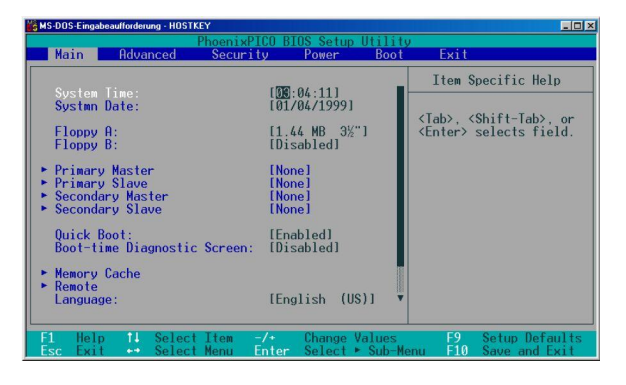

In this main overview the following changes can be carried out:

Set Date/Time (see chart below)

Turn on and off quick boot resp. diagnostic screen.

• Language choice between german and english.

| Feature     | Options    | Description         |
|-------------|------------|---------------------|
| System time | HH:MM:SS   | Set time            |
| System date | MM/DD/YYYY | Set of current date |

#### 8.9.1.2 Sub Menu "Advanced"

For Win95 "Installed O/S" set <Win95>, for all other operating systems to position <other>. The BIOS requires this information for the identification of PnP under Windows 95.

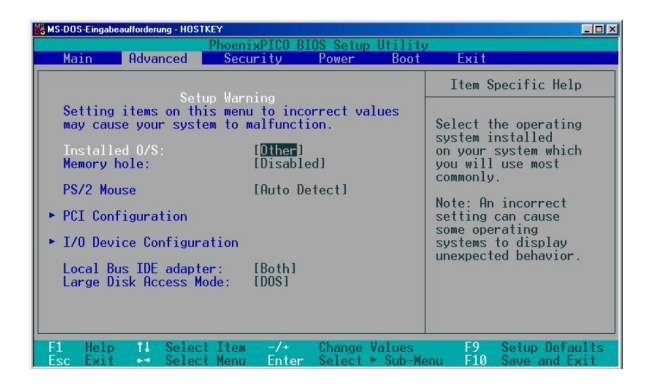

| Feature                | Options       | Description                                                                                                    |
|------------------------|---------------|----------------------------------------------------------------------------------------------------|
| PS/2 Mouse             | Enabled       | "Disabled" activates the mouseport and sets                                                                         |
|                        | Disabled      | free the IRQ12 for the ISA Bus.                                                                                     |
|                        | Auto Detect   |                                                                                                    |
|                        | OS Controlled |                                                                                                    |
| Shut down Con-<br>trol | Off           | The ATX Support will be deactivated which means that the voltages won't automatically deactivated during shut down. |
|                        | Soft Off      | The ATX Support will be switched on whereby the system can be switched off on software base after shutting down.    |

## 8.9.1.3 I/O Device Configuration

| Feature                                           | Options                                      | Description                                                                                                    |
|---------------------------------------------------|----------------------------------------------|----------------------------------------------------------------------------------------------------|
| Serial interface<br>A:<br>Seraial interface<br>B: | Disabled<br>Enabled<br>Auto<br>OS Controlled | "Disabled" turns off the ports.<br>"Enabled" requires a manual base address<br>and an IRQ.<br>"Auto" configurates through PnP resources<br>for the interface.<br>"OS Controlled": The BIOS leaves the as-<br>signing of the resources to the operating sys-<br>tom and resources are resources.         |
| Parallel Port:                                    | Disabled<br>Enabled<br>Auto<br>OS Controlled | "Disabled" turns off the serial interfaces.<br>"Enabled" requires a manual base address<br>and a IRQ.<br>"Auto" configurates through PnP resources<br>for the interface.<br>"OS Controlled": The BIOS leaves the as-<br>signing of the resources to the operating sys-<br>tem and reserves no resources |
| Mode                                              | Output only<br>Bi-directional                | Output only is the standard protocol for the unidirectional operation.                                                                                                    |

## 8.9.1.4 <u>Submenu "Security"</u>

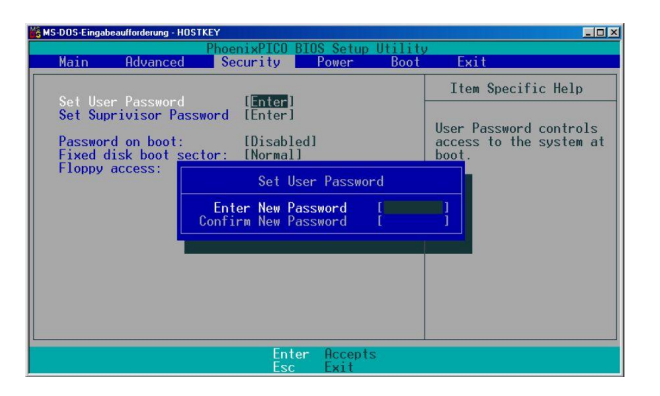

To use password security functions see following chart:

| Feature                              | Options                              | Description                                                                                                    |
|--------------------------------------|--------------------------------------|----------------------------------------------------------------------------------------------------|
| Setting of<br>user pass-<br>word     | Max. 7 alpa-<br>numeric fig-<br>ures | Pressing the <enter> key summons the entering of a user password. Therewith certain settings are protected.</enter>                       |
| Feature                              | Options                              | Description                                                                                                    |
| Setting of<br>supervisor<br>password | Max. 7 al-<br>phanumeric<br>figures  | Pressing the <enter> key summons the entering of a<br/>supervisor password. This function allows full access to<br/>all settings.</enter> |
| Password on boot                     | Enabled<br>Disabled                  | Setting "Enabled" summons the entering of a password for boot function from floppy.                                                       |

#### 8.9.1.5 List of Supported USB Devices

Excerpt of devices tested by Digital-Logic:

| Devices              | Manufacture                                                                      | Boot         | Results |
|----------------------|----------------------------------------------------------------------------------|--------------|---------|
| USB Floppies         | TEAC Model FD-05PUB                                                              | ~            | OK      |
| USB Keyboards        | Logitech, iTouch<br>CHICONY, KU8933                                              |              | ОК      |
| USB Mice             | Logitech, Mini Wheel Mouse M-BE55                                                |              | OK      |
| USB CD-<br>R-WRITERS | IOMEGA Predator USB 4x4x6 EU<br>Acer CRW 6424MU                                  | V            | ОК      |
| USB CD- ROMS         | FREECOM FC-CD40                                                                  |              | Failed  |
| USB CD-<br>R-WRITERS | HP CD-Writer 8230e                                                               |              | Failed  |
| USB 2.0 CD-R-Writers | Teac DW-224PUK                                                                   | ✓            | OK      |
| USB-CD               | TEAC-210                                                                         | ✓            | OK      |
| USB memory stick     | ASUS BlackPerl 32MB                                                              | $\checkmark$ | OK      |
| USB 2.0 memory stick | SanDisk cruzer mini (128MB – 1GB)<br>SanDisk Micro (Misc size)<br>SwissBit 128MB | ~            | ОК      |
|                      |                                                                                  | ~            | ОК      |
|                      |                                                                                  |              | OK      |

This list is subject to a permanent update and extension.

#### The right column contains a not final list of the devices supported by PHOENIX

Possibly not all devices of the list are directly supported due to space problems. The service team of Digital-Logic is responsible for individual wishes of customers.

#### PHOENIX:

| Device         | Manufacturer                         | Interface                                |
|----------------|--------------------------------------|------------------------------------------|
| USB HUBS       | D-Link DSB H7 (8 port)               | Connect at least 6 USB Hub in to the     |
|                | D_Link H4 (4 port)                   | Platform. Connect all USB devices to     |
|                | SANTE (4 port)                       | them.                                    |
|                | DSB MIN SIIG Hub (4 port)            | function as usual                        |
|                | NCI Hub (4 port hub)                 |                                          |
|                | ADS Ultra Hub (4 port hub)           |                                          |
|                | Friendly Net Hub (4 port hub)        |                                          |
|                |                                      |                                          |
| USB Key-       | USB BTC KB Model: 7932               | Connect USB KB in to the USB Hub with    |
| boards         | USB Otronic M/N: Scorpius 980N       | PS/2 KB.                                 |
|                |                                      | It should function as usual.             |
|                | CHERRY M/N: G80_3400_100             |                                          |
| LISB Mice      | USB MS InteliMouse 1 1A              | Connect USB Mouse in the a USB Hub       |
|                | USB Belkin mouse                     | with the PS/Mouse. It should function as |
|                | USB AVB ID: HQXPC97010 06            | usual.                                   |
|                | Interex M/N: MOSXU                   |                                          |
|                | Logitec M/N: M_UA3T                  |                                          |
|                | InteliMouse Explorer                 |                                          |
|                |                                      | Connect at least 2 LISP ED in to the one |
| USB Floppies   | TEAK Model FD-05PUB                  | of the USB Hub with the Legacy Floppy    |
|                | Mitsumi (no model No.)               | They should function as usual.           |
|                | Sony ITC                             |                                          |
|                | Y-E DATA ver. 3.12                   |                                          |
|                | VST Model: FDUSB-M Y-E Data          |                                          |
|                |                                      | Connect both LICD ZID drives in to the   |
| USD ZIF DIIVES | IOMEGA 250 MB ZIP Drive              | LISB Hub                                 |
|                |                                      | One is functional.                       |
| USB Hard       | USB 2.2 GB ORB HDD                   | Connect both USB HDD drives in to the    |
| Drives         | USB DiskOnKey (DOK) Ver 21D          | USB Hub and boot to DOS.                 |
|                |                                      | They should function as usual.           |
| USB CD-        | Panasonic KXL-RW20AN 4X              | Connect all USB CD-ROM and IDE CD-       |
| ROMS           | IOMEGA ZIP CD-ROM                    | ROM as 1 st boot device and boot to      |
|                | LAddenice CD ROM (CDWE54E)           | DOS.                                     |
|                | Addonics CD-ROM                      |                                          |
|                | Addonics DVD                         |                                          |
|                |                                      |                                          |
| USB LS-120     | Imation Super Disk LS-120 Matsushita | Connect USB LS-120/240 and boot to       |
| Drive          | Addonics Super Disk LS-240           | DOS.                                     |
|                |                                      | Should be directly connected to the M/B. |

## 8.9.2 <u>Main</u>

| Main                                                   | Advanced                                                                                   | Intel                                                                        | Se                                  | curity | Power  | Boot                                            | Evit                                             |
|--------------------------------------------------------|--------------------------------------------------------------------------------------------|------------------------------------------------------------------------------|-------------------------------------|--------|--------|-------------------------------------------------|--------------------------------------------------|
|                                                        |                                                                                            |                                                                              |                                     |        |        |                                                 | LAIL                                             |
| Syste<br>Syste<br>Legac<br>> Prima<br>> Secon<br>Syste | m Time:<br>m Date:<br>y Diskette A:<br>ry Master<br>ry Slaveter<br>dary Slave<br>m Memory: | [ <b>08</b> :30<br>[11/03<br>[Disab<br>[20004]<br>[CD-R0<br>[None]<br>640 KB | :33]<br>/2005]<br>led]<br>4B]<br>4] |        |        | Item S<br><tab>, &lt;<br/><enter></enter></tab> | pecific Help<br>Shift-Tab>, or<br>selects field. |
| Exten                                                  | ded Memory:<br>lp ↓↑ Selec                                                                 | 514048<br>t Item                                                             | KB<br>-/+                           | Change | Values | F9                                              | Setup Defaults                                   |

## 8.9.2.1 HDD settings

| Para da Para da Para da Para da Para da Para da Para da Para da Para da Para da Para da Para da Para da Para da                                             | hoenixBIOS Setup Uti                                                                                                    | lity                                                                                                    |
|----------------------------------------------------------------------------------------------------|----------------------------------------------------------------------------------------------------|----------------------------------------------------------------------------------------------------|
| Main Main                                                                                                    |                                                                                                    |                                                                                                    |
| Primary Master                                                                                                    | [20004MB]                                                                                                    | Item Specific Help                                                                                                    |
| Type:<br>LBA F<br>Total Sectors:<br>Maximum Capacity:<br>Multi-Sector Transfers:<br>LBA Mode Control:<br>32 Bit I/O:<br>Transfer Mode:y:<br>Ultra DMA Mode: | [Auto]<br>ormat<br>39070080<br>20004MB<br>M]<br>[16 Sectors]<br>[Enabled]<br>[Disabled]<br>[FPI0 4 / DMA 2]<br>[Mode 5] | User = you enter<br>parameters of hard-disk<br>drive installed at this<br>connection.<br>Auto = autotypes<br>hard-disk drive<br>installed here.<br>1-39 = you select<br>pre-determined type of<br>hard-disk drive<br>installed here.<br>CD-ROM = a CD-ROM drive<br>is installed here.<br>ATAPI Removable =<br>removable disk drive is<br>installed here. |
| F1 Help ♦♠ SelectIte<br>Fsc Exit ← SelectMen                                                                                                    | m -/+ Change Va<br>u Enter Select≯                                                                                      | n s F9 Setup Defaults<br>lue-Menu F10 Save and Exit                                                                                                    |

## 8.9.3 Advanced

| PhoenixBIOS Setup Utility               |                                                                                                    |                                                                                                    |                                           |                                      |                                                 |                    |                                                                                                    |                                                                                                    |
|-----------------------------------------|----------------------------------------------------------------------------------------------------|----------------------------------------------------------------------------------------------------|-------------------------------------------|--------------------------------------|-------------------------------------------------|--------------------|----------------------------------------------------------------------------------------------------|----------------------------------------------------------------------------------------------------|
|                                         | Main                                                                                                    | Advanced                                                                                                    | Intel                                     | Seci                                 | urity                                           | Power              | • Boot                                                                                                    | Exit                                                                                                    |
| >>>>>>>>>>>>>>>>>>>>>>>>>>>>>>>>>>>>>>> | Main<br>Instal<br>Reset (<br>Large  <br>Local  <br>I/O Dev<br>Keyboar<br>Cache  <br>PCI Cor<br>Legacy<br>Epable | Advanced<br>Configuratio<br>Disk Access<br>Bus IDE adap<br>vice Configu<br>rd Features<br>Memory<br>nfiguration<br>USB Support | Intel<br>Intel<br>Mode:<br>ter:<br>ration | Sect<br>Iwin<br>INo<br>IDOS<br>IBot  | abled]                                          | Power              | Boot<br>Item S<br>Select t<br>system i<br>on your<br>you will<br>commonly<br>Note: An<br>setting<br>some ope<br>systems | Exit<br>Specific Help<br>Installed<br>System which<br>Use most<br>Con incorrect<br>can cause<br>Frating<br>to display<br>Sed behavior |
|                                         | Enable<br>Summary<br>Boot-t:<br>QuickBo<br>FirstWa                                                              | memory gap:<br>y screen:<br>ime Diagnost<br>bot Mode:<br>are Authenti                                                          | ic Screen:<br>cation Leve                 | LD19<br>IEna<br>IEna<br>IEna<br>IEna | sabled)<br>abled]<br>abled]<br>abled]<br>abled] | I<br>V             | unexpect                                                                                                    | ed behavior.                                                                                                    |
| F<br>E                                  | 1 Helu<br>sc Exi                                                                                                | o <mark>+</mark> A Sele<br>t ← Sele                                                                                            | ctItem<br>ctMenu E                        | /+ (<br>nter (                       | Change<br>Select                                | Values<br>> Sub-Me | F9<br>Inu F10                                                                                                    | Setup Defaults<br>Save and Exit                                                                                                    |

| PhoenixBIOS Setup Utility                                                    |                                                                                                    |                            |                                                                                                    |                    |                                  |                                 |
|------------------------------------------------------------------------------|----------------------------------------------------------------------------------------------------|----------------------------|----------------------------------------------------------------------------------------------------|--------------------|----------------------------------|---------------------------------|
| Main                                                                         | Advanced                                                                                                    | Intel                      | Security                                                                                            | Power              | Boot                             | Exit                            |
|                                                                              |                                                                                                    |                            |                                                                                                    | ~                  | Item Sp                          | ecific Help                     |
| > I/O De<br>> Keyboa<br>> Cache<br>> PCI Co                                  | vice Configura<br>rd Features<br>Memory<br>nfiguration                                                                       | ation                      |                                                                                                    |                    | Additiona<br>menus to<br>console | al setup<br>configure           |
| Legacy<br>Enable<br>Summar<br>Boot-t<br>QuickB<br>FirstW<br>FirstW<br>FirstW | USB Support:<br>memory gap:<br>y screen:<br>ime Diagnostic<br>oot Mode:<br>are Authentica<br>are Video Mode<br>are Language: | : Screen:KB<br>ation Level | [Enabled]<br>[Disabled]<br>[Enabled]<br>[Enabled]<br>[Enabled]<br>[High]<br>[1024x768]<br>[English] | ľ                  |                                  |                                 |
| > Consol                                                                     | e Redirection                                                                                                    |                            |                                                                                                    |                    |                                  |                                 |
| F1 Hel<br>Fsc Exi                                                            | p <mark>↓</mark> ↑ Select<br>t ← Select                                                                                      | tItem -/∙<br>tMenu Ent     | - Change<br>ter Select                                                                              | Values<br>> Sub-Me | F9<br>nu F10                     | Setup Defaults<br>Save and Exit |

## 8.9.3.1 Advanced IO

| PhoenixBIOS Setup Utility                                                                                                    |                                                                                                    |  |  |  |  |
|----------------------------------------------------------------------------------------------------|----------------------------------------------------------------------------------------------------|--|--|--|--|
| Advanced                                                                                                    |                                                                                                    |  |  |  |  |
| I/O Device Configuration                                                                                                    | Item Specific Help                                                                                                    |  |  |  |  |
| Serial port A:[Enabled]Base I/O address:I3F81Interrupt:IIRQ 4]Serial port B:[Enabled]Mode:[Normal]Base I/O address:I2F81Interrupt:IRQ 3]Parallel port:[Enabled]Base I/O address:I3781Interrupt:IRQ 71Mode:[ECP]DMA channel:IDMA 3]Floppy disk controller:[Disabled] | Configure serial port A<br>using options:<br>[Disabled]<br>No configuration<br>[Enabled]<br>User configuration<br>[Auto]<br>BIOS or OS chooses<br>configuration<br>(OS Controlled)<br>Displayed when |  |  |  |  |
|                                                                                                    | controlled-by-05                                                                                                    |  |  |  |  |
| Fi neip 🙌 Selectifem -/+ Change Va<br>Fsc Exit 🔶 Select Menu Enter Select >                                                                                                    | Sub-Menu F9 Setup Defaults                                                                                                    |  |  |  |  |

### 8.9.3.2 Advanced KB

| PhoenixBIOS Setup Utility                                                                                              |                                       |  |  |  |  |
|----------------------------------------------------------------------------------------------------|---------------------------------------|--|--|--|--|
| Advanced                                                                                                    |                                       |  |  |  |  |
| Keyboard Features                                                                                                    | Item Specific Help                    |  |  |  |  |
| NumLock: [On]<br>Key Click: [Disabled]<br>Keyboard auto-repeat rate: [30/sec]<br>Keyboard auto-repeat delay: [1/2 sec] | Selects Power-on state<br>for NumLock |  |  |  |  |
| F1 Help ↓↑ Select Item -/+ Change Values                                                                               | 5 F9 Setup Defaults                   |  |  |  |  |

### 8.9.3.3 Advanced Cache

| PhoenixBIOS Setup Utility                                                                                                    |                                                                                                    |                                            |  |  |
|----------------------------------------------------------------------------------------------------|----------------------------------------------------------------------------------------------------|--------------------------------------------|--|--|
| Advanced                                                                                                    |                                                                                                    |                                            |  |  |
| Cache Memory                                                                                                    | Cache Memory                                                                                                    |                                            |  |  |
| Memory Cache:<br>Cache System BIOS area:<br>Cache Video BIOS area<br>Cache Base 0-512k:<br>Cache Base 512k-640k:<br>Cache Extended Memory Area:<br>Cache A000 - AFFF:<br>Cache B000 - BFFF:<br>Cache C800 - CBFF:<br>Cache C800 - CBFF:<br>Cache CC00 - CFFF:<br>Cache C000 - D3FF:<br>Cache D000 - D3FF:<br>Cache D400 - D7FF:<br>Cache D800 - D8FF:<br>Cache D800 - D8FF:<br>Cache D000 - D8FF:<br>Cache D000 - D8FF: | [Enabled]<br>[Write Protect]<br>[Write Protect]<br>[Write Back]<br>[Write Back]<br>[Write Back]<br>[Disabled]<br>[Disabled]<br>[Disabled]<br>[Disabled]<br>[Disabled]<br>[Disabled]<br>[Disabled]<br>[Disabled]<br>[Disabled]<br>[Disabled] | Sets the state of the<br>memory cache.     |  |  |
| F1 Help ↓↑ Select Item<br>Fsc Exit ← Select Menu                                                                                                    | -/+ Change Values<br>Enter Select > Sub-Me                                                                                                    | F9 Setup Defaults<br>enu F10 Save and Exit |  |  |

#### **ATTENTION!**

If you change the red marked settings, the board will not start up anymore! Only with a external VGA board it is possible to access the bios setup to set the default values.

#### 8.9.3.4 PCI Configuration

| PhoenixBIOS Setup Utility                                                                                                    |                                                           |  |  |  |
|----------------------------------------------------------------------------------------------------|-----------------------------------------------------------|--|--|--|
| Advanced                                                                                                    |                                                           |  |  |  |
| PCI Configuration                                                                                                    | Item Specific Help                                        |  |  |  |
| <pre>&gt; PCI/PNP ISA IRQ Resource Exclusion<br/>&gt; PCI/PNP ISA UMB Region Exclusion<br/>&gt; PCI/PNP ISA DMA Resource Exclusion</pre> | Reserve specific IROs<br>for use by legacy ISA<br>devices |  |  |  |
| F1 Help + Select Item -/+ Change Valu                                                                                                    | es F9 Setup Defaults                                      |  |  |  |

### 8.9.3.5 PCI/PNP ISA IRQ Exclusion

| PhoenixBIOS Setup Utility                                                                                                    |                                                  |                                                                |  |  |
|----------------------------------------------------------------------------------------------------|--------------------------------------------------|----------------------------------------------------------------|--|--|
| Advanced                                                                                                    |                                                  |                                                                |  |  |
|                                                                                                    | source Exclusion                                 | Item Specific Help                                             |  |  |
| IRQ 3: [Availat<br>IRQ 4: [Availat<br>IRQ 5: [Availat<br>IRQ 7: [Availat<br>IRQ 7: [Availat<br>IRQ 9: [Availat<br>IRQ 10: [Reserve<br>IRQ 11: [Reserve | Tel<br>lel<br>lel<br>lel<br>ilel<br>idl<br>idl   | Reserves the specified<br>IRQ for use by legacy<br>ISA devices |  |  |
| F1 Help ↔ Sel<br>Fsc Exit ← Sel                                                                                                    | ect Item -/+ Change Va<br>ect Menu Enter Select≯ | alues F9 Setup Defaults<br>Sub-Menu F10 Save and Exit          |  |  |

#### 8.9.3.6 PCI/PNP ISA UMB Region Exclusion

| PhoenixBIOS Setup Util                                                                                                    | ity                                                                                 |
|----------------------------------------------------------------------------------------------------|-------------------------------------------------------------------------------------|
| PCI/PNP ISA UMB Region Exclusion                                                                                                    | Item Specific Help                                                                  |
| C800 - CBFF: [Available]<br>CC00 - CFFF: [Available]<br>D000 - D3FF: [Available]<br>D400 - D7FF: [Available]<br>D800 - DBFF: [Available]<br>DC00 - DFFF: [Available] | Reserves the specified<br>block of upper memory<br>for use by legacy ISA<br>devices |
| F1 Help ↓↑ SelectItem -/+ ChangeValu<br>FscExit ← SelectMenu Enter Select>Su                                                                                         | ues F9 Setup Defaults<br>ub-Menu F10 Save and Exit                                  |

#### ATTENTION!

If you change the red marked settings, the board will not start up anymore! Only with a external VGA board it is possible to access the bios setup to set the default values.
#### 8.9.3.7 PCI/PNP ISA DMA Exclusion

|                                                          | PhoenixBIOS Setup Ut Advanced                                                                                        | ility                                                                                |
|----------------------------------------------------------|----------------------------------------------------------------------------------------------------|--------------------------------------------------------------------------------------|
| PCI                                                      | I/PNP ISA DMA Resource Exclusion                                                                                     | Item Specific Help                                                                   |
| DMA 0:<br>DMA 1:<br>DMA 3:<br>DMA 5:<br>DMA 6:<br>DMA 7: | [ <mark>Available</mark> ]<br>[Available]<br>[Available]<br>[Available]<br>[Available]<br>[Available]<br>[Available] | Reserves the specified<br>DMA channel for use by<br>on-Plug-and-Play ISA<br>devices. |
| F1 Help<br>Esc Exit                                      | ↓↑ Select Item -/+ Change V ◆ Select Menu Enter Select X                                                             | alues F9 Setup Default:<br>Sub-Menu F10 Saue and Exit                                |

### 8.9.3.8 Advanced Console

| Pho<br>Advanced                                                                                                   | enixBIOS Setup Utility                                                                    |                                                          |
|----------------------------------------------------------------------------------------------------|-------------------------------------------------------------------------------------------|----------------------------------------------------------|
| Console Redire                                                                                                    | ction                                                                                     | Item Specific Help                                       |
| Com Port Address<br>Baud Rate<br>Console Type<br>Flow Control<br>Console connection:<br>Continue C.R. after POST: | [ <mark>On-board COM A</mark> ]<br>[38.4K]<br>[PC ANSI]<br>[XON/XOFF]<br>[Direct]<br>[On] | If enabled, it will<br>use a port on the<br>motherboard. |
| F1 Help ^v Select Item<br>Esc Exit < Select Menu                                                                  | -/+ Change Values<br>Enter Select > Sub-M                                                 | F9 Setup Defaults<br>lenu F10 Save and Exit              |

## 8.9.4 <u>Intel</u>

| PhoenixBIOS Setup Utility                                                                              |                                                                                                    |                                                |                                                     |                          |        |                                 |  |  |  |
|----------------------------------------------------------------------------------------------------|----------------------------------------------------------------------------------------------------|------------------------------------------------|-----------------------------------------------------|--------------------------|--------|---------------------------------|--|--|--|
| Main                                                                                                   | Advanced                                                                                                    | Intel                                          | Securit                                             | y Power                  | r Boot | Exit                            |  |  |  |
| Main<br>> CPU Cor<br>> MCH Cor<br>> Video (<br>> ICH Cor<br>> ACPI Cor<br>> APM Cor<br>CK-408<br>CK-40 | Advanced<br>Introl Sub-Menu<br>(Intel IGD) Co<br>Introl Sub-Menu<br>Introl Sub-Menu<br>Introl Sub-Menu<br>Clock Initial<br>28 Spread Spec | r Boot<br>Item Spo<br>These iter<br>various Cl | Exit<br>ecific Help<br>ms control<br>PU parameters. |                          |        |                                 |  |  |  |
| F1 Helt<br>Fsc Exi                                                                                     | o <b>↓</b> ↑ Select<br>t ← Select                                                                                                    | Item -<br>Menu E                               | /+ Chan<br>nter Sele                                | ge Values<br>ct > Sub-Ma | F9 5   | Setup Defaults<br>Save and Exit |  |  |  |

### 8.9.4.1 Intel CPU

| PhoenixBIOS Setup Utility Intel                                                                            |                                                                                                    |
|----------------------------------------------------------------------------------------------------|----------------------------------------------------------------------------------------------------|
| CPU Control Sub-Menu                                                                                       | Item Specific Help                                                                                                    |
| Speed Step Technology: [ <b>GVS</b> ]<br>Thermal Control Circuit: [TM2]<br>DBS Cycling Temperature: [70 C] | Select the type of<br>Geyserville support<br>desired.<br>If GV3 is selected,<br>then the GV1 selection<br>represents GV1 Plus.<br>Manual = IST Disabled,<br>CPU set to desired<br>Voltage/Frequency. |
| F1 Help ↓↑ Select Item -/+ Change Values<br>Fsc Exit ← Select Menu Enter Select > Sub-N                    | F9 Setup Defaults<br>fenu F10 Save and Exit                                                                                                    |

## 8.9.4.2 Intel MCH

| PhoenixBIOS Setup Utility Intel                                                                                                    |                                                                                                    |
|----------------------------------------------------------------------------------------------------|----------------------------------------------------------------------------------------------------|
| MCH Control Sub-Menu                                                                                                    | Item Specific Help                                                                                     |
| <pre>&gt; MCH Power Management Sub-Menu Feature Set: [MGM] DDR CAS Latency: [Auto] DDR Burst Length: [4] DDR ECC Operation: [Enabled] DIMM Clock Gating: [Enabled] MGM Core Frequency: [Auto Max] GFX Priority Auto-Precharge: [Disabled] Global WR Cache Lazy WR(B17): [Disabled] Global WR Cache Priority WR(B18): [Disabled] IOQ Normal RD Auto-Precharge(B19): [Disabled] IOQ Early RD Auto-Precharge(B20): [Disabled]</pre> | This Sub-Menu<br>contains Setup Items<br>which control the<br>Power Management<br>Features of the MCH. |
| F1 Help ↓↑ Select Item -/+ Change Values<br>Fsc Exit ← Select Menu Enter Select > Sub-Me                                                                                                    | F9 Setup Defaults<br>enu F10 Save and Exit                                                             |

## PhoenixBIOS Setup Utility

| TITET                                                                 |                                                                               |  |  |
|-----------------------------------------------------------------------|-------------------------------------------------------------------------------|--|--|
| MCH Power Management Sub-Menu                                         | Item Specific Help                                                            |  |  |
| Thermal Model Usage: [ <mark>Disabled</mark> ]<br>Lock Bits: [Locked] | Determine if the<br>Static Thermal<br>Model should be<br>enabled for testing. |  |  |
|                                                                       |                                                                               |  |  |
| 1 Help ++ Select Item -/+ Change Va                                   | alues F9 Setup Default                                                        |  |  |

#### 8.9.4.3 Intel Video

| Video (Intel IGD) Control Sub-MenuDefault Primary Video Adapter:[PCT]IGD - CRIEixe[Disabled]IGD - Onboard VGA:[Enabled]IGD - Graphics Controller:[Enabled]IGD - Memory type:[UMA = 8MB]IGD - Boot Type:[VBIOS Default]IGD - LCD Panel Type:[1024x768 LVDS]IGD - Panel Scaling:[Auto]                                           | Item Specific Help<br><enter> selects field.<br/>Select 'PCI' to have<br/>a PCI video card,<br/>if installed,<br/>used for the boot<br/>display device.</enter> |
|----------------------------------------------------------------------------------------------------|----------------------------------------------------------------------------------------------------|
| Default Primary Video Adapter: [PCT]<br>TGD - CRIFixe [Disabled]<br>TGD - Onboard VGA: [Enabled]<br>TGD - Graphics Controller: [Enabled]<br>TGD - Graphics Controller: [Enabled]<br>TGD - Memory type: [UMA = 8MB]<br>TGD - Boot Type: [VBIOS Default]<br>TGD - LCD Panel Type: [1024x768 LVDS]<br>TGD - Panel Scaling: [Auto] | <pre></pre>                                                                                                    |
|                                                                                                    | Select 'IGD' to have<br>the IGD internal video<br>used for the boot<br>display device.                                                                          |

#### ATTENTION!

If you change the red marked settings, the board will not start up anymore! Only with a external VGA board it is possible to access the bios setup to set the default values. Exception: If you want to install a external VGA card on the PC104 or PC104+ BUS.

#### 8.9.4.4 Intel ICH

| PhoenixBIOS                                                                                  | Setup Utility                         |                                                                                                    |
|----------------------------------------------------------------------------------------------|---------------------------------------|----------------------------------------------------------------------------------------------------|
| Intel                                                                                        | 2150 - 65Ki                           |                                                                                                    |
| ICH Control Sub-Menu                                                                         |                                       | Item Specific Help                                                                                        |
| > Integrated Device Control Sub-Menu<br>CPU Sleep:<br>Deeper Sleep in S1M:<br>PCI Clock Run: | [Enabled]<br>[Disabled]<br>[Disabled] | These items determine<br>whether the integrated<br>PCI Devices will be<br>Enabled in PCI Config<br>Space. |
| F1 Help ↓↑ Select Item -/+<br>Esc Exit ← Select Menu Enter                                   | Change Values<br>Select > Sub-Ma      | F9 Setup Defaults                                                                                         |

#### 8.9.4.4.1 Intel ICH Integrated

| PhoenixBI<br>Intel                                                                                                    | OS Setup Utility                                                                           |                                                              |
|----------------------------------------------------------------------------------------------------|--------------------------------------------------------------------------------------------|--------------------------------------------------------------|
| Integrated Device Control S                                                                                                    | ub-Menu                                                                                    | Item Specific Help                                           |
| USB - Device 29. Function 7:<br>IDE - Device 31, Function 1:<br>SMBus - Device 31, Function 3:<br>AC97A - Device 31, Function 5:<br>Internal LAN - Device 8:<br>PXE OPROM: | [ <mark>Enabled</mark> ]<br>[Enabled]<br>[Enabled]<br>[Enabled]<br>[Enabled]<br>[Disabled] | Control USB 2.0<br>functionality through<br>this Setup Item. |
| F1 Help ++ Select Item -/+                                                                                                    | Change Values                                                                              | F9 Setup Defaults                                            |

### 8.9.4.5 Intel ACPI

| PhoenixBIOS Setup Utility                                                                                                    |                                                                                                    |                                                                                                    |  |  |  |  |  |
|----------------------------------------------------------------------------------------------------|----------------------------------------------------------------------------------------------------|----------------------------------------------------------------------------------------------------|--|--|--|--|--|
| Intel                                                                                                    | 1993 - 1993 - 1993 - 1993 - 1993 - 1993 - 1993 - 1993 - 1993 - 1993 - 1993 - 1993 - 1993 - 1993 - 1993 - 1993 - |                                                                                                    |  |  |  |  |  |
| ACPI Control Sub-Menu                                                                                                    |                                                                                                    | Item Specific Help                                                                                                    |  |  |  |  |  |
| Active Trip Point:<br>Passive Cooling Trip Point:<br>Critical Trip Point:<br>Native C-State Support:<br>FACP - C2 Latency Value:<br>FACP - C3 Latency Value:<br>FACP - RTC S4 Flag Value: | [ <mark>Disabled</mark> ]<br>[Disabled]<br>[100 C]<br>[Enabled]<br>[Enabled]<br>[Enabled]<br>[Enabled]          | This value controls<br>the temperature of<br>the ACPI Active Trip<br>Point - the point<br>in which the OS will<br>turn the CPU Fan on. |  |  |  |  |  |
| APIC - IO APIC Mode:<br>HPET - High Performance Event Timer:<br>Base Address:                                                                                                    | [Enabled]<br>[Enabled]<br>[0×FED0000]                                                                           |                                                                                                    |  |  |  |  |  |
| F1 Help ↓↑ Select Item -/+ Ch<br>Fsc Exit ← Select Menu Enter Se                                                                                                    | ange Values<br>lect > Sub-Me                                                                                    | F9 Setup Defaults<br>Enu F10 Save and Exit                                                                                             |  |  |  |  |  |

### 8.9.4.6 Intel APM

| PhoenixBIOS Setup Ut                                                         | ility                                                                           |
|------------------------------------------------------------------------------|---------------------------------------------------------------------------------|
| APM Control Sub-Menu                                                         | Item Specific Help                                                              |
| Cx States: [Enabled]                                                         | Control the ability<br>to enter into CPU<br>C-States when running<br>an APM OS. |
| F1 Help ++ Select Item -/+ Change V<br>Esc Evit + Select Menu Enter Select X | alues F9 Setup Defaults<br>Sub-Monu F10 Save and Evit                           |

### 8.9.5 Security

|   |                                  | 0.1                        |                        | Phoe         | nixBIOS                      | Setup    | Utility | D I                          | <b>F 1</b>           |
|---|----------------------------------|----------------------------|------------------------|--------------|------------------------------|----------|---------|------------------------------|----------------------|
|   | Main                             | Hdvan                      | iced                   | Intel        | Se                           | curity   | Power   | Boot                         | Exit                 |
|   | 0 1 11                           | D                          | I.                     | rr           | 1 7                          |          |         | Item S                       | pecific Help         |
|   | Set User<br>Set Supe             | rvisor                     | Passwo                 | ord [        | nter]<br>nter]               |          |         | Supervis                     | on Recoverd          |
|   | Password<br>Fixed di<br>Diskette | l on bo<br>sk boo<br>acces | ot:<br>ot secto<br>ss: | or: [D<br>[S | isabled<br>ormall<br>upervis | ]<br>or] |         | controls<br><u>s</u> etup ut | access to the ility. |
|   | Virus ch<br>System b             | eck re<br>ackup            | minder:<br>reminde     | er: [D       | isabled<br>isabled           | ]<br>]   |         |                              |                      |
|   |                                  |                            |                        |              |                              |          |         |                              |                      |
| ŀ | 1 Help                           | <b>↓</b> ↑                 | Select                 | Item         | -/+<br>Enter                 | Change   | Va s    | F9                           | Setup Defaults       |

## 8.9.6 <u>Power</u>

| MainAdvancedIntelSecurityPowerBootExitPowerSavings:[Disabled]Item Specific HeAuto wakeup time[Off]Maximum Power Savi<br>conserves the grea<br>amount of system pResume On Time:[Off]Resume Time:[Off]Resume On Medem Ping:[Off]                                        | PhoenixBIOS Setup Utility                                   |  |  |  |  |  |
|----------------------------------------------------------------------------------------------------|-------------------------------------------------------------|--|--|--|--|--|
| Power Savings:[Disabled]Item Specific HeAuto wakeup time[Off]Maximum Power Savi<br>conserves the grea<br>amount of system pResume On Time:[Off]Resume Time:[00:00:00]Resume On Moder Ping:[Off]                                                                        |                                                             |  |  |  |  |  |
| Power Button Function: [Sleep]                                                                                                    | lp<br>ngs<br>test<br>ower.<br>e<br>t<br>stem<br>ter<br>oose |  |  |  |  |  |
| Suspend Mode:       [Suspend]       Customized. To tur power management, choose Disabled.         F1       Help       Help       F2         F1       Help       Help       F3         F1       Help       Help       F3         F1       Help       F3       Setup Def | n off<br>aults                                              |  |  |  |  |  |

### 8.9.7 <u>Boot</u>

|           |                                   |                            | PhoenixB             | IOS Setup l         | Jtility          |                      |                                                                                                    |
|-----------|-----------------------------------|----------------------------|----------------------|---------------------|------------------|----------------------|----------------------------------------------------------------------------------------------------|
| Ma        | <u>in Ac</u>                      | lvanced                    | Intel                | Security            | Power            | Boot                 | Exit                                                                                                    |
|           | Removabl<br>+Hard Dri<br>CD-ROM [ | .e Devices<br>.ve<br>prive |                      |                     |                  | Item Si<br>Keys used | pecific Help<br>d to view or                                                                                   |
|           | Network                           | Boot                       |                      |                     |                  | <pre>configure</pre> | e devices:<br>expands or<br>s devices with<br>ter> expands<br>1> enables or<br>a device                        |
|           |                                   |                            |                      |                     |                  | <pre> disables</pre> | <pre>&lt;-&gt; moves the p or down. move removable etween Hard Removable Disk ve a device not-installed.</pre> |
| F1<br>Esc | Help<br>Exit                      | ∧ Select Select            | Item -/+<br>Menu Ent | Change<br>er Select | Va s<br>> lue-Me | F9<br>nu F10         | Setup Defaults<br>Save and Exit                                                                                |

## 8.9.8 <u>Exit</u>

|          |                                              |                                                                      |                                           | Phoe         | enixBIOS     | Setup l          | Itility |                                                 |                                              |                 |
|----------|----------------------------------------------|----------------------------------------------------------------------|-------------------------------------------|--------------|--------------|------------------|---------|-------------------------------------------------|----------------------------------------------|-----------------|
|          | Main                                         | Advai                                                                | nced                                      | Intel        | Se           | curity           | Power   | Boot                                            | Exit                                         |                 |
|          | Main<br>Exit (<br>Load (<br>Discar<br>Save ( | Advar<br>Saving Cl<br>Discardin<br>Setup De<br>rd Changes<br>Changes | nced<br>nanges<br>ng Chan<br>faults<br>es | <u>Inte</u>  | . <u>Se</u>  | <u>curity</u>    | Power   | Boot<br>Item S<br>Exit Sys<br>save you<br>CMOS. | Exit<br>pecific He<br>tem Setup<br>r changes | lp<br>and<br>to |
|          |                                              |                                                                      |                                           |              |              |                  |         |                                                 |                                              |                 |
| F1<br>Fs | He<br>c Ex                                   | lp ţĄ<br>it ←                                                        | Select                                    | Item<br>Menu | -/+<br>Enter | Change<br>Select | Va s    | F9<br>рц F10                                    | Setup Defa                                   | aults<br>Exit   |

## 9 INTERFACES AND ADDRESSMAP

## 9.1 Digital 3Bit Outputs (Relais Option)

The 3 digital outputs are fully software controlled and are coupled with the relays.

#### DIGITAL OUTPUT Specs:

| Туре:               | Latchable output |
|---------------------|------------------|
| Channels:           | 3                |
| Output:             | Relais-isolated  |
| Isolation voltage:  | 1500V            |
| Switch:             | Relays           |
| Max. Current:       | 2 Amp            |
| Contact voltage:    | 60VAC            |
| Max. frequency:     | 100Hz            |
| Current protection: | none             |

Schematic of each output channel:

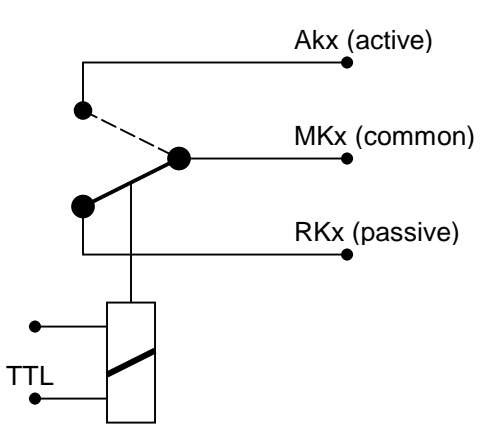

Contact description:

Akx Workingcontacts AK0 to AK2 close with a logic "1"

RKx Quietcontact RK0 to RK2

MKx Commoncontact

Programming the digital outputs:

NEW FOR MPCX48!

(Port 378h)

Bit 0 for digital output 0

Bit 1 for digital output 1 (1= ON, 0=OFF) Bit 2 for digital output 2 (1= ON, 0=OFF)

Read back the status of the digital output with reading the adress 378h.

## 9.2 <u>Digital 3Bit Inputs (Option)</u>

The 3 digital input are readed by the software.

#### **DIGITAL INPUT Specs:**

| 74HCT244      |
|---------------|
| 3             |
| Opto-isolated |
| 1500V         |
| 5-28V         |
| 4,4V          |
| 0-2 V         |
| 1kHz          |
| none          |
| yes           |
| 12/24Volt     |
|               |

Schematics of each input channel:

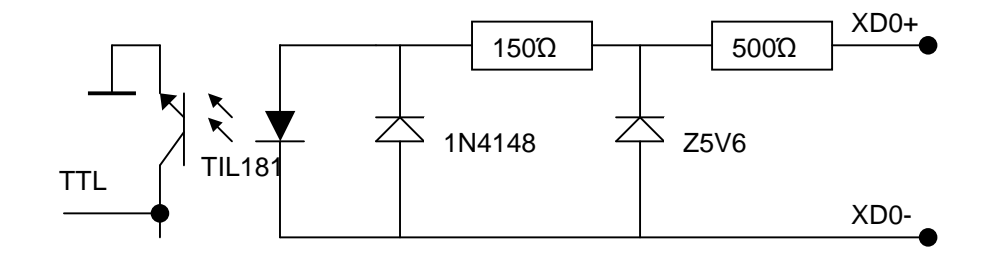

Read the digital inputs:

NEW FOR MPCX48 Port 379h:

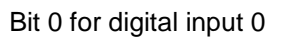

LPT1 base address +1

Input0: Error = Bit3 Input1: ACK = Bit6 Input2: Busy = Bit7

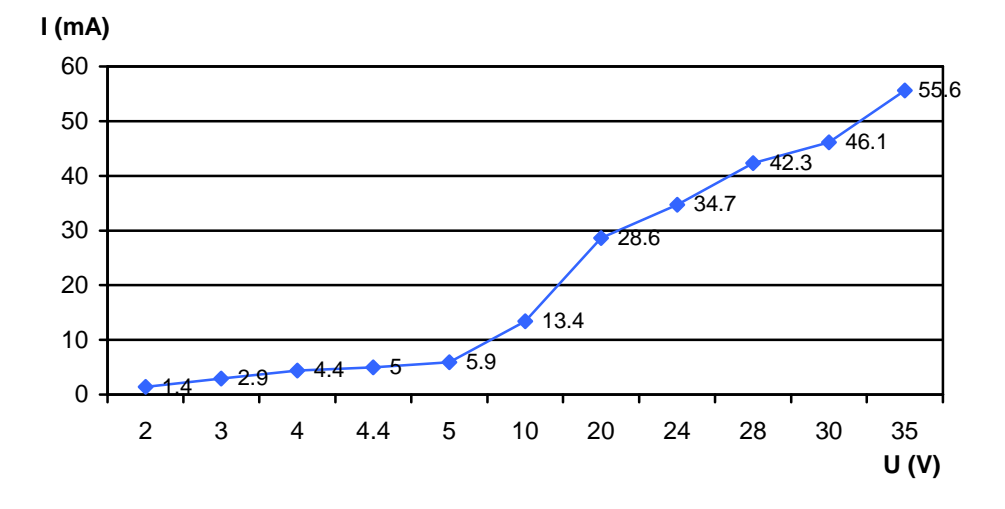

### 9.2.1 Ignition Input sensitivity

The ignition input is very senitive.

The switching point is at 1.4volt.

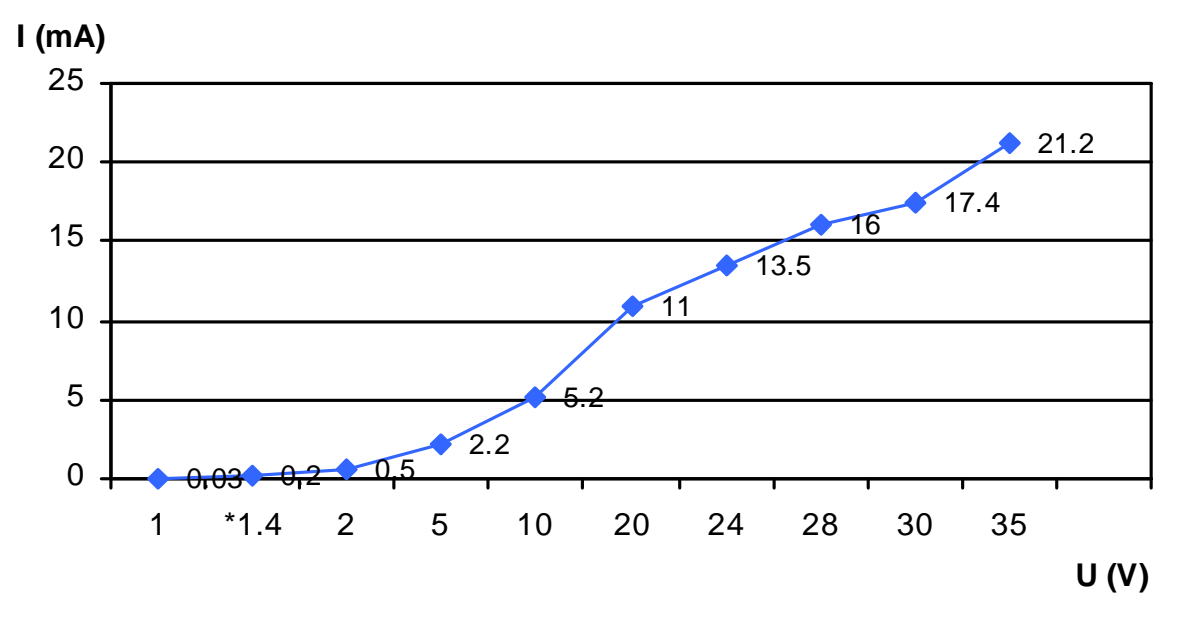

# 10 **DIMENSIONS**

## 10.1 <u>Dimensions length</u>

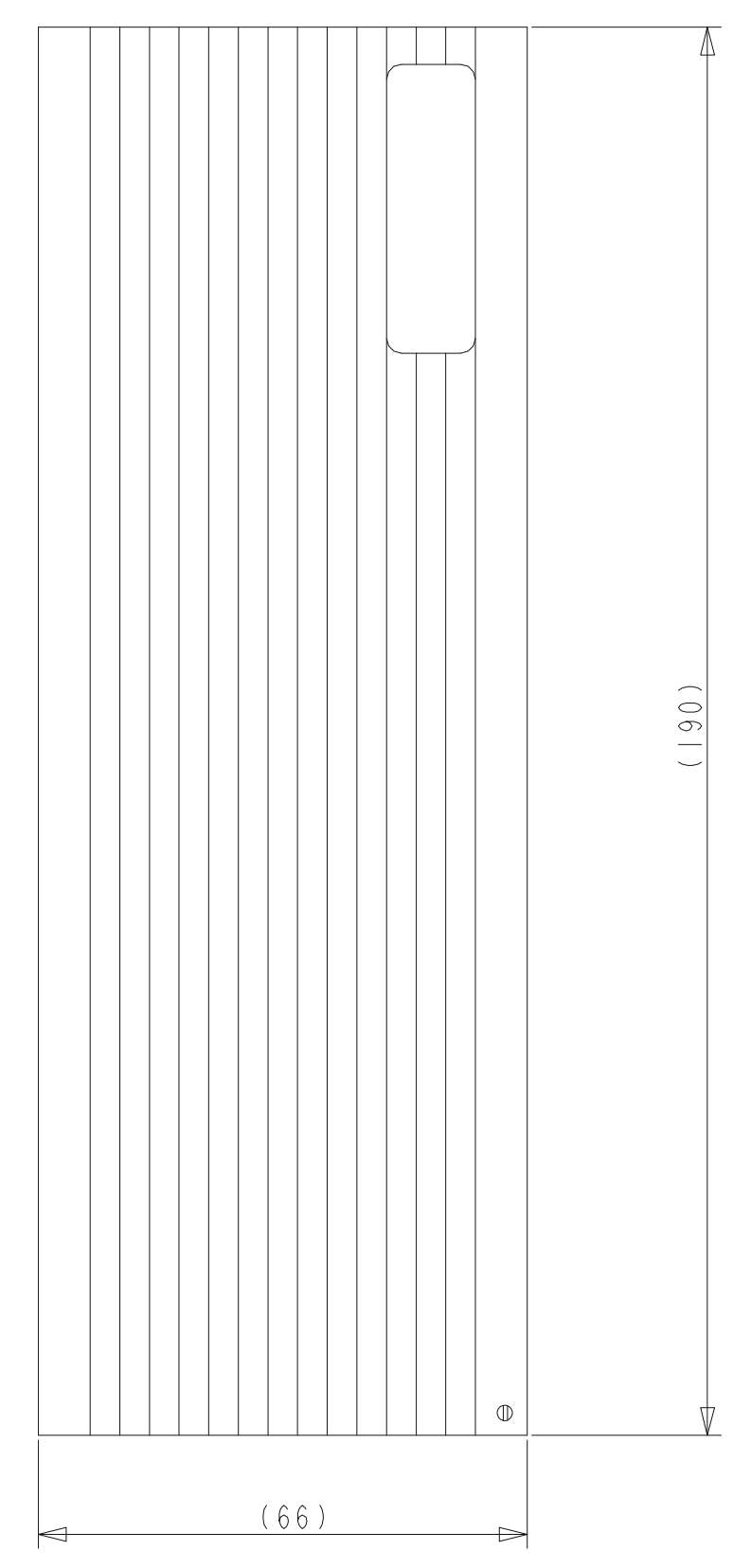

## 10.2 <u>Dimensions top view</u>

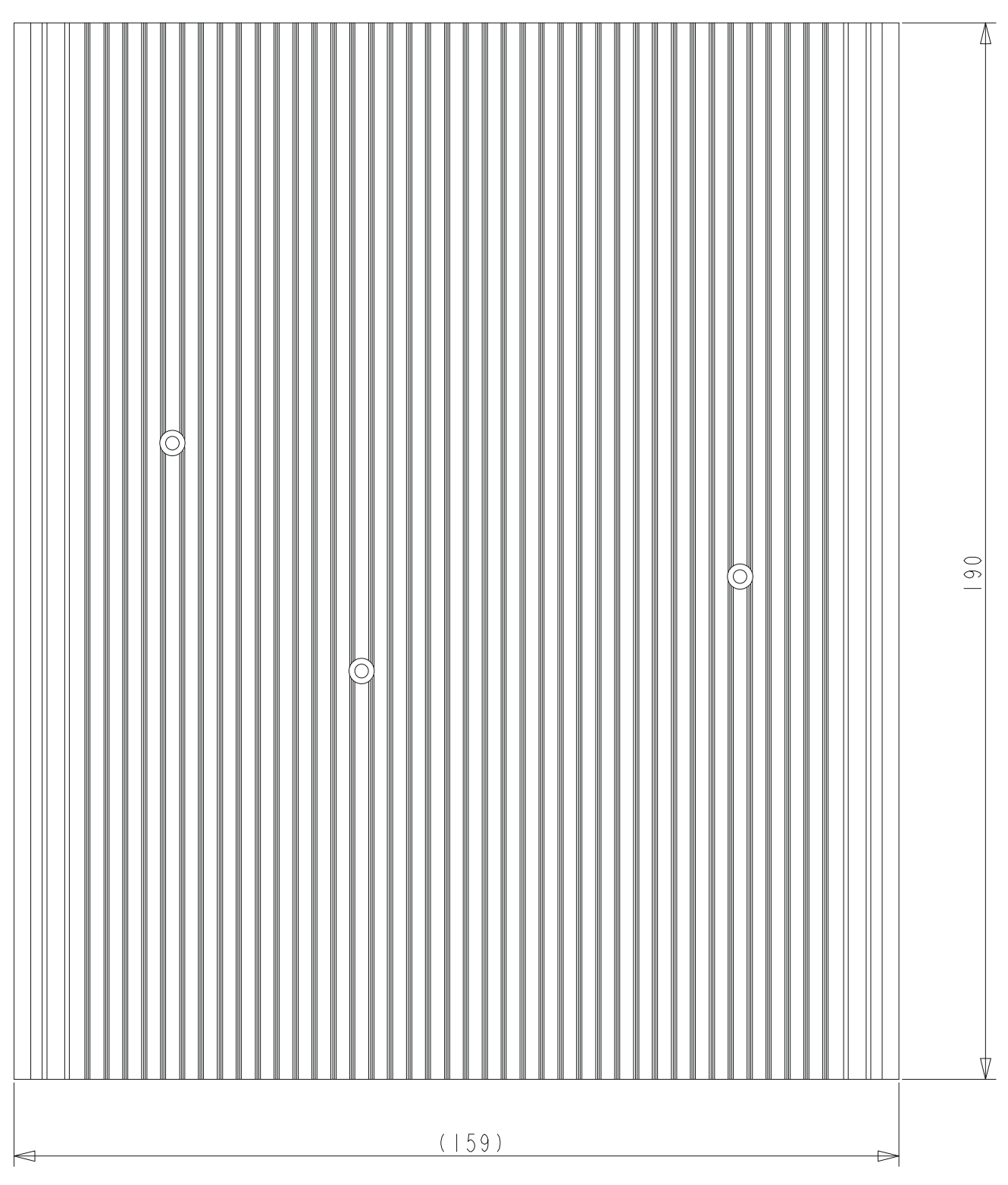

## 10.3 <u>Dimensions mounting holes</u>

Will be added in a later version of thjis manual.

## 10.4 Dimensions front view

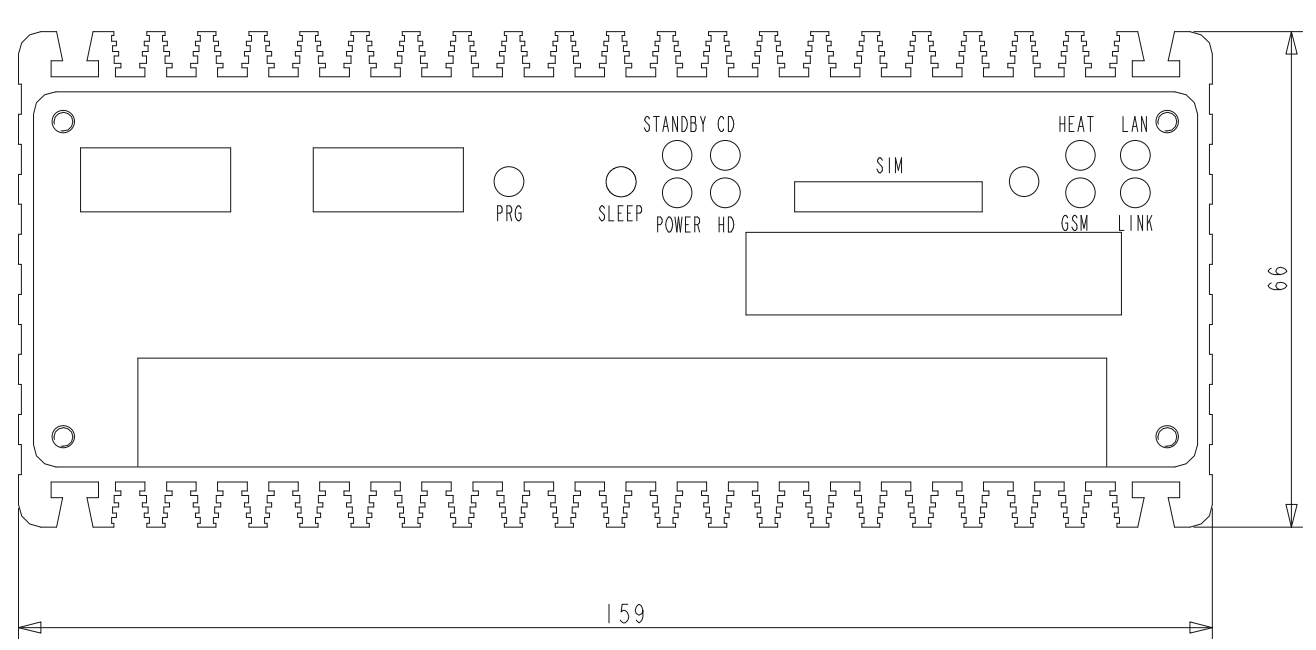

## 10.5 <u>Dimensions rear view</u>

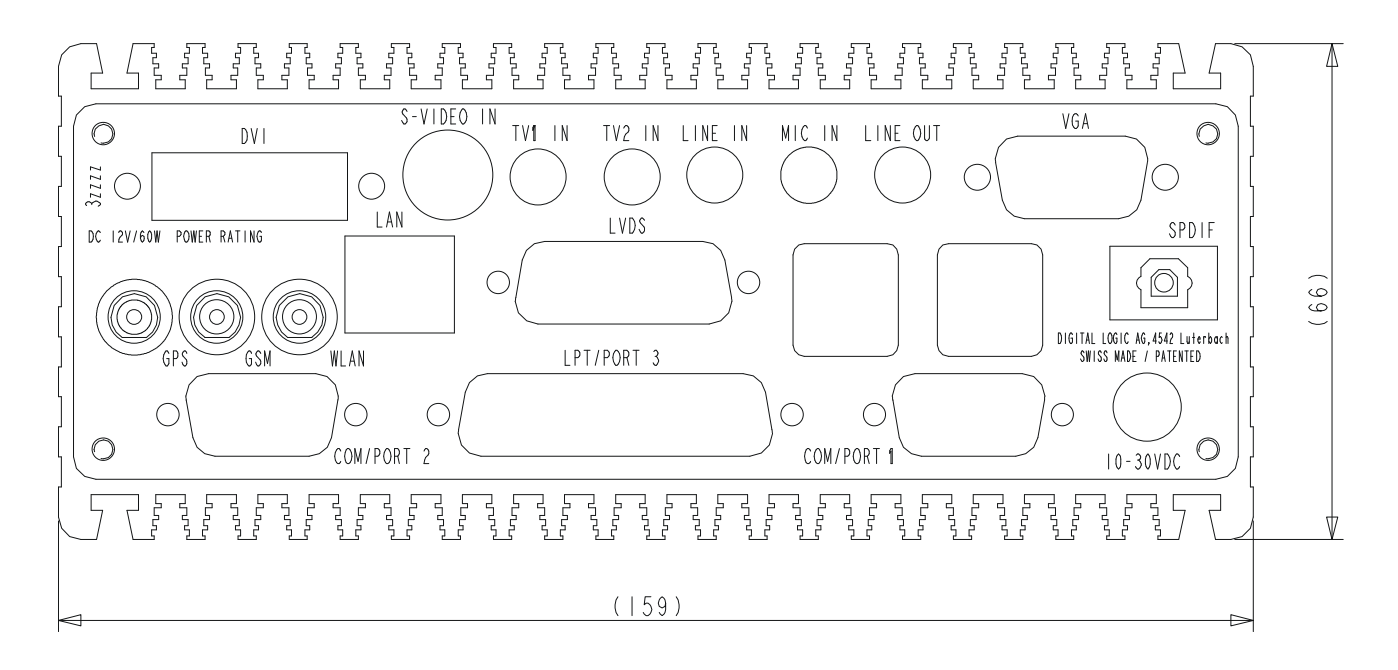

## 10.6 Dimensions mounting nuts

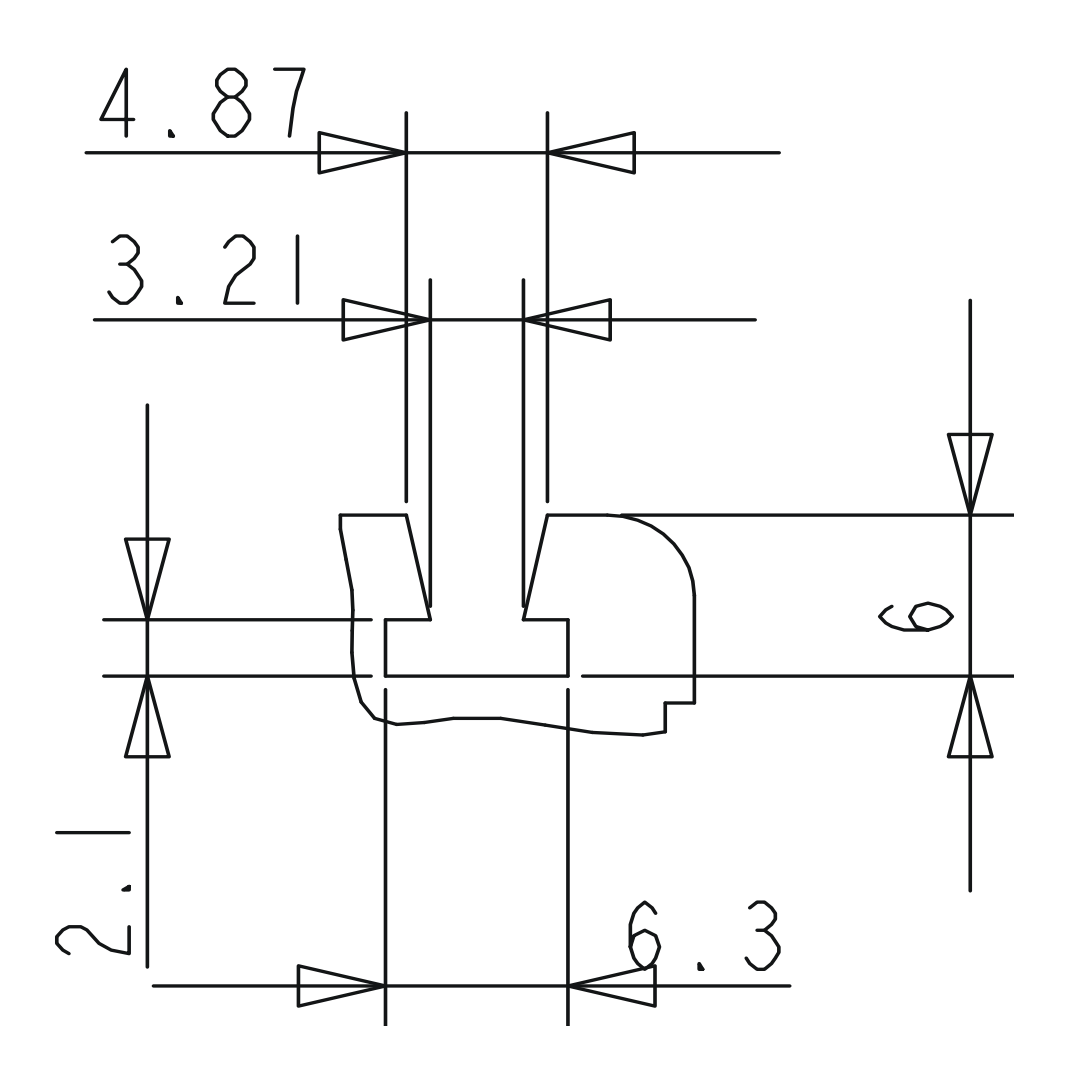

123

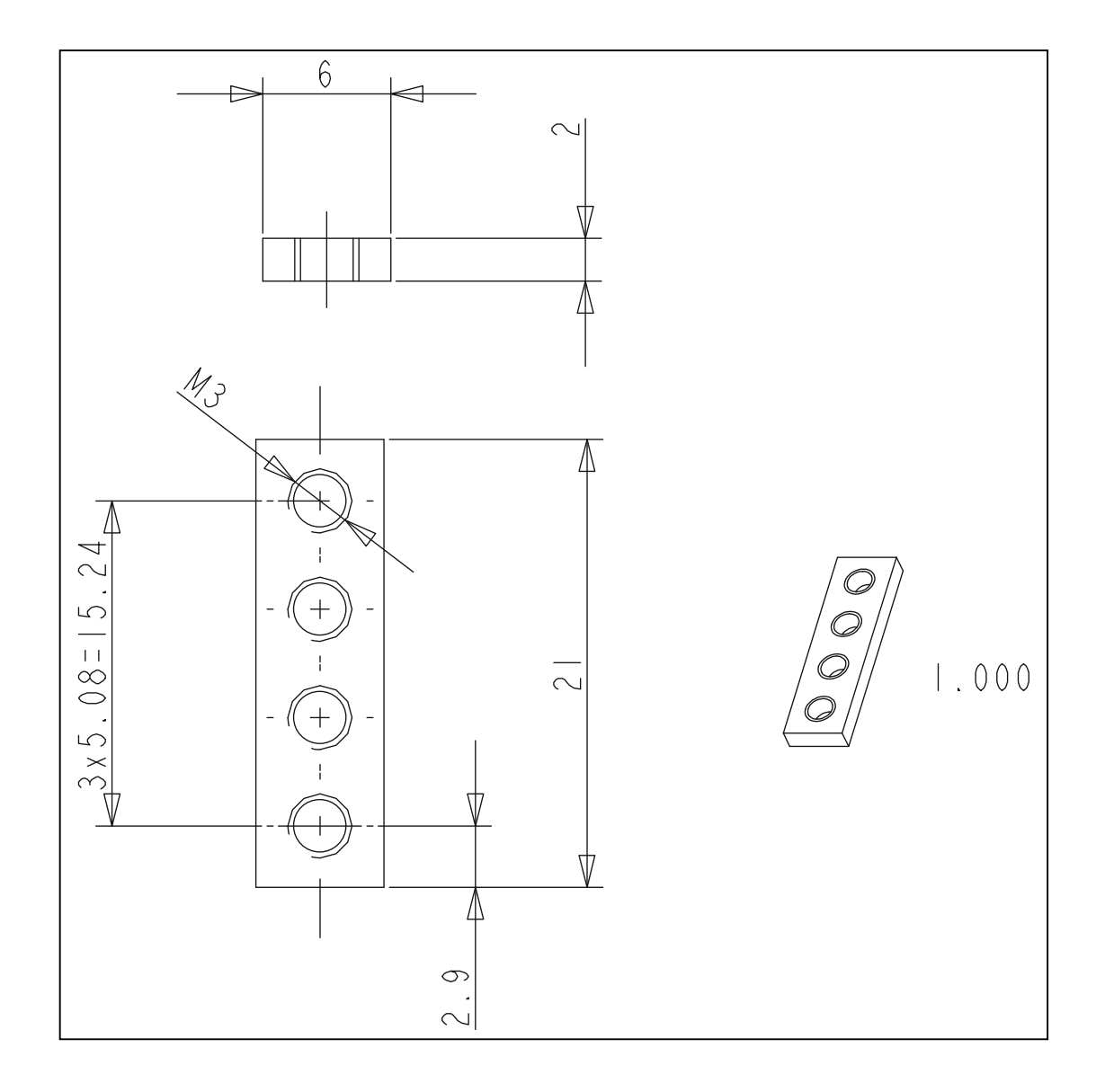

## 10.7 *Dimensions holder plate for nut*

# 11 Q&A – QUESTIONS AND ANSWERS:

| Question / Problem:                                      | Solution:                                                 |
|----------------------------------------------------------|-----------------------------------------------------------|
| There is no picture after changing values in the menu    | You have to press the following key combination to        |
| "DISPALY PROPERTIES -> Settings":                        | get a picture again:                                      |
|                                                          | CTRL+ALT+Fx                                               |
|                                                          | Fx:                                                       |
|                                                          | F1 = VGA                                                  |
|                                                          | F2 or F3 = SVIDEO                                         |
|                                                          | F4 = DVI                                                  |
|                                                          | We recommend to change the settings in the Intel          |
|                                                          | garphic menu:                                             |
|                                                          | "DISPLAY PROPERTIES -> Settings -> Advanced ->            |
| The computer does start up automatically after con-      | Please refer to chapter 4.2 Startup modes                 |
| necting the VCC                                          | riease refer to chapter 4.2 Startup modes                 |
| The computer does not start up automatically after       | Check the startup mode (chapter 4.2) and if the igni-     |
| connecting the VCC                                       | tion voltage is >8V                                       |
| The computer does not start up after connecting the VCC  | Please refer to chapter 4.2 Startup modes                 |
| It is not possible to install a operating system with my | - Connect the USB 2.0 CD-Rom to the front USB             |
| USB 2.0 CD-Rom                                           | connectors                                                |
| Option COM3/4 does not work / is not installed in the    | Depending the OS you have to install COM3 and             |
| operating system                                         | COM4 manually in the device manager                       |
|                                                          | - Depending the OS you have to set the IRQ                |
|                                                          | and/or the base address manually in the device            |
|                                                          | manager                                                   |
|                                                          | - You have to reserve the IRQ 10 and IRQ 11 to            |
| COM1 / COM 2 doos not work                               | ISA In the blos setup.                                    |
| CONT / COM 2 does not work                               | be set correctly                                          |
| The sound quality is bad                                 | Please configure the sound driver as described in         |
|                                                          | chapter                                                   |
| The power button does not work                           | You have to enable the hibernation function int the       |
|                                                          | Windows energy options                                    |
| Strange behaivor of the system during the boot up        | Enter the blos setup and set the primary IDE channel      |
| the OS or during using the system                        | DMA Mode" = "2"                                           |
| After changing the hardware to a newer revision or       | You have to install the Windows again (New installe       |
| version with the IHC4, Windows get a blue screen         | tion of the OS)                                           |
| during the boot up                                       |                                                           |
|                                                          | NOTE:                                                     |
|                                                          | To have a better sound quality please configure the       |
| Sound Quality                                            | "Sound" as follows:                                       |
|                                                          |                                                           |
|                                                          | - enable the "AUX" input in the playback device area      |
|                                                          | Mute the following inputs: AUX, CD-Player, Phone, Line IN |

This page left blank.

# 12 <u>INDEX</u>

| 8                                                                                                    |                                                                                   |
|----------------------------------------------------------------------------------------------------|-----------------------------------------------------------------------------------|
| 8259A                                                                                                    | 60                                                                                |
| A                                                                                                    |                                                                                   |
| AC97 Sound<br>AC97-SOUND<br>Active cooler<br>Addressing PCI devices<br>Auto Mode                                                                                                    | 63<br>80<br>72<br>59<br>35                                                        |
| В                                                                                                    |                                                                                   |
| Beep Codes<br>BIOS<br>BIOS Settings<br>BIOS-History                                                                                                    | 99<br>96<br>100<br>96                                                             |
| С                                                                                                    |                                                                                   |
| Chipset<br>Chipset Identification Utility<br>COM Switch<br>Connectors on frontside                                                                                                    | 76<br>95<br>88<br>31                                                              |
| D                                                                                                    |                                                                                   |
| DC-Powercable<br>DC-Powerinput<br>Declaration of conformity<br>Device Manager<br>Digital 3Bit Inputs<br>Digital 3Bit Outputs<br>Digital I/O<br>DIMENSIONS<br>Display Properties<br>Download the VGA-BIOS<br>Driver<br>Dualhead<br>DVI | 48<br>47<br>10<br>60<br>118<br>117<br>81, 88<br>120<br>61<br>98<br>76<br>83<br>65 |
| E                                                                                                    |                                                                                   |
| ELinOS<br>EMI / EMC<br>Error Messages                                                                                                    | 74<br>15<br>99                                                                    |
| F                                                                                                    |                                                                                   |
| Framegrabber<br>Framegrabber 878A<br>Frequency Display                                                                                                    | 92<br>93<br>95                                                                    |

| G                                                                                                    |                                                                            |
|----------------------------------------------------------------------------------------------------|----------------------------------------------------------------------------|
| GPS Receiver<br>GPS Diagnostic Tool<br>GSM / GPRS                                                                                                    | 69<br>91<br>71, 90                                                         |
|                                                                                                    |                                                                            |
| Ignition Shutdown Software<br>Indicator LED's<br>INGITION-Input<br>Installation of Windows 2000 & XP<br>Int15 emulator<br>Int15 emulator driver for Windows<br>Int15 Windows Software<br>INTEL 855GM<br>Intel-ICH4<br>Interrupt Controllers<br>IRQ usage | 89<br>32<br>35<br>76<br>81<br>87<br>55<br>57<br>60<br>60                   |
| L                                                                                                    |                                                                            |
| LAN / Ethernet<br>LCD PanelLink<br>LINUX                                                                                                    | 77<br>65<br>74                                                             |
| _                                                                                                    |                                                                            |
| 0                                                                                                    |                                                                            |
| O<br>Operating Elements<br>Operating Systems Compatibility<br>Operating temperature<br>Options<br>Ordering Codes                                                                                                    | 31, 33<br>74<br>16<br>19<br>18                                             |
| O<br>Operating Elements<br>Operating Systems Compatibility<br>Operating temperature<br>Options<br>Ordering Codes                                                                                                    | 31, 33<br>74<br>16<br>19<br>18                                             |
| O Operating Elements Operating Systems Compatibility Operating temperature Options Ordering Codes  P Packing List Parallel Interface Pentium-M Power Supply Processor Frequency Utility                                                                  | 31, 33<br>74<br>16<br>19<br>18<br>22<br>52<br>52<br>53<br>47<br>95         |
| O Operating Elements Operating Systems Compatibility Operating temperature Options Ordering Codes  P Packing List Parallel Interface Pentium-M Power Supply Processor Frequency Utility Q                                                                | 31, 33<br>74<br>16<br>19<br>18<br>22<br>52<br>53<br>47<br>95               |
| O Operating Elements Operating Systems Compatibility Operating temperature Options Ordering Codes  P Packing List Parallel Interface Pentium-M Power Supply Processor Frequency Utility Q Q&A Questions and Answers                                      | 31, 33<br>74<br>16<br>19<br>18<br>22<br>52<br>53<br>47<br>95<br>125<br>125 |
| Operating Elements Operating Systems Compatibility Operating temperature Options Ordering Codes  P Packing List Parallel Interface Pentium-M Power Supply Processor Frequency Utility Q Q&A Questions and Answers R                                      | 31, 33<br>74<br>16<br>19<br>18<br>22<br>52<br>53<br>47<br>95<br>125<br>125 |

### DIGITAL-LOGIC AG

| S                                                                                                    |                                  |
|----------------------------------------------------------------------------------------------------|----------------------------------|
| SanDisk Cruzer Micro<br>Security<br>Serial Interfaces<br>Software<br>Specifications<br>Start Up Modes | 31<br>15<br>51<br>87<br>12<br>35 |
| Т                                                                                                    |                                  |
| Thermal Specifications                                                                                | 73                               |
| U                                                                                                    |                                  |
| USB V2.0                                                                                              | 64                               |

|                                                         | V |                      |
|---------------------------------------------------------|---|----------------------|
| VGA / CRT                                               |   | 77                   |
|                                                         | W |                      |
| Windows<br>Windows CE<br>WLAN Option<br>www.xfree86.org |   | 74<br>74<br>68<br>83 |
|                                                         | Х |                      |
| X-Window                                                |   | 83                   |